Benutzerhandbuch

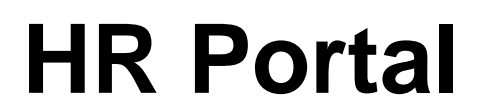

Ohne ausdrückliche schriftliche Erlaubnis dürfen weder das Handbuch noch Auszüge daraus mit mechanischen oder elektronischen Mitteln, durch Fotokopieren oder auf irgendeine andere Art und Weise vervielfältigt oder übertragen werden.

In Beispielen verwendete Firmen und sonstige Daten sind frei erfunden, eventuelle Ähnlichkeiten wären daher rein zufällig.

Den in diesem Dokument enthaltenen Informationen liegt der zur Drucklegung aktuelle Programmstand zugrunde. Sie können ohne Vorankündigung geändert werden und stellen keine Verpflichtung seitens des Verkäufers dar.

Urheberrechtlich geschützt – Sage Software GmbH

In diesem Buch verwendete Soft- und Hardwarebezeichnungen sind überwiegend eingetragene Warenbezeichnungen und unterliegen als solche den gesetzlichen Bestimmungen des Urheberrechtsschutzes.

Die Sage Handbuchredaktion ist bei der Erstellung dieses Handbuches mit großer Sorgfalt vorgegangen. Fehlerfreiheit können wir jedoch nicht garantieren. Sage haftet nicht für technische oder drucktechnische Fehler in diesem Handbuch. Die Beschreibungen in diesem Handbuch stellen ausdrücklich keine zugesicherte Eigenschaft im Rechtssinne dar.

Sollten Sie Korrektur- oder Verbesserungsvorschläge zu diesem Handbuch haben, schicken Sie uns diese bitte an die E-Mail-Adresse doku@sage.de oder verwenden Sie das Formular am Ende des Handbuches. Wir bedanken uns im Voraus für Ihre Mitarbeit.

Weitere Informationen über die Produkte von Sage Software finden Sie im Internet unter "http://www.sage.de".

Frankfurt am Main, September 2013

# Inhalt

| 1           | Einle                                                                                                    | itung                                                                                                    | 1                                                                                                    |
|-------------|----------------------------------------------------------------------------------------------------|----------------------------------------------------------------------------------------------------|----------------------------------------------------------------------------------------------------|
|             | 1.2                                                                                                    | <ul> <li>1.1.1 Wozu dient das Mitarbeiterportal?</li> <li>1.1.2 Wie erfolgt der Zugriff?</li> <li>Übersicht über die Möglichkeiten</li> <li>1.3 Darstellungsmittel</li> </ul>                                                                                                    | 2<br>2<br>2<br>4                                                                                                    |
| 2           | Insta                                                                                                    | Ilation und Einstellungen                                                                                                    | 4                                                                                                    |
|             | 2.1<br>2.2                                                                                                    | Installation des Mitarbeiterportals<br>Einstellungen in der Benutzerverwaltung der "Personalwirtschaft"                                                                                                    | 5<br>6                                                                                                    |
| 3           | Admi                                                                                                    | inistrationsbereich                                                                                                    | 7                                                                                                    |
|             | 3.1<br>3.2<br>3.3<br>3.4<br>3.5<br>3.6<br>3.7                                                                                                    | Administrationsbereich aufrufen<br>Administrator bedienen<br>Administrator starten und beenden<br>Bedienungselemente im Administrator<br>Einstellungen für die Verbindung zur Standard-Datenbank hinterle<br>3.3.1 Erweiterte Einstellungen<br>3.3.2 Art der Anmeldung/ Sperren des Mitarbeiterportals<br>Einstellungen für die Verbindung zur Personalkosten-Datenbank h<br>11<br>Links verwalten<br>Sonstige Einstellungen verwalten<br>Proxy konfigurieren                                           | 8<br>8<br>8<br>9gen9<br>10<br>11<br>ninterlegen<br>12<br>12<br>14                                                                                                    |
|             | 3.8                                                                                                    | Designs gestalten                                                                                                    | 16                                                                                                    |
|             | 3.9<br>3.10                                                                                                    | Einstellungen für Bewerber-Modul festlegen                                                                                                    | 17                                                                                                    |
|             |                                                                                                    |                                                                                                    |                                                                                                    |
| 4           | Benu                                                                                                    | tzerbereich                                                                                                    | 19                                                                                                    |
| 4           | <b>Benu</b><br>4.1<br>4.2<br>4.3                                                                                                    | Itzerbereich<br>Benutzerbereich aufrufen<br>Anmeldung am System<br>Startseite des Mitarbeiterportals<br>Sprache auswählen<br>Startseite anpassen<br>Module starten über den Navigationsbereich                                                                                                    | <b>19</b><br>20<br>20<br>20<br>21<br>21<br>21<br>22                                                                                                    |
| 4           | <b>Benu</b><br>4.1<br>4.2<br>4.3<br><b>Modu</b>                                                                                                    | Atzerbereich<br>Benutzerbereich aufrufen<br>Anmeldung am System<br>Startseite des Mitarbeiterportals<br>Sprache auswählen<br>Startseite anpassen<br>Module starten über den Navigationsbereich                                                                                                    | <b>19</b><br>20<br>20<br>21<br>21<br>21<br>22<br><b>22</b>                                                                                                    |
| 4           | <b>Benu</b><br>4.1<br>4.2<br>4.3<br><b>Modu</b><br>5.1<br>5.2<br>5.3<br>5.4                                                                                                | Anmeldung am System<br>Startseite des Mitarbeiterportals<br>Sprache auswählen<br>Startseite anpassen<br>Module starten über den Navigationsbereich<br>Il Genehmigungscenter<br>Allgemeines<br>Konfiguration des Genehmigungscenters<br>Benutzeroberfläche und Bedienung<br>Ablauf bei der Bearbeitung offener Aufgaben                                                                                                    | <ol> <li>19</li> <li>20</li> <li>20</li> <li>21</li> <li>21</li> <li>22</li> <li>22</li> <li>22</li> <li>22</li> <li>23</li> <li>23</li> </ol>                                                                         |
| 4<br>5<br>6 | <b>Benu</b><br>4.1<br>4.2<br>4.3<br><b>Modu</b><br>5.1<br>5.2<br>5.3<br>5.4<br><b>Arbe</b>                                                                                 | Anmeldung am System<br>Anmeldung am System<br>Startseite des Mitarbeiterportals<br>Sprache auswählen<br>Startseite anpassen<br>Module starten über den Navigationsbereich<br><b>I Genehmigungscenter</b><br>Allgemeines<br>Konfiguration des Genehmigungscenters<br>Benutzeroberfläche und Bedienung<br>Ablauf bei der Bearbeitung offener Aufgaben<br><b>itsbereiche und Module</b>                                                                                                    | <ol> <li>19</li> <li>20</li> <li>20</li> <li>21</li> <li>21</li> <li>22</li> <li>22</li> <li>22</li> <li>23</li> <li>23</li> <li>24</li> </ol>                                                                         |
| 4<br>5<br>6 | <ul> <li>Benu</li> <li>4.1</li> <li>4.2</li> <li>4.3</li> <li>Modu</li> <li>5.1</li> <li>5.2</li> <li>5.3</li> <li>5.4</li> <li>Arbei</li> <li>6.1</li> <li>6.2</li> </ul> | Anmeldung am System<br>Startseite des Mitarbeiterportals<br>Sprache auswählen<br>Startseite anpassen<br>Module starten über den Navigationsbereich<br><b>Il Genehmigungscenter</b><br>Allgemeines<br>Konfiguration des Genehmigungscenters<br>Benutzeroberfläche und Bedienung<br>Ablauf bei der Bearbeitung offener Aufgaben<br><b>itsbereiche und Module</b><br>Mitarbeiterbereich<br>6.1.1 Stammdaten ändern<br>Datensicherheit<br>Änderungen kontrollieren<br>Personalakte<br>6.2.1 Leistungsumfang | <ol> <li>19</li> <li>20</li> <li>20</li> <li>20</li> <li>21</li> <li>21</li> <li>22</li> <li>22</li> <li>23</li> <li>23</li> <li>24</li> <li>25</li> <li>26</li> <li>26</li> <li>26</li> <li>27</li> <li>27</li> </ol> |

| 6.12.1           | Abonnieren von Berichten                                                                                                    | 73                                                                                                    |
|------------------|----------------------------------------------------------------------------------------------------|----------------------------------------------------------------------------------------------------|
| Infoce           | nter                                                                                                    | 73                                                                                                    |
| Anwes            | enheitsdisplay                                                                                                    | 66                                                                                                    |
| 6.10.8           | Anfragen von Mitarbeitern bearbeiten (Manager)                                                                                                    | 65                                                                                                    |
| 6.10.7           | Auswertungen                                                                                                    | 63                                                                                                    |
| 6.10.6           | Projekte                                                                                                    | 62                                                                                                    |
| 6.10.5           | Besucher                                                                                                    | 61                                                                                                    |
| 6 10 4           | Planung                                                                                                    | 59                                                                                                    |
| 0.10.2<br>6 10 3 | Zeiterfassung                                                                                                    | 50<br>57                                                                                                    |
| 0.10.1<br>6 10 2 | Leistungsumiang                                                                                                    | 25<br>55                                                                                                    |
|                  | Loistungoumfong                                                                                                    | 55<br>55                                                                                                    |
| Zoit             | DEI                                                                                                    | 55<br>55                                                                                                    |
| 0.0.Z            | Coaching                                                                                                    | 54<br>55                                                                                                    |
| 6.8.1            | weiterbildung buchen                                                                                                    | 53                                                                                                    |
| iviitarb         | ellerentwicklung                                                                                                    | 53                                                                                                    |
| Deurte           | aiterentwiekkung                                                                                                    | 52                                                                                                    |
| 0.0.3<br>Dourto  | Ziervereinbarung duplizieren                                                                                                    | 51                                                                                                    |
| 6.6.2            | Anlegen und genenmigen einer Zielvereinbarung für Mitarbeiter                                                                                                    | 49                                                                                                    |
| 6.6.1            | Leistungsumtang                                                                                                    | 49                                                                                                    |
| Ziele            |                                                                                                    | 49                                                                                                    |
| 6.5.6            | Reisen erfassen                                                                                                    | 43                                                                                                    |
| 6.5.5            | Reiseanträge bearbeiten (Vorgesetzter)                                                                                                    | 42                                                                                                    |
| 6.5.4            | Reiseanträge stellen (Mitarbeiter)                                                                                                    | 40                                                                                                    |
| 6.5.3            | Verfahrensablauf                                                                                                    | 40                                                                                                    |
| 6.5.2            | Bedienungselemente                                                                                                    | 40                                                                                                    |
| 6.5.1            | Leistungsumfang                                                                                                    | 40                                                                                                    |
| Reise            |                                                                                                    | 40                                                                                                    |
| 6.4.4            | Urlaubsanträge bearbeiten                                                                                                    | 39                                                                                                    |
| 6.4.3            | Ändern bzw. Stornieren eines Urlaubsantrags                                                                                                    | 39                                                                                                    |
|                  | 6.4.3<br>6.4.4<br>Reise<br>6.5.1<br>6.5.2<br>6.5.3<br>6.5.4<br>6.5.5<br>6.5.6<br>Ziele<br>6.6.1<br>6.6.2<br>6.6.3<br>Beurte<br>Mitarb<br>6.8.1<br>6.8.2<br>Bewer<br>Zeit<br>6.10.1<br>6.10.2<br>6.10.3<br>6.10.4<br>6.10.5<br>6.10.5<br>6.10.5<br>6.10.5<br>6.10.5<br>6.10.5<br>6.10.5<br>6.10.5<br>6.10.5<br>6.10.5<br>6.10.5<br>6.10.5<br>6.10.5<br>6.10.5<br>6.10.5<br>6.10.5<br>6.10.5<br>6.10.5<br>6.10.5<br>6.10.5<br>6.5<br>6.5<br>6.5<br>6.5<br>6.5<br>6.5<br>6.5<br>6.5<br>7<br>6.5<br>7<br>6.5<br>8<br>8<br>8<br>9<br>8<br>9<br>8<br>9<br>8<br>9<br>8<br>9<br>8<br>9<br>8<br>9<br>8<br>9<br>8 | <ul> <li>6.4.3 Åndern bzw. Stornieren eines Urlaubsantrags</li> <li>6.4.4 Urlaubsanträge bearbeiten</li> <li>Reise</li> <li>6.5.1 Leistungsumfang</li> <li>6.5.2 Bedienungselemente</li> <li>6.5.3 Verfahrensablauf</li> <li>6.5.4 Reiseanträge stellen (Mitarbeiter)</li> <li>6.5.5 Reiseanträge bearbeiten (Vorgesetzter)</li> <li>6.5.6 Reisen erfassen</li> <li>Ziele</li> <li>6.6.1 Leistungsumfang</li> <li>6.6.2 Anlegen und genehmigen einer Zielvereinbarung für Mitarbeiter</li> <li>6.3 Zielvereinbarung duplizieren</li> <li>Beurteilung</li> <li>Mitarbeiterentwicklung</li> <li>6.8.1 Weiterbildung buchen</li> <li>6.8.2 Coaching</li> <li>Bewerber</li> <li>Zeit</li> <li>6.10.1 Leistungsumfang</li> <li>6.10.2 Bedienungselemente</li> <li>6.10.3 Zeiterfassung</li> <li>6.10.4 Planung</li> <li>6.10.5 Besucher</li> <li>6.10.6 Projekte</li> <li>6.10.7 Auswertungen</li> <li>6.10.8 Anfragen von Mitarbeitern bearbeiten (Manager)</li> <li>Anwesenheitsdisplay</li> <li>Infocenter</li> <li>6.12.1 Abonnieren von Berichten</li> </ul> |

7

### 1 Einleitung

Das Mitarbeiterportal (Sage HR Portal) ist eine webbasierte Ergänzung zur Software "Personalwirtschaft", die jedem Mitarbeiter über seinen Internetbrowser Zugang zu den für ihn in der Personalwirtschaft hinterlegten Stammdaten ermöglicht, ohne dass auf jedem Mitarbeiterrechner die Personalwirtschaft installiert sein muss.

In diesem Kapitel erfahren Sie, wozu das Mitarbeiterportal dient, wie der Zugriff erfolgt und welche Möglichkeiten Ihnen das Mitarbeiterportal bietet.

# >> Inhalt dieses Kapitels

- <u>Wozu dient das Mitarbeiterportal?</u>
- <u>Wie erfolgt der Zugriff?</u>
- <u>Übersicht über die Möglichkeiten</u>

#### 1.1.1 Wozu dient das Mitarbeiterportal?

Das Mitarbeiterportal dient Mitarbeitern wie Vorgesetzten gleichermaßen.

Die Beschäftigten können hier mitarbeiterbezogene Informationen einholen, personenbezogene Daten erfassen und Anträge stellen, z.B.:

- Verdienstabrechnungen einsehen
- Stand des Urlaubskontos einsehen
- Urlaubsanträge stellen
- Reisekosten beantragen

Die Vorgesetzten (oder anderweitig Berechtigte) können hier administrative Aufgaben aus dem Personalbereich wahrgenehmen, u.a.:

- Urlaubsanträge genehmigen oder ablehnen
- Reisekostenanträge prüfen
- Urlaubskonten von Mitarbeitern ansehen

#### 1.1.2 Wie erfolgt der Zugriff?

Das Portal wird auf einem Webserver installiert. Damit kann von jedem Rechnerarbeitsplatz, der über einen Internet- bzw. Intranetanschluss und einen Webbrowser verfügt, im Mitarbeiterportal gearbeitet werden.

Die Einrichtung der Zugriffsrechte sowie die Zuordnung zwischen Benutzernamen und Arbeitnehmer erfolgt im Modul "Benutzerverwaltung" der Personalwirtschaft.

#### 1.2 Übersicht über die Möglichkeiten

Das Mitarbeiterportal bietet Ihnen – abhängig von Ihrer Lizenz und von Ihren Rechten (z.B. Mitarbeiter/ Vorgesetzter) – folgende Möglichkeiten:

• Startseite

Die "Startseite" ist ein von Ihnen konfigurierbarer Dialog, der beim Aufruf des Mitarbeiterportals automatisch aufgerufen wird. Hier werden wichtige Informationen angezeigt, Sie können die am häufigsten benötigten Funktionen direkt aufrufen (Schnellstart-Funktionen) und Ihr "Kommen" bzw. "Gehen" im "Zeitwirtschaftsterminal" erfassen (Zusatzmodul). Lesen Sie ab Seite 26.

• Mitarbeiterbereich

Im "Mitarbeiterbereich" können Sie auf Ihre Stammdaten zugreifen, beispielweise Ihre Vertrags- und Steuerdaten einsehen oder Ihre persönlichen Daten (Adresse/Bankverbindung etc.) ändern. <u>Lesen Sie ab Seite</u> 30.

• Personalakte

Interne und externe Personaldokumente werden digital an einer Stelle verwaltet und stehen Ihnen über den Webclient bei entsprechender Berechtigung auch dann zur Verfügung, wenn Sie keine Installation der "Elektronische Personalakte" auf Ihrem Rechner haben. Lesen Sie ab Seite 32.

• Gesprächsnotizen

Über "Gesprächsnotizen" können Sie Gespräche dokumentieren, in dem Sie Gesprächsprotokolle erstellen. Die Gesprächsprotokolle können Sie mit anderen Gesprächsteilnehmern teilen (ggf. zur weiteren Bearbeitung), daraus Aufgaben für die Gesprächsteilnehmer erstellen und die Abarbeitung der Aufgaben nachverfolgen. <u>Lesen Sie ab Seite</u> 40.

• Fehlzeiten

Im Modul "Fehlzeiten" können Sie sich tabellarische und grafische Übersichten zu Ihrem Urlaubsanspruch bzw. Ihren Urlaubsanträgen anzeigen lassen. Sie können in einem Kalender eingetragene Urlaubszeiten Ihrer Kollegen/Mitarbeiter einsehen und Urlaubsanträge stellen. Vorgesetzten werden hier die Urlaubsanträge ihrer Mitarbeiter zur Genehmigung vorgelegt. Lesen Sie ab Seite 42.

• Reise

Über das Modul "Reise" können Dienstreisen von Mitarbeitern erfasst, geprüft, genehmigt und ausgewertet werden. Es vereinfacht das Reisemanagement, weil die erfassten Daten unmittelbar in die SQL-Datenbank der Personalwirtschaft geschrieben werden und dadurch die Abrechnung der Reisen direkt im Desktop-Programm "Reisekosten" der Personalwirtschaft erfolgen kann. Lesen Sie ab Seite 46.

• Ziele

Das Modul "Zielmanagement" hilft ihnen dabei, in Ihrem Unternehmen Firmenziele, Abteilungsziele und Mitarbeiterziele zu verwalten und auszuwerten. <u>Lesen Sie ab Seite</u> 56.

• Beurteilung

Im Modul "Beurteilung" können Sie auf Funktionen zur Erfassung und Auswertung von Mitarbeiter- und Bewerberbeurteilungen zugreifen. <u>Lesen Sie ab Seite</u> 59.

• Mitarbeiterentwicklung

Im Modul "Mitarbeiterentwicklung" erhalten Sie einen Überblick über das Weiterbildungsangebot Ihres Unternehmens, können Weiterbildungen beantragen bzw. genehmigen (nur Vorgesetzte) und sehen die für Sie anstehenden Coachings. <u>Lesen Sie ab Seite</u> 60.

• Bewerber

Das Modul "Recruiting 2.0" stellt allen beteiligten Personen die benötigten Informationen zum Bewerber so zur Verfügung, wie diese im Bewertungs-, Auswahl und Entscheidungsprozess benötigt werden. Dadurch wird die Verwaltung und Beurteilung der Bewerberdaten einfacher und transparenter und erleichtert Ihnen die Gewinnung neuer, qualifizierter Mitarbeiter. Lesen Sie ab Seite 63.

• Zeit

Das Modul "Zeit" ist ein Zusatzmodul zur Zeitwirtschaft. Es vereinfacht die Zeitverwaltung für Ihre Mitarbeiter und ermöglicht eine transparente An- und Abwesenheitsplanung. <u>Lesen Sie ab Seite</u> 64.

• Anwesenheitsdisplay

Im Anwesenheitsdisplay werden die an- und abwesenden Mitarbeiter in einer Kachel- oder Listenansicht angezeigt. In der "Kachel"-Ansicht wird zusätzlich die E-Mail-Adresse des Mitarbeiters und bei Abwesenheit immer der Vertreter bzw. der Vorgesetzte angezeigt. <u>Lesen Sie ab Seite</u> 74.

• Infocenter

Im Infocenter können sich Mitarbeiter über Auswertungsberichte Informationen aus dem Personalwesen anzeigen lassen. <u>Lesen Sie ab Seite</u> 81.

### 1.3 Darstellungsmittel

Die folgenden typografischen Merkmale und Symbole werden verwendet, um verschiedene Typen von Aussagen zu kennzeichnen:

| <stammdaten kunden=""></stammdaten> | Menüs und Untermenüs werden im fortlaufenden<br>Text in spitze Klammern gesetzt und durch "/"<br>getrennt.                                                                                                   |
|-------------------------------------|----------------------------------------------------------------------------------------------------|
| besonders wichtig                   | Fettschrift wird innerhalb von fortlaufendem Text<br>zur Hervorhebung verwendet.                                                                                                    |
| "Druck in Ordnung?"                 | Meldungen Ihres Programms werden durch<br>Anführungszeichen hervorgehoben.                                                                                                    |
| Hinweis                             | Das fett gedruckte Wort "Hinweis" links neben dem<br>Absatz kennzeichnet eine wichtige<br>Zusatzinformation, die die Arbeit mit dem Programm<br>erleichtert oder mögliche Probleme im Vorfeld<br>ausräumt.   |
| Beispiel                            | Das fett gedruckte Wort "Beispiel" links neben dem<br>Absatz kennzeichnet ein Anwendungsbeispiel zur<br>Verdeutlichung komplizierter Zusammenhänge.                                                          |
| Achtung                             | Das fett gedruckte Wort "Achtung" links neben dem<br>Absatz kennzeichnet eine wichtige Information, die<br>beachtet werden muss, um störungsfrei mit dem<br>Programm arbeiten zu können.                     |
| "Name"                              | Namen von Fenstern, Feldern, Befehlen,<br>Schaltflächen und Symbolen werden im fortlaufenden<br>Text in Anführungszeichen gesetzt.                                                                           |
| AT                                  | Die Tastensymbole zeigen Ihnen<br>Tastenkombinationen, die Sie eingeben müssen.<br>Soweit nicht selbsterklärend, wird im Text<br>angegeben, ob sie nacheinander oder gleichzeitig<br>gedrückt werden müssen. |

### 2 Installation und Einstellungen

In diesem Kapitel erfahren Sie, wie Sie das Mitarbeiterportal installieren und welche Einstellungen Sie in der Benutzerverwaltung der "Personalwirtschaft" vornehmen müssen.

# >> Inhalt dieses Kapitels

- Installation des Mitarbeiterportals
- Einstellungen in der Benutzerverwaltung der "Personalwirtschaft"

#### 2.1 Installation des Mitarbeiterportals

Das Mitarbeiterportal installieren Sie von der DVD über den Menüpunkt <Mitarbeiterportal installieren> im Autostart oder durch direktes Ausführen der Datei "Setup.exe" auf der DVD.

#### Installation

- Installation
- Updatebeschreibung lesen
- Mitarbeiterportal installieren
- Demodaten installieren
- Installationsanleitung lesen

Ist bereits eine Version des Mitarbeiterportals installiert, werden Sie aufgefordert diese zu deinstallieren. Bitte bestätigen Sie dazu die eingeblendeten Fragen und deinstallieren das alte Mitarbeiterportal.

Nach dem Start der Neuinstallation wird der Dialog zum Einlesen der Lizenz geöffnet.

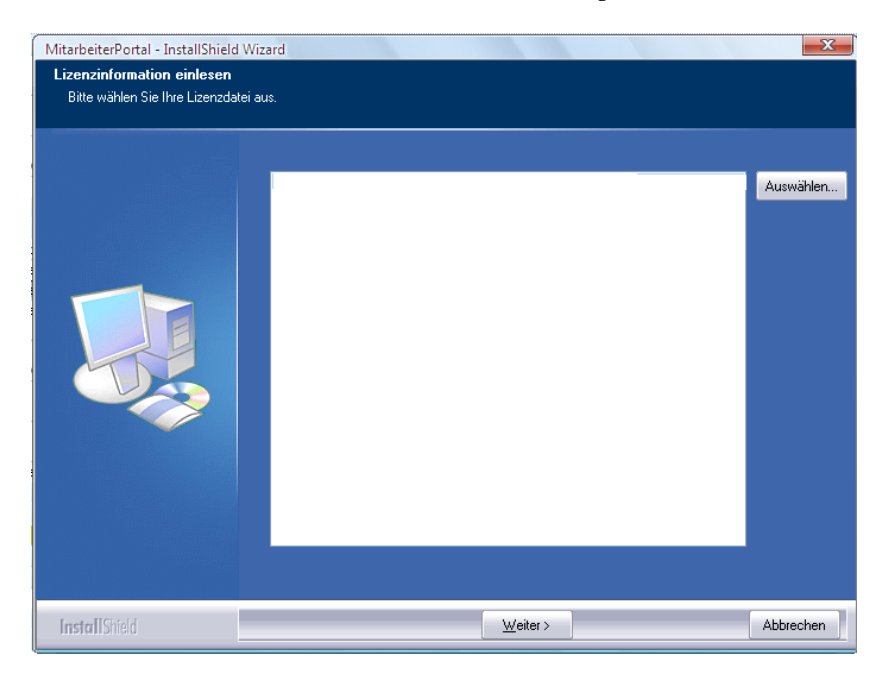

Falls Ihre Lizenzdatei noch nicht in Ihrem Dateisystem gespeichert ist, holen Sie dies jetzt nach (über einen Dateimanager) und speichern bzw. kopieren Ihre Lizenzdatei in einen Ordner Ihrer Wahl.

Wählen Sie im Lizenzdialog über die Schaltfläche "Auswählen…" Ihre gespeicherte Lizenzdatei zum Einlesen der Lizenz aus. Daraufhin werden alle Module aufgelistet, die Sie erworben haben.

Die Installation setzen Sie über die "Weiter"-Schaltfläche fort. Nach der Angabe des Installationspfades und des Namens für die Webfreigabe wird das Mitarbeiterportal installiert.

#### 2.2 Einstellungen in der Benutzerverwaltung der "Personalwirtschaft"

Jeder Mitarbeiter, der das Mitarbeiterportal nutzen möchte, muss als Benutzer in der Datenbank angelegt werden. Rufen Sie dazu den Dialog "Mitarbeiter" in der Benutzerverwaltung auf, die Sie über das Startmenü aufrufen können.

| Mitarbeiter                   |                                             |
|-------------------------------|---------------------------------------------|
| Allgemein Gruppenmitgliedscha | aft Systemzugehörigkeit                     |
|                               |                                             |
| NT-Authentifizierung :        |                                             |
| Login :                       | Mitarbeiter                                 |
| Kennwort:                     | жинини                                      |
| Vorname :                     | Marie                                       |
| Nachname :                    | Personalsachbearbeiterin                    |
| Kürzel :                      | MP                                          |
| Standard Mandant:             | 1 Dienstleistungsunternehmen                |
| Standard Arbeitnehmer:        | 18 Tarifangestellter, Mario 💌               |
|                               | Kennwort verfällt nie                       |
|                               | V Nutzer kommt nur in das Mitarbeiterportal |
|                               | Benutzer muss Kennwort bei der              |
|                               | enter Annoldung andorr                      |
|                               | OK Abbrechen                                |

Erfassen für den Benutzer einen "Login"-Namen, ein Kennwort, den Vor- und Nachnamen sowie ein Kürzel.

Weisen Sie bei der Anlage der Benutzer in den Feldern "Standard-Mandant" und "Standard-Arbeitnehmer" jeweils den richtigen Mandant und den richtigen Arbeitnehmer zu. Die Daten dieses zugeordneten Arbeitnehmers werden dann im Mitarbeiterportal angezeigt und die Dateneingabe (Reiseerfassung, Urlaubsantrag etc.) kann deshalb nur für diesen Arbeitnehmer erfolgen.

#### Authentifizierungsmöglichkeiten am Mitarbeiterportal

Es gibt zwei Möglichkeiten, wie der Benutzer sich am Mitarbeiterportal authentifizieren kann:

• Als "SQL-Benutzer", der sich am Mitarbeiterportal mit Namen und Kennwort anmeldet.

Soll diese SQL-Authentifizierung erfolgen, darf die Option "NT-Authentifizierung" im Dialog "Mitarbeiter" (s.o.) nicht gesetzt sein.

• Als "NT-Benutzer", für den beim Start des Mitarbeiterportals keine gesonderte Anmeldung notwendig ist, weil die Anmelde-Informationen für den Benutzer aus der Windows-Anmeldung ausgelesen werden.

Soll diese NT-Authentifizierung erfolgen, muss die Option "NT-Authentifizierung" im Dialog "Mitarbeiter" (s.o.) gesetzt sein.

Bitte beachten Sie, dass die generelle Authentifizierungseinstellung für alle Benutzer des Mitarbeiterportals im Administrator im Register "Verbindungsdaten zur Datenbank hinterlegen" festgelegt wird. Sorgen Sie dafür, dass in den Benutzerdatensätzen dieselbe Einstellung wie im Administrator festgelegt ist.

#### Rechte und Kennwortoptionen

Im unteren Bereich des Dialogs "Mitarbeiter" können Sie für die SQL-Authentifizierung Optionen zum Kennwort festlegen:

- Mit der Option "Nutzer kommt nur in das Mitarbeiterportal" hat der jeweilige Mitarbeiter ausschließlich über das Mitarbeiterportal Zugriff auf die Datenbank, wodurch er sich nicht über die Module der Personalsoftware anmelden kann und dadurch auch keinen Zugriff auf das Abrechnungs- bzw. Personalinformationssystem hat.
- Für Benutzer, die sowohl über das Mitarbeiterportal als auch über die Module Zugriff haben sollen, wird die Option nicht gesetzt z.B. Mitarbeiter der Personalabteilung. Zugriffsbeschränkungen für diese Art von Benutzern können über die Benutzer- und Zugriffsverwaltung eingerichtet werden.

### 3 Administrationsbereich

Das Mitarbeiterportal hat einen separaten Administrationsbereich, über den berechtigte Benutzer das Mitarbeiterportal einrichten können.

Im Administrator wird die Verbindung zwischen Webserver und Datenbank der Personalwirtschaft hergestellt. Dieser Schritt ist vor der Benutzung des Mitarbeiterportals unbedingt erforderlich.

In diesem Kapitel wird Ihnen gezeigt, wie Sie den Administrationsbereich des Mitarbeiterportals aufrufen und welche Einrichtungsoptionen Ihnen zur Verfügung stehen.

# >> Inhalt dieses Kapitels

- Administrationsbereich aufrufen
- Administrator bedienen
- Einstellungen für die Verbindung zur Standard-Datenbank hinterlegen
- Einstellungen für die Verbindung zur Personalkosten-Datenbank hinterlegen
- Links verwalten
- Sonstige Einstellungen verwalten
- Proxy konfigurieren
- Designs gestalten
- Sicherheitseinstellungen festlegen
- Einstellungen für Bewerber-Modul festlegen

#### 3.1 Administrationsbereich aufrufen

Das Mitarbeiterportal hat einen separaten Administrationsbereich, über den berechtigte Benutzer das Mitarbeiterportal einrichten können. Nach der Installation wird Ihnen angeboten, direkt den Administrator zur Einrichtung des Mitarbeiterportals zu starten. Dabei wird folgende Anmelde-Seite aufgerufen:

http://localhost/mportal/admin

Über diese Seite rufen Sie den Administrator auf (oder wechseln über einen Link zur Anmelde-Seite des Benutzerbereichs).

Im Administrator wird die Verbindung zwischen Webserver und Datenbank der Personalwirtschaft hergestellt. Dieser Schritt ist vor der Benutzung des Mitarbeiterportals unbedingt erforderlich.

### 3.2 Administrator bedienen

#### Administrator starten und beenden

| Administrationsberei | ch       |          |
|----------------------|----------|----------|
| 5                    | Passwort |          |
|                      |          | Anmelden |

Melden Sie sich hier bitte beim ersten Aufruf mit dem Standard-Passwort "spBaseAdmin" an.

Bitte beachten Sie, dass Sie das Standard-Passwort "spBaseAdmin" aus Sicherheitsgründen unbedingt sofort nach dem ersten Aufruf des Administrators durch ein eigenes Passwort austauschen sollten, um unbefugten Zugriff zu verhindern (über "Sicherheit").

Nach erfolgreicher Anmeldung öffnet sich die Startseite "Home" mit Informationen über die wichtigsten Programmeinstellungen.

Um den Administrator zu verlassen, benutzen Sie bitte die Schaltfläche "Abmelden" oberhalb des Navigationsbereichs (rechts).

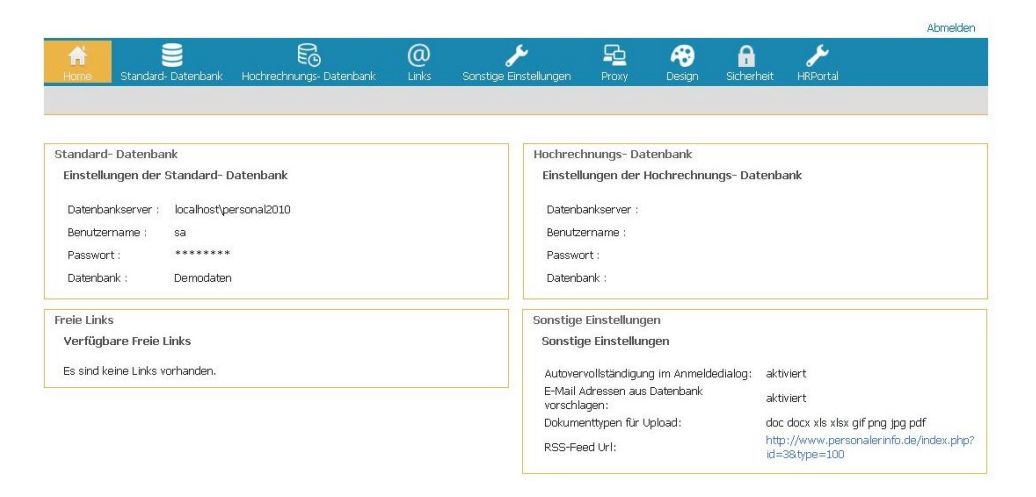

#### Bedienungselemente im Administrator

#### 3.2.1.1 Navigationsbereich

Über den Navigationsbereich oberhalb der Anzeige- und Arbeitsfläche können Sie die folgenden Bereiche aufrufen, in denen Sie administrative Programmeinstellungen einsehen, hinterlegen oder ändern können:

- "Home" (Startseite)
- "Standard-Datenbank"
- "Hochrechnungs-Datenbank"
- "Links"
- "Sonstige Einstellungen"
- "Proxy"

- "Design"
- "Sicherheit"
- "HR-Portal"

#### 3.2.1.2 Funktionsleiste

Die graue Leiste unterhalb des Navigationsbereichs dient als Funktionsleiste, über die Sie Funktionen (z.B. "Verbindungstestfunktionen") und die Speicher-Schaltfläche (s.u.) aufrufen können.

#### 3.2.1.3 Änderungen speichern

V Einstellungen speichern

In jedem Bereich steht Ihnen nach Änderungen die Schaltfläche "Einstellungen speichern" in der Funktionsleiste zur Verfügung, damit Sie Ihre Änderungen direkt speichern können.

#### 3.3 Einstellungen für die Verbindung zur Standard-Datenbank hinterlegen

Um das Mitarbeiterportal nutzen zu können, muss die Verbindung zur Datenbank hergestellt werden und Einstellungen für die Verbindung festgelegt werden.

Gehen Sie dazu bitte folgendermaßen vor:

• Über "Standard-Datenbank" rufen Sie das Register auf, in dem Sie die Verbindungseinstellungen hinterlegen.

| attanouniktanisteat | ngen                                                                                                    |
|---------------------|----------------------------------------------------------------------------------------------------|
| Bitte geben sie hie | die erforderlichen Informationen für die Verbindung zur Datenbank an.                                                                                                    |
| Programmversion:    | 2013.1+                                                                                                    |
| Datenbankserver:    | lei-srv-sql-18                                                                                                    |
| Benutzername:       | web                                                                                                    |
| Passwort:           | •••                                                                                                    |
| Datenbank           | 05 TestfaelleMnortal 131 TM                                                                                                    |
|                     | Enveltert >>                                                                                                    |
| Die Anmeldung d     | Erweitet >> er einzelnen Nutzer an das MitarbeiterPortal erfolgt wahlweise über Benutzername und Passwort oder über die NT-Authentifizierung.                                                                                |
| Die Anmeldung d     | Envelett >> er einzelnen Nutzer an das MitarbeiterPortal erfolgt wahlweise über Benutzername und Passwort oder über die NT-Authentifizierung.    Anmedung über Benutzername und Passwort  Commenter und met den und Passwort |
| Die Anmeldung d     | Enweitert >> er einzelnen Nutzer an das MitarbeiterPortal erfolgt wahlweise über Benutzername und Passwort oder über die NT-Authentifizierung.                                                                               |
| Die Anmeldung d     | Erweitet >> er einzelnen Nutzer an das MitarbeiterPortal erfolgt wahlweise über Benutzername und Passwort oder über die NT-Authentifizierung.                                                                                |
| Die Anmeldung d     | Erweitert >> er einzelnen Nutzer an das MitarbeiterPortal erfolgt wahlweise über Benutzername und Passwort oder über die NT-Authentifizierung.                                                                               |

- Im Feld "Datenbankserver" geben Sie den Namen bzw. die IP-Adresse des SQL-Servers an, auf dem sich die Datenbank für das Mitarbeiterportal befindet.
- In den Feldern "Benutzername" und "Passwort" geben Sie den Benutzernamen und das Passwort an, mit denen das Mitarbeiterportal als SQL-Server-Benutzer auf die Datenbank zugreift.

Damit dieser Zugriff sicher und dauerhaft funktioniert, gilt für diesen SQL-Server-Benutzer:

- Er darf für keine andere Aktivität bzw. Aufgabe verwendet werden.
- Das Kennwort dieses Benutzers darf nicht geändert werden.
- Über die 🔄-Schaltfläche rechts neben dem Feld "Datenbank" aktualisieren Sie die Liste der hinterlegten Datenbanken, auf die der SQL-Server-Benutzer Berechtigungen hat.
- Wählen Sie nun im Feld "Datenbank" die entsprechende Datenbank aus.
- Nun haben Sie alle Einstellungen hinterlegt, die für die Datenbankverbindung erforderlich sind. Testen Sie die Verbindung durch Klick auf die Schaltfläche "Verbindung testen". Eine Meldung informiert Sie über Erfolg oder Misserfolg des Tests. Sollte der Test nicht erfolgreich sein, überprüfen Sie Ihre Einstellungen noch einmal und testen Sie dann erneut.
- Nach erfolgreichem Test speichern Sie die hinterlegten Einstellungen über die Schaltfläche "Einstellungen speichern", sofern Sie keine weiteren Einstellungen vornehmen möchten.

Falls Sie auch die "Personalkostenplanung" und das "Infocenter" einsetzen, müssen Sie die Verbindungseinstellungen zur Personalkostendatenbank ebenfalls hinterlegen (über das Register "Hochrechnungs-Datenbank"), damit auch diese Daten für die Benutzer des Mitarbeiterportals zur Verfügung stehen. Gehen Sie dabei analog zur Erfassung der Verbindungsdaten für die "Standard-Datenbank" vor (s.o.).

#### 3.3.1 Erweiterte Einstellungen

Über die Schaltfläche "Erweitert" werden die Werte zur Datenbankverbindung angezeigt. Änderungen an den hinterlegten Standard-Werten sollten nur fachkundige Administratoren vornehmen, weil sich durch andere Einstellungen u.a. die Performance ändern kann.

|                        | Erweitert <<           |
|------------------------|------------------------|
| Connection<br>Timeout: | 15 s [Standard = 15 s] |
| Connection<br>Pooling: | [Standard = true]      |
| Min Pool Size:         | 0 [Standard = 0]       |
| Max Pool Size:         | [100 [Standard = 100]  |

#### **Connection Timeout**

Unter "Connection Timeout" wird festgelegt, nach wie viel Sekunden ein erfolgloser Verbindungsversuch zum Abbruch führt.

#### Connection Pooling Min Pool Size Max Pool Size

Connection Pooling sorgt dafür, das nicht ständig neue Verbindungen zum Server aufgebaut werden, weil das jedes Mal Zeit kostet. Mit diesen Einstellungen kann man festlegen, wie viele Verbindungen für Datenzugriffe minimal/maximal "vorgehalten" werden müssen/dürfen.

#### 3.3.2 Art der Anmeldung/Sperren des Mitarbeiterportals

Die Anmeldung der einzelnen Nutzer an das MitarbeiterPortal erfolgt wahlweise über Benutzername und Passwort oder über die NT-Authentifizierung.

| 00 | Anmeldung<br>Anmeldung | über<br>über | Benutzername und Passwort<br>NT-Authentifizierung |  |
|----|------------------------|--------------|---------------------------------------------------|--|
|    | Mitarheiterr           | vortal       | sperren                                           |  |

Im mittleren Bereich des Dialogs legen Sie die Art der Anmeldung für die Benutzer des Mitarbeiterportals fest (vgl. Abschnitt "Einstellungen in der Benutzerverwaltung") und können das Mitarbeiterportal sperren (z.B. zu Wartungszwecken):

- Anmeldung über Benutzername und Passwort (Standardeinstellung) Beim Starten des Mitarbeiterportals wird jeder Benutzer nach Benutzername und Passwort gefragt. Die hier benötigten Benutzer werden in der Benutzerverwaltung der Personalwirtschaft angelegt und verwaltet.
- Anmeldung über NT-Authentifizierung

Alle Benutzer werden nur noch in der Domäne angelegt und verwaltet (mit Passwort), müssen aber noch in der Benutzerverwaltung hinzugefügt werden, damit der Zugriff auf ihre persönlichen Personaldaten funktioniert. Dabei muss die Eigenschaft "isNTUser" für jeden Benutzer gesetzt werden (z.B. für "Domäne\Userl"). Für die Anmeldung am Mitarbeiterportal wird dadurch automatisch die Anmeldung des Benutzer am Windows-Client genutzt, d.h. es erfolgt keine Abfrage nach dem Benutzernamen und Passwort beim Aufruf des Mitarbeiterportals.

• Mitarbeiterportal sperren

Daraufhin bekommt der Benutzer eine entsprechende Fehlermeldung beim Versuch, sich anzumelden.

### Profileinstellungen

| Profileinstellunger    | 1                                      |                           |                             |   |
|------------------------|----------------------------------------|---------------------------|-----------------------------|---|
| Vorhandene<br>Profile: |                                        |                           |                             | * |
|                        | Akt. Einstellung als Profil hinzufügen | ausgewähltes Profil laden | ausgewähltes Profil löschen |   |

Verschiedene Einstellungen können Sie über Profile verwalten. Im Bereich "Profileinstellungen" haben Sie dazu folgende Möglichkeiten:

• aus den aktuellen Einstellungen ein Profil erstellen lassen: Klicken Sie dazu auf die Schaltfläche "Akt. Einstellung als Profil hinzufügen".

• ein Profil zu laden:

Wählen Sie dazu über den Listenfeldpfeil im Feld "Vorhandene Profile" ein Profil aus und klicken Sie dann auf die Schaltfläche "ausgewähltes Profil laden".

• ein Profil löschen:

Wählen Sie dazu über den Listenfeldpfeil im Feld "Vorhandene Profile" das zu löschende Profil aus und klicken Sie dann auf die Schaltfläche "ausgewähltes Profil löschen".

#### 3.4 Einstellungen für die Verbindung zur Personalkosten-Datenbank hinterlegen

Falls Sie auch die "Personalkostenplanung" und das "Infocenter" einsetzen, müssen Sie die Verbindungseinstellungen zur Personalkostendatenbank ebenfalls hinterlegen (über das Register "Hochrechnungs-Datenbank"), damit auch diese Daten für die Benutzer des Mitarbeiterportals zur Verfügung stehen. Gehen Sie dabei analog zur Erfassung der Verbindungsdaten für die "Standard-Datenbank" vor (s.o.).

| Datenbankeinstellt  | ingen für die Hochrechnung                                              |   |
|---------------------|-------------------------------------------------------------------------|---|
| Bitte geben sie hie | r die erforderlichen Informationen für die Verbindung zur Datenbank an. |   |
| Programmversion:    | 2013.1+                                                                 |   |
| Datenbankserver:    |                                                                         |   |
| Benutzername:       |                                                                         |   |
| Passwort:           |                                                                         |   |
| Datenbank:          | *                                                                       | C |

#### 3.5 Links verwalten

Über das Register "Links" können Sie Links hinterlegen, die die Benutzer des Mitarbeiterportals über die Funktion "Startseite anpassen" in ihre Startseite einfügen können. Zum Beispiel können Sie hier Links auf Ihre Firmen-Homepage, Ihr Intranet oder wichtige Informationsquellen im Internet erfassen.

| Bezeichnung: *                                                                                                  | Wikipedia-Online-Lexikon    |   |
|----------------------------------------------------------------------------------------------------|-----------------------------|---|
| URL: *                                                                                                    | http://www.wikpedia.de      |   |
| Info zum Link (optional):                                                                                       | Deutschsprachiges wikipedia | 2 |
|                                                                                                    | Hissafügen                  |   |
| Derzeit vorhandene Freie                                                                                        | Unixs                       |   |
| Altavi                                                                                                    | sta-Suchmaschine            |   |
| Entfernen http:/                                                                                                | /www.altavista.de           |   |
| Goog                                                                                                    | e Suthnaschine              |   |
| the second second second second second second second second second second second second second second second se |                             |   |

Geben Sie zur Erfassung eines Links mindestens eine Bezeichnung und die Internetadresse (URL) an. Informationen zum Link sind optional und können ggf. im Feld "Info zum Link" eingegeben werden. Über "Hinzufügen" wird der Eintrag hinterlegt und ist auf der Startseite des Mitarbeiterportals für die Benutzer verfügbar.

#### 3.6 Sonstige Einstellungen verwalten

Über das Register "Sonstige Einstellungen" können Sie Einstellungen zum Programm festlegen/ändern, die zu folgenden Bereichen gruppiert wurden:

- Sonstige Einstellungen ändern
- Uploadeinstellungen für Dokumente
- RSS-Feed konfigurieren
- Aufgabenliste Standardwerte konfigurieren

### Sonstige Einstellungen ändern

In diesem Bereich stehen Ihnen die folgenden Optionen zur Verfügung:

Sonstige Einstellungen ändern

| Autovervollständigung im Anmeldedialog deaktivieren                                                                       |
|----------------------------------------------------------------------------------------------------|
| E-Mail Adressen aus Datenbank vorschlagen                                                                                 |
| ☑ auf die aktuelle Hilfe im Internet zugreifen (www.hrms-online.de)                                                       |
| Panel 'Was ist zu beachten bei' im Mitarbeiterbereich einblenden                                                          |
| Bilder der Mitarbeiter anzeigen                                                                                           |
| Panel Einstellung für Aufgabenliste einblenden                                                                            |
| Panel Anzeigeeinstellung einblenden                                                                                       |
| $\square$ Planungskalender/Tagesmodell für die Ermittlung des Arbeitstages verwenden                                      |
| Bezeichnung der Fehlzeitgründe anzeigen                                                                                   |
| Geburtstage mandantenübergreifend anzeigen                                                                                |
| 🗹 Das Überbuchen der Seminartermine verhindern (Achtung! Bei Stornierungen / Ablehnungen werden diese nicht ausgelastet!) |
| Anzahl Monate, die bei Mitarbeiterberichten rückblickend angezeigt werden:                                                |
| Erweiterung Filterkriterium: Suchbegriff 1                                                                                |
| $\square$ Arbeitnehmer anzeigen für die der Zugriff berechtigt ist (betrifft das Modul Reisemanagement)                   |
| ☑ Urlaubsantragsstellung: Vertreterauswahl anzeigen                                                                       |
| 🗌 Urlaubsantragsstellung: Anträge können gestellt werden, auch wenn die vorhandenen Urlaubstage überschritten werden      |
| $\square$ Urlaubsantragsstellung: Prüfung auf eigene Vertretungen im Zeitraum ausschalten                                 |
| C Anzeige Tagesmodelle im Fehlzeitenkalender                                                                              |
| $\square$ Nur nach Genehmigungen von Arbeitnehmern suchen, welche einem unterstellt sind (ACHTUNG!!!)                     |
|                                                                                                    |

Die Option "auf die aktuelle Hilfe im Internet zugreifen (www.hrms.online.de)" ist standardmäßig gesetzt, damit immer die aktuellste Hilfe – direkt von einer Sage-Website – aufgerufen wird. Entfernen Sie diese Option – z.B. weil die Benutzerrechner keinen Internetzugriff haben – wird die mitgelieferte lokale Hilfe aufgerufen.

### Uploadeinstellungen für Dokumente

In diesem Bereich können Sie festlegen können, welche Dokumenttypen uploadfähig sind. Markieren Sie dazu die Optionen mit den entsprechenden Datei-Endungen:

#### Uploadeinstellungen für Dokumente:

| Bilder (jpg)                                 |
|----------------------------------------------|
| ✓ Bilder (gif)                               |
| Bilder (png)                                 |
| Word Dokumente (doc)                         |
| Word Dokumente (docx)                        |
| Excel Dokumente (xls)                        |
| Excel Dokumente (xlsx)                       |
| PDF Dokumente (pdf)                          |
| □ ein freies Format (Endung bitte eingeben): |
| RSS- Feed konfigurieren                      |

Url des RSS-Feed (Version 2.0):

http://www.personalerinfo.de/index.php?id=3&type=100

Alle User-RSS-Feed auf Standard zurücksetzen

### RSS-Feed konfigurieren

Über ein RSS-Feed (Really Simple Syndication) werden automatisch Aktualisierungen von Website-Inhalten von den Websites zugestellt, für die ein RSS-Feed-Dienst abonniert wurde. Abonnenten von RSS-Feed-Diensten können dadurch viel Zeit sparen, weil sie diese aktuellen Informationen nicht aktiv suchen müssen, sondern sie ihnen über diesen Dienst zugestellt wird (z.B. als Nachrichtenticker).

#### URL des RSS-Feed

Hier wird die Webadresse des RSS-Feed-Dienstes eingetragen. Als Standard-RSS-Feed ist hier der Feed der Website "Personalerinfo.de" eingerichtet, auf der es ständig aktuelle Meldungen rund um die Personalarbeit gibt.

#### Alle User-RSS-Feeds auf Standard zurücksetzen

Durch Aktivierung dieser Option wird der von Ihnen oben eingegebene Feed für alle Benutzer des Mitarbeiterportals als einzig möglicher Feed auf der Startseite festgelegt bzw. vorhandene User-RSS-Feeds wieder durch Ihren Standard-Feed ausgetauscht. Ohne diese Option können alle Benutzer des Mitarbeiterportals auf der Startseite einen eigenen Feed hinterlegen.

### Aufgabenliste Standardwerte konfigurieren

Hier können Sie die standardmäßig vorgesehenen Werte für alle Benutzer firmenübergreifend festlegen. Jeder Benutzer hat diese Werte dann als Standardwerte in seinem Account, die er jedoch für seinen Account überschreiben kann.

#### 3.6.1.1 Bereich "Anzahl der rückwirkend geprüften Tage"

In diesem Bereich können Sie für verschiedene Prüfungen die Anzahl der rückwirkend zu prüfenden Tage eingeben, deren Werte auf Plausibilität überprüft werden sollen:

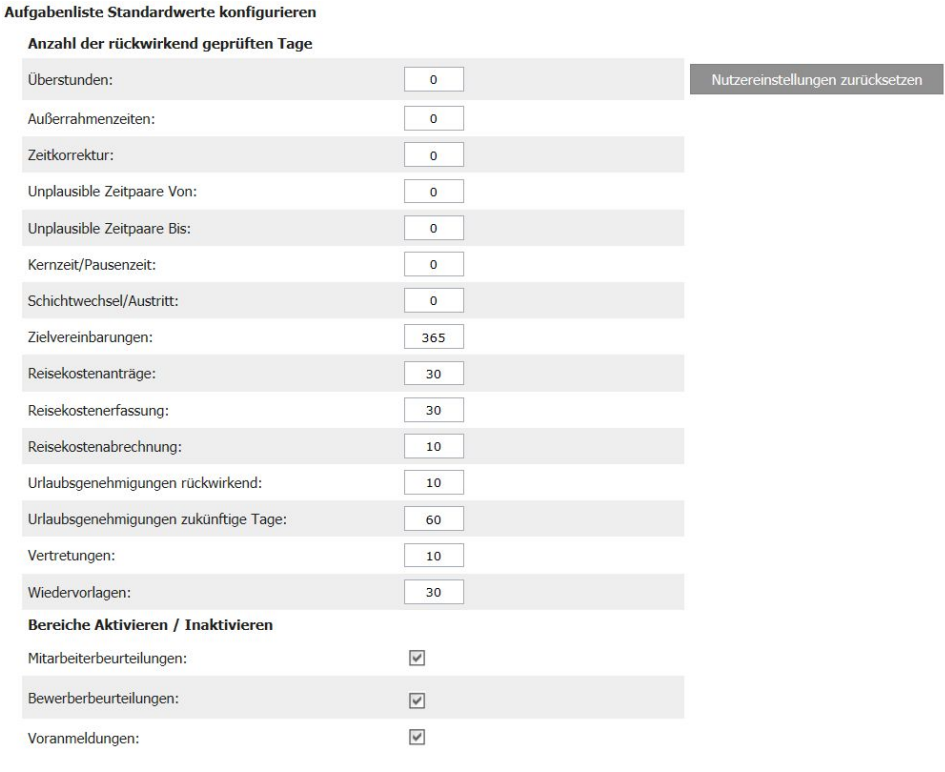

Bereiche aktivieren/inaktivieren

Hierüber können Sie ganze Bereiche des Mitarbeiterportals aktivieren bzw. deaktivieren, z.B. datenschutzrechtlich sensible Beurteilungsdaten über Mitarbeiter und Bewerber.

#### 3.7 Proxy konfigurieren

Falls Sie über einen Proxy-Server arbeiten, können Sie ihn im Register "Proxy" konfigurieren.

#### BENUTZERHANDBUCH BENUTZERHANDBUCH

| Drow    |  |
|---------|--|
| Drow    |  |
|         |  |
| 1.112.4 |  |

| Proxy-Server verwenden:  | keinen Proxy verwenden | * |
|--------------------------|------------------------|---|
| IP-Adresse Proxy-Server: |                        |   |
| Port für FTP-Protokoll:  |                        |   |
| Port fur HTTP-Protokoll: |                        |   |
| Benutzername:            |                        |   |
| Passwort:                |                        |   |

#### 3.8 Designs gestalten

Über das Register "Design" können Sie eigene Designs für das Mitarbeiterportal gestalten, z.B. um das Mitarbeiterportal an die CI-Vorgaben Ihres Unternehmens anzupassen.

Zur Anpassung des Designs haben Sie folgende Möglichkeiten:

- Das Headericon durch ein eigenes Bild zu ersetzen.
- Das Headerbild (Bild im Kopfbereich) durch ein eigenes Bild zu ersetzen.
- Hintergrund-, Überstreich- und Auswahlfarben festzulegen.

Headericon/Headerbild

| efault Headericon             |                                                                                                    |                                                                                                    |
|-------------------------------|----------------------------------------------------------------------------------------------------|----------------------------------------------------------------------------------------------------|
| * 200 million                 |                                                                                                    |                                                                                                    |
| ion:                          |                                                                                                    |                                                                                                    |
| reite, Höhe:                  |                                                                                                    | 30px, 30px                                                                                                    |
| igenes Headericon             |                                                                                                    |                                                                                                    |
| ld einpflegen:                |                                                                                                    | Datei auswählen Keine ausgewähl                                                                                                    |
| ion:                          |                                                                                                    | kein Headericon eingepflegt                                                                                                    |
| efault Headerbild             |                                                                                                    |                                                                                                    |
| ld:                           |                                                                                                    |                                                                                                    |
| reite, Höhe:                  |                                                                                                    | 1000px, 50px                                                                                                    |
| igenes Headerbild             |                                                                                                    |                                                                                                    |
| ld einpflegen:                |                                                                                                    | Datei auswählen Keine ausgewähl                                                                                                    |
| Id:                           |                                                                                                    | kein Headerbild eingepflegt                                                                                                    |
|                               |                                                                                                    |                                                                                                    |
| efault Hintergrundfarbe       |                                                                                                    |                                                                                                    |
| #1A87B0                       | 190                                                                                                    |                                                                                                    |
| igene Hintergrundfarbe        |                                                                                                    |                                                                                                    |
| #1A87B0                       | ~                                                                                                    |                                                                                                    |
|                               |                                                                                                    |                                                                                                    |
| and a large deschart (it such |                                                                                                    |                                                                                                    |
| Jerault Harbe bei Uberstr     | eichen                                                                                                    |                                                                                                    |
| #009BD4                       | 100                                                                                                    |                                                                                                    |
|                               |                                                                                                    |                                                                                                    |
| igene Farbe bei Überstre      | eichen                                                                                                    |                                                                                                    |
|                               | eike, Höhe:<br>igenes Headericon<br>igenes Headerbild<br>di<br>eike, Höhe:<br>igenes Headerbild<br>ide inpflegen:<br>idd:<br>efault Hintergrundfarbe<br>#1A8780<br>efault Farbe bei Überstr<br>#009804 | eite, Höhe:<br>igenes Headericon<br>d einpflegen:<br>on:<br>efault Headerbild<br>d:<br>eite, Höhe:<br>igenes Headerbild<br>d einpflegen:<br>dd:<br>efault Hintergrundfarbe<br>efault Hintergrundfarbe<br>efault Farbe bei Überstreichen<br>efault Farbe bei Überstreichen |

Für beide Bilder gilt:

- Die Abmessungen der Bilder müssen vor dem Einfügen jeweils auf die vorgesehene Größe gebracht werden:
  - 30x30 Pixel und 1000x50 Pixel (über externe Grafikprogramme möglich).
- Die Bilder müssen im Format ".png" gespeichert sein.
- Markieren Sie die Optionen "Eigenes Headericon/-bild" und wählen Sie über die Schaltfläche "Durchsuchen" jeweils den Pfad zum einzufügenden Bild aus.

#### 3.9 Sicherheitseinstellungen festlegen

Über das Register "Sicherheit" können Sie Passwortänderungen für den Administrator und andere Sicherheitseinstellungen vornehmen.

|                    | EO                            | @            | J. J. S. S. S. S. S. S. S. S. S. S. S. S. S. | <u>-</u>       | <i>6</i> 0   |              |  |
|--------------------|-------------------------------|--------------|----------------------------------------------|----------------|--------------|--------------|--|
| Standard-Datenbank | Hochrechnungs-Datenbank       | Links        | Sonstige Einstellungen                       | Proxy          | Design       | Sicherheit   |  |
|                    |                               |              |                                              |                |              |              |  |
| Passwort           |                               |              |                                              |                |              |              |  |
| Altes Passwort :   |                               |              |                                              |                |              |              |  |
| Neues Passwort :   |                               |              |                                              |                |              |              |  |
| Passwortwiederho   | lung :                        |              |                                              |                |              |              |  |
|                    |                               |              |                                              |                |              |              |  |
| Allgemeine Sicherh | neitseinstellungen            |              |                                              |                |              |              |  |
| 6 Aprobl           | fablarbaftar SOL Lagiovarou   | cho (anach   | liaBand Einblandung Cont                     | cha alc orford | orlicho Zuca | troingsho)   |  |
| 5 Anzan            | rememarcer SQL - Eoginversu   |              |                                              |                | leniche Zusa | iczelligabe) |  |
| "Passw             | ort vergessen?" auf Login- Se | ite einblend | den                                          |                |              |              |  |
| Abmelo             | len-Link anzeigen             |              |                                              |                |              |              |  |
| [Webser            | ver Neustart erfordlich]      |              |                                              |                |              |              |  |

#### Bereich "Passwort"

Zur Änderung Ihres Passworts geben Sie im ersten Feld Ihr altes Passwort an und in den beiden folgenden Feldern zweimal das neue.

Bitte beachten Sie, dass Sie das Standard-Passwort "spBaseAdmin" aus Sicherheitsgründen unbedingt sofort nach dem ersten Aufruf des Administrators durch ein eigenes Passwort austauschen sollten, um unbefugten Zugriff zu verhindern.

#### Bereich "Allgemeine Sicherheitseinstellungen"

Hier hinterlegen Sie die Anzahl von fehlerhaften Loginversuchen, die vom Programm toleriert werden soll. Hat ein Benutzer beim Anmelden (SQL-Authentifizierung) mehr Fehlversuche produziert, wird anschließend ein Captcha\* eingeblendet, das zusätzlich ausgefüllt werden muss (\*Test, mit dem festgestellt werden kann, ob sich ein Mensch eines Programms bedient oder ein Computer.)

Die Funktion "Passwort vergessen?" kann optional in den Login-Dialog eingeblendet werden. Damit diese Funktion den Benutzern zur Verfügung gestellt werden kann, muss der Webserver neu gestartet werden.

| Mitarbeiterportal |                            |                                                               |                           |                         |                  |  |
|-------------------|----------------------------|---------------------------------------------------------------|---------------------------|-------------------------|------------------|--|
| €                 | Benutzername:<br>Passwort: |                                                               |                           |                         |                  |  |
|                   |                            | Passwort vergessen?<br>Passwort zurückse<br>Passwort für eine | en Benutzer per M         | 1ail zusenden la        | issen            |  |
|                   |                            |                                                               | Bitte geben Sie I<br>ein: | Ihr Login<br>Passwort p | er Mail zusenden |  |

.

#### Abmelden-Link anzeigen

Steuert, ob Anwender die Möglichkeit haben, die aktuelle Sitzung in Sage HR Portal zu beenden und zur Login-Seite zurückzukehren. Da bei NT-Authentifizierung keine separate Anmeldung erforderlich ist, kann der "Abmelden"-Link ausgeblendet werden. Die Benutzer müssen dann die Browsersitzung (das Tab) schließen, um die Arbeit mit Sage HR Portal zu beenden.

| sage                                                        | sage                                             |
|-------------------------------------------------------------|--------------------------------------------------|
| Sage HR Solutions AG   Freigang, Alexander   🥅 🚟   Abmelden | Sage HR Solutions AG   Freigang, Alexander   🥅 🚟 |
|                                                             |                                                  |

Der Auslieferungszustand der neuen Option ist "aktiviert". Damit wird

der "Abmelden"-Link zunächst immer eingeblendet und muss explizit deaktiviert werden. Eine Änderung dieser Option erfordert einen Neustart des Webservers.

#### 3.10 Einstellungen für Bewerber-Modul festlegen

Über "HR-Portal" können Sie Einstellungen für das Bewerber-Modul (Recruiting 2.0) festlegen.

Dazu haben Sie u.a. folgende Möglichkeiten:

- E-Mail-Server-Einstellungen festlegen
- Sicherheitseinstellungen festlegen
- Rechte verwalten

| Bewerber                                                                |                                                                                                 |                                                                                                    |                                                                                                    |
|-------------------------------------------------------------------------|-------------------------------------------------------------------------------------------------|----------------------------------------------------------------------------------------------------|----------------------------------------------------------------------------------------------------|
| Allgemeine Einstellunge     Sicherheit                                  | n                                                                                               |                                                                                                    |                                                                                                    |
| Allgemeine Einstellung                                                  | en                                                                                              |                                                                                                    |                                                                                                    |
| EMail-Server-Einstelle                                                  | ungen                                                                                           | Organisationsstruktur                                                                                                    |                                                                                                    |
| Um die Applikation mit ein<br>Sie die folgenden Daten ko<br>Servername: | em korrekten E-Mail-Verkehr zu verwenden, ist es notwendig, dass<br>rrekt ausfüllen und testen. | In den Rollen und im Workflow besteht die Mö<br>um bei flexiblen Strukturen die Pflege der Rolle<br>Auswahl dieser Organisationseinheiten auf ein<br>Standardstruktur ausgewählt werden können. | glichkeit Organisationseinheiten zuzuordnen,<br>en und Workflows zu vereinfachen. Um die<br>notwendiges Maß zu reduzieren, muss die |
| Server-Port:                                                            | (Leer lassen für Standard)<br>Smtp/S (TLS) verschlosselt<br>Anmeldung erforderlich              | Auswahl einer<br>Standardorganisationsstruktur                                                                                                    | Y                                                                                                    |
| SMTP-Server Login:<br>SMTP-Server Passwort:                             |                                                                                                 |                                                                                                    |                                                                                                    |
| Absender-Adresse:<br>Antwort-Adresse:                                   | Absenderadresse überschreiben                                                                   |                                                                                                    |                                                                                                    |

Eine ausführliche Beschreibung der zur Verfügung stehenden Funktionen und die Möglichkeiten des Vorgehens finden Sie im Handbuch "Recruiting 2.0".

### 4 Benutzerbereich

Der Benutzerbereich kann über einen Web-Browser von allen Arbeitsplätzen aufgerufen werden. Möglicherweise steht Ihnen auch in Ihrem firmeneigenen Intranet ein Link zum Aufruf des Mitarbeiterportals zur Verfügung.

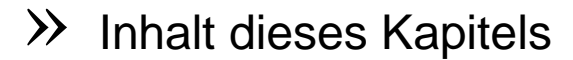

- Benutzerbereich aufrufen
- Anmeldung am System
- Startseite des Mitarbeiterportals

#### 4.1 Benutzerbereich aufrufen

Den Benutzerbereich rufen Sie folgendermaßen auf:

Auf allen Arbeitsplätzen wird das Mitarbeiterportal durch das Aufrufen der entsprechenden Website im Browser geöffnet. Die Eingabe der Website muss nach folgendem Muster erfolgen:

http://<Servername>/mportal

Als Servername ist die Bezeichnung oder die IP-Adresse des Webservers anzugeben, auf dem das Mitarbeiterportal installiert ist.

Nach Eingeben der Website in Ihrem Browser öffnet das Mitarbeiterportal:

- mit einem Anmeldefenster (bei SQL-Authentifizierung)
- direkt mit der Startseite des Mitarbeiterportals (bei NT-Authentifizierung)

Vergleichen Sie hierzu den Abschnitt "Authentifizierungsmöglichkeiten am Mitarbeiterportal".

#### 4.2 Anmeldung am System

Im Anmeldedialog (SQL-Authentifizierung) tragen Sie Ihren Benutzernamen und Ihr Kennwort ein und bestätigen Ihre Eingaben dann mit der Schaltfläche "Anmelden", woraufhin die Startseite des Mitarbeiterportals aufgerufen wird.

|               | Benutzername: | Mayer |
|---------------|---------------|-------|
| $\overline{}$ | Passwort:     | ••••• |

Bitte beachten Sie, nur Mitarbeiter das Mitarbeiterportal aufrufen können, die bereits in der Benutzerverwaltung der Personalwirtschaft angelegt worden sind.

#### 4.3 Startseite des Mitarbeiterportals

Die "Startseite" ist ein von Ihnen konfigurierbarer Dialog, der beim Aufruf des Mitarbeiterportals automatisch aufgerufen wird. Hier werden wichtige Informationen angezeigt, Sie können die am häufigsten benötigten Funktionen direkt aufrufen (Schnellstart-Funktionen) und Ihr "Kommen" bzw. "Gehen" im "Zeitwirtschaftsterminal" erfassen (Zusatzmodul).

Über das Mitarbeiterportal können Sie Standardmodule und – abhängig von Ihrer Lizenz – einige Zusatzmodule aufrufen, weshalb sich die hier gezeigte Abbildung des Mitarbeiterportals von der Ansicht Ihres Mitarbeiterportals unterscheiden kann.

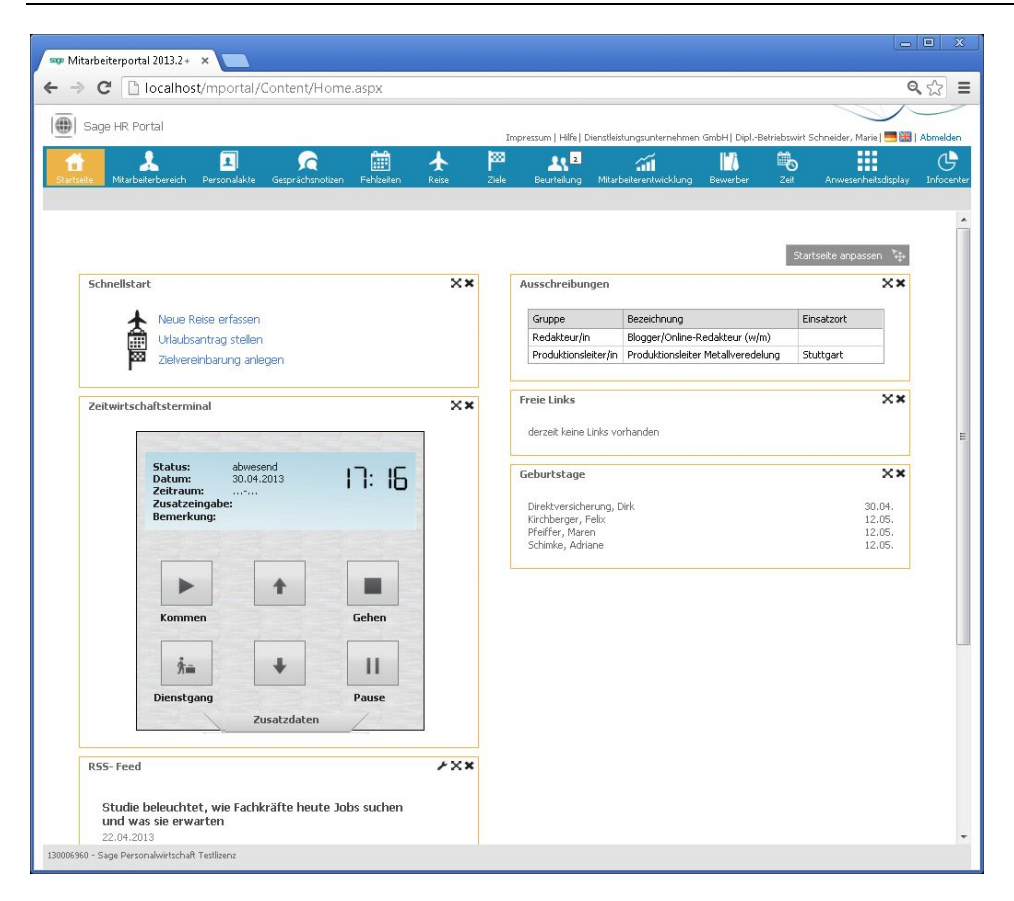

#### Sprache auswählen

Die Sprache des Mitarbeiterportals können Sie über die Schaltfläche mit der britischen Fahne (oberhalb der Registerleiste) auf Englisch umstellen – über die Schaltfläche mit der deutschen Fahne stellen Sie auf Deutsch zurück.

#### Startseite anpassen

Im Rahmen Ihrer Rechte können Sie über die Schaltfläche "Startseite anpassen" Inhalte der Startseite hinzufügen oder ausblenden.

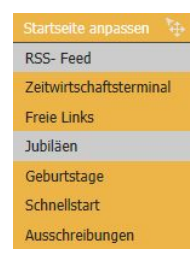

Die noch zusätzlich einfügbaren Inhalte sind grau hinterlegt – alle anderen werden bereits angezeigt. Das Zeitwirtschaftsterminal steht Ihnen nur bei lizenzierter Zeitwirtschaft zur Verfügung.

#### Module starten über den Navigationsbereich

Über den Navigationsbereich am oberen Dialogrand rufen Sie die Arbeitsbereiche und Module auf. Zahlen auf den Modultiteln zeigen Ihnen direkt an, wie viele Aufgaben Ihnen jeweils zur Erledigung zugeordnet sind.

In der Abbildung unten wird zum Beispiel für das Modul "Beurteilung" angezeigt, dass noch zwei Beurteilungsvorgänge offen sind. Auch für andere Modulen kann angezeigt werden, wie viele Vorgänge Sie noch prüfen und ggf. genehmigen müssen (z.B.,,Urlaubsanträge" im Modultitel "Fehlzeiten" oder "Reiseanträge" im Modultitel "Reise").

🚺 🙏 🖪 🍙 🖮 🛧 🏁 👥 🏹 📶 🖬 🏀 📰 🤥

Bitte beachten Sie die Schnellstart-Möglichkeiten auf der Startseite für die folgende Funktionen, die Sie direkt in den Bearbeitungsmodus der jeweiligen Funktion bringt, ohne dass Sie sich erst durch das entsprechende Modul klicken müssen:

- Neue Reise erfassen
- Urlaubsantrag stellen
- Zielvereinbarung anlegen

### 5 Modul Genehmigungscenter

#### 5.1 Allgemeines

Bei Benutzern mit Leitungsfunktionen kann die Anzahl der unterstellten Mitarbeiter und Organisationseinheiten ein Ausmaß annehmen, das keine übersichtliche Darstellung aller verfügbaren Daten im Mitarbeiterportal erlaubt bzw. eine Vielzahl an Klicks erforderlich macht.

Deshalb ist das Genehmigungscenter geschaffen worden. Dies bietet eine einfache, schnelle Möglichkeit um folgendes zu verbessern:

- Ausstehende Genehmigungen schneller finden und durchführen
- Verringerung von Klicks, die durch die Navigation entstehen
- Schaffung eine übersichtlichen Seite f
  ür alle modul
  übergreifenden Genehmigungen

#### 5.2 Konfiguration des Genehmigungscenters

Gemäß der früheren Aufgabenliste können Einstellungen vorgenommen werden, um Ladezeiten und die Übersichtlichkeit der Aufgabenliste zu optimieren.

Auf der Startseite klicken Sie auf den Schalter < Mitarbeiterbereich>. Im Mitarbeiterbereich wählen Sie nun bitte < Einstellungen>.

| Startseite Mitarbeiter Genehmigungen Personalakte  | Gesprächsnotizen Fehlzeiten             | Reise Ziele Be               | urteilung Entwi | ddung Bewerber Zeit Einstel       | کم<br>lungen |
|----------------------------------------------------|-----------------------------------------|------------------------------|-----------------|-----------------------------------|--------------|
| Übersicht Persönliches Vertragsdaten Steuer/SV Bes | scheinigungen Änderungen Abonner        | nents Abonnierte Berichte    | Wiedervorlage   | Einstellungen                     |              |
| 🖌 Bearbeiten                                       |                                         |                              |                 |                                   |              |
|                                                    |                                         |                              |                 |                                   |              |
|                                                    | Mit diesen Angaben beeinflussen         | Sie Ihre Anzeigeeinstell     | ungen!          | Anzahl der Rückwirkend geprüfte   | n Tage       |
|                                                    | Zeilen pro Seite                        | 6                            |                 | Überstunden:                      | 0            |
|                                                    | Scrolbaken einblenden:                  |                              |                 | Außerrahmenzeiten:                | 0            |
|                                                    |                                         | Zeilenfilter                 |                 | Zeitkorrektur:                    | 0            |
|                                                    | Filter - Optionen                       | Kopffilter                   |                 | Unplausible Zeitpaare Von:        | 0            |
|                                                    |                                         |                              |                 | Unplausible Zeitpaare Bis:        | 0            |
|                                                    | Navigation in Detail - Ansicht          | Doppelklick     Schaltfläche |                 | Kernzeit/Pausenzeit:              | 0            |
|                                                    |                                         | Schaichache                  |                 | Schichtwechsel/Austritt:          | 0            |
|                                                    | Anzeigeeinstellungen:                   | Auf Standard zurücks         | etzen           | Zielvereinbarungen:               | 365          |
|                                                    | Filterkriterium Suchbegriff aktivieren: | $\checkmark$                 |                 | Reisekostenanträge:               | 30           |
|                                                    | Zeitzone:                               | (UTC+01:00) Amsterdar        | m, 💌            | Reisekostenerfassung:             | 30           |
| L                                                  |                                         |                              |                 | Urlaubsgenehmigungen rückwirkend: | 10           |

Auf der Seite Einstellungen finden Sie nun einen Bereich für die Konfiguration der Aufgabenliste.

Durch betätigen des Schalters <Bearbeiten> können die Werte für die rückwirkend geprüften Daten geändert werden. Lädt also die Aufgabenliste zu viele vergangene Aufgaben, so können Sie durch Änderung dieses Wertes die Liste verkürzen. Durch Hinterlegung der Zahl 0 wird der entsprechende Bereich gar nicht mehr angezeigt.

Desweiteren können die Vorgabeeinstellungen für jeden Benutzer über den Administrator angepasst werden. Wurden durch die einzelnen Benutzer noch keine Einstellung vorgenommen, so gelten diese Vorgabeeinstellungen übergreifend.

#### 5.3 Benutzeroberfläche und Bedienung

Das Genehmigungscenter ist erreichbar unter dem Punkt <Genehmigungen>.

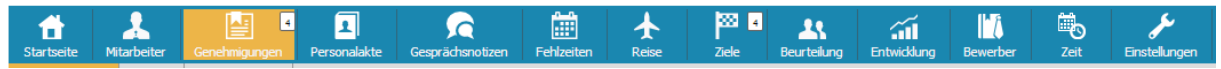

Über das Anklicken des Menüeintrages werden die Untermenüpunkte sichtbar, welche die Genehmigungen wie folgt gruppieren:

|            |             |                 |              | ٠                | Ausste     | hend     |        |             |             |                            |            |               |
|------------|-------------|-----------------|--------------|------------------|------------|----------|--------|-------------|-------------|----------------------------|------------|---------------|
|            |             |                 |              | •                | Erledig    | t        |        |             |             |                            |            |               |
|            |             |                 |              | •                | Eigene     | Anträge  | е      |             |             |                            |            |               |
| <b>A</b>   | 2.          | Constanting and |              |                  | Eshlusitan | <b>★</b> | Xala 🛛 | <b>2</b> \$ |             | l <b>i (</b> )<br>Remerkar | <b>1</b> 0 | <u>پ</u>      |
| Startseite | Mitarbeiter | Genenmigungen   | Persohalakte | Gesprachsnotizen | Fenizeiten | Reise    | ziele  | Beurteilung | Entwicklung | Bewerber                   | Zeit       | Einstellungen |
| Ausstehend | 4 Erledigt  | Eigene Anträge  |              |                  |            |          |        |             |             |                            |            |               |

Ausstehende Genehmigungen zeigen folgende Inhalte an:

- Mitarbeiter Vor- und Nachname
- Bereich (z.B. Fehlzeit, Weiterbildung, Reiseantrag, Reisekosten, Zielvereinbarung, Zielbewertung, Stammdatenänderung)
- Erstellt am
- Status
- Details

| alla i sud      | ge HR Portal |                     |                   |          |                    |                                                                                            |                                                                               |                                            |        | Mezze                             | erledigten Aufgabe | n   Denstestungsunternehmen | Index   DolBetr |
|-----------------|--------------|---------------------|-------------------|----------|--------------------|--------------------------------------------------------------------------------------------|-------------------------------------------------------------------------------|--------------------------------------------|--------|-----------------------------------|--------------------|-----------------------------|-----------------|
| fit<br>Starbote | Marboter     | Genifenderstei      | 1<br>Personalakte | Geapri   | C<br>Idhamarkaaan  | Febleoten Rose                                                                             | Dete Beurlehre                                                                |                                            | Eewaba | 2et .                             |                    |                             |                 |
| astehend        | 1 Erledigt   | Eigene Antrage      |                   |          |                    |                                                                                            |                                                                               |                                            |        |                                   |                    |                             |                 |
| Zustime         | en 🗙 Ablehne | an () Aktualisierer |                   |          |                    |                                                                                            |                                                                               |                                            |        |                                   |                    |                             |                 |
|                 |              |                     |                   |          |                    |                                                                                            |                                                                               |                                            |        |                                   |                    |                             |                 |
|                 |              |                     |                   |          |                    |                                                                                            |                                                                               |                                            |        |                                   |                    |                             |                 |
|                 |              |                     |                   | Ausste   | bende Aul          | fnahen                                                                                     |                                                                               |                                            |        |                                   |                    |                             |                 |
|                 |              |                     |                   | reaseres | Perfect Part       | - generation                                                                               |                                                                               |                                            |        |                                   |                    |                             |                 |
|                 |              |                     |                   |          |                    |                                                                                            |                                                                               |                                            |        |                                   |                    |                             |                 |
|                 |              |                     |                   | Ziehen S | lie eine Sp        | altenüberschrift hierher,                                                                  | um nach dieser Spalte zu                                                      | gruppieren.                                |        |                                   |                    |                             |                 |
|                 |              |                     |                   | Ziehen S | Se eine Sp<br>Typ  | altenüberschrift hierher,<br>Bereich •                                                     | um nach dieser Spalte zu<br>Mtarbeiter                                        | erstellt am *                              | Von ¥  | Bis •                             | Status •           | Details +                   |                 |
|                 |              |                     |                   | Ziehen S | ile eine Sp<br>Typ | altenüberschrift hierher,<br>Bereich 🕈<br>Arbeitnehmerbeutelung                            | um nach dieser Spalte zu<br>Mtarbeiter V<br>Schneider, Marie                  | gruppieren.<br>erstellt am *<br>24.05.2007 | Von ¥  | Bis 9                             | Status Y           | Details +                   | •               |
|                 |              |                     |                   | Ziehen S | Typ                | altenüberschrift hierher,<br>Bereich •<br>Arbeitnehmerbeurteilung<br>Bewerberbeurteilungen | um nach dieser Spalte zu<br>Mitarbeiter •<br>Schneider, Marie<br>Werner, Ralf | erstellt am ¥<br>24.05.2007                | Von 👻  | Bis 9<br>24.05,2007<br>13.06.2000 | Status Y           | Detais +                    | •               |

#### 5.4 Ablauf bei der Bearbeitung offener Aufgaben

Mit Klick auf den Pfeil regelangt man in die Detailansicht. Diese zeigt den jeweiligen Antrag inklusive der Genehmigungshistorie an. Dies ist wichtig um schnell eine Prüfung vernehmen und eine Entscheidung treffen zu können.

Sofern Massengenehmigungen möglich sind, zum Beispiel bei Urlaubsanträgen, ist eine Hakenbox eingeblendet. Über das Setzen von Haken können Anträge gewählt werden und mit einem Schritt genehmigt oder abgelehnt werden.

Abschließend sind die Anträge in <erledigt> zu finden. Dort werden folgende Inhalte angezeigt:

- Mitarbeiter Vor- und Nachname
- Bereich (z.B. Fehlzeit, Weiterbildung, Reiseantrag, Reisekosten, Zielvereinbarung, Zielbewertung, Stammdatenänderung)
- Erstellt am
- Status
- Details

Alle eigens gestellten Anträge werden zudem unter dem Menüpunkt < Eigene Anträge> abgelegt.

### 6 Arbeitsbereiche und Module

Im Mitarbeiterportal stehen Ihnen mehrere Arbeitsbereiche und Module zur Verfügung, die in diesem Kapitel erläutert werden. Beachten Sie bitte die Hinweise auf die weiterführenden Handbücher.

Bitte beachten Sie auch, dass Ihnen möglicherweise nicht alle der erwähnten Module zur Verfügung stehen, weil hier auch die Module aufgeführt werden, für die Sie eine kostenpflichtige Zusatzlizenz benötigen.

# >> Inhalt dieses Kapitels

- <u>Mitarbeiterbereich</u>
- <u>Personalakte</u>
- <u>Gesprächsnotizen</u>
- <u>Fehlzeiten</u>
- <u>Reise</u>
- <u>Ziele</u>
- <u>Beurteilung</u>
- <u>Mitarbeiterentwicklung</u>
- <u>Bewerber</u>
- <u>Zeit</u>
- <u>Anwesenheitsdisplay</u>
- <u>Infocenter</u>

#### 6.1 Mitarbeiterbereich

Über "Mitarbeiterbereich" im Navigationsbereich rufen Sie Ihre Stammdaten auf, die Sie einsehen und z.T. ändern können (je nach Benutzerrechten). Dazu stehen Ihnen weitere Unterregister zur Verfügung, wovon zunächst das Register "Übersicht" geöffnet wird. Hier finden Sie Detailinformationen zu Änderungen des Familienstandes und anderen Änderungen, die sich auf Ihr Gehalt auswirken können und aktive Wiedervorlagen.

Über mehrere Unterregister können Sie in andere Bereiche Ihrer Daten wechseln.

|                                          |                                                                                            | 1                                                                       |                                                                                  |                                                                    |              |                                                                                  |               |  |  |
|------------------------------------------|--------------------------------------------------------------------------------------------|-------------------------------------------------------------------------|----------------------------------------------------------------------------------|--------------------------------------------------------------------|--------------|----------------------------------------------------------------------------------|---------------|--|--|
| A                                        | Arbeitnehmeraus                                                                            | swahl                                                                   |                                                                                  |                                                                    |              |                                                                                  |               |  |  |
| Anzeige und Bearbeitung meiner Stammdate |                                                                                            |                                                                         |                                                                                  |                                                                    |              |                                                                                  |               |  |  |
|                                          | Anzeige und Bearbeitung von Stammdaten ar                                                  |                                                                         |                                                                                  |                                                                    |              | rer Mitarbeiter                                                                  |               |  |  |
|                                          | Gruppe:                                                                                    |                                                                         |                                                                                  |                                                                    |              | 2                                                                                | 1             |  |  |
| 3                                        | Arbeitnehmer:                                                                              |                                                                         |                                                                                  |                                                                    |              | 1                                                                                |               |  |  |
|                                          |                                                                                            | han hat                                                                 |                                                                                  |                                                                    |              | Laboration and a dama                                                            |               |  |  |
| v                                        | vas ist zu beach                                                                           | ten bel                                                                 |                                                                                  |                                                                    |              | aktive wieder                                                                    | vorlagen      |  |  |
|                                          | der Geburt eine<br>Bei der Geburt eine                                                     | ines Kinde                                                              | as?<br>nötigt die Personala                                                      | bteilung mehn                                                      | re Daten:    | Ziehen Sie eine Spaltenüberschrift hierher, um nach dieser Spalte zu gruppieren. |               |  |  |
| I                                        | n Vorbereitung de                                                                          | r Geburt ber                                                            | nötigt Details                                                                   |                                                                    | i c butchi   | Fällig am                                                                        | Wiedervorlage |  |  |
|                                          | bei der Ehes                                                                               | chließung                                                               | ?                                                                                |                                                                    |              | Keine Daten zum Anzeigen                                                         |               |  |  |
|                                          | Durch die Heirat er<br>nitgeteilt werden i                                                 | rgeben sich v<br>müssen:Änd                                             | vielen Änderungen,<br>ern Sie den Familie                                        | die der Person<br>stand Detail                                     | alabteilung  |                                                                                  |               |  |  |
|                                          | -                                                                                          |                                                                         |                                                                                  | 67                                                                 |              |                                                                                  |               |  |  |
| -                                        |                                                                                            |                                                                         | ögenswirksame                                                                    | n Leistunge                                                        | n?           |                                                                                  |               |  |  |
| -                                        | bei Erhalten                                                                               | von Verm                                                                | amer Leictungen m                                                                |                                                                    |              |                                                                                  |               |  |  |
| -<br>-<br>-<br>2                         | bei Erhalten<br>Zur Erlangung verr<br>entsprechenden Ve                                    | von Verm<br>mögenswirks<br>ersicherungs-                                | amer Leistungen m<br>-/Spar-/Bausparver                                          | trag abgeschlo                                                     | ssen Details |                                                                                  |               |  |  |
| e                                        | bei Erhalten<br>Zur Erlangung verr<br>entsprechenden Ve                                    | von Verm<br>mögenswirks<br>ersicherungs-<br>rung der p                  | amer Leistungen m<br>-/Spar-/Bausparver                                          | trag abgeschlo                                                     | ssen Details |                                                                                  |               |  |  |
| r<br>Z<br>e                              | bei Erhalten<br>Zur Erlangung verr<br>entsprechenden Ve<br>bei der Ände<br>m Zuge der Ände | von Verm<br>mögenswirks<br>ersicherungs-<br>rung der p<br>rung ihrer St | amer Leistungen m<br>-/Spar-/Bausparver<br>Dersönlichen Ste<br>euerklasse bekomn | ussen Sie eine<br>trag abgeschlo<br>euerklasse?<br>nen Sie eine ne | ue           |                                                                                  |               |  |  |

#### 6.1.1 Stammdaten ändern

Mitarbeiter können Änderungen ihrer Stammdaten über das Mitarbeiterportal eingeben, z.B. im Register "Persönliches".

| bersicht | Persönliches | Vertragsdaten   | Steuer/SV | Bescheinigungen   | Änderungen | Abonnements | Abonnierte Berichte | Wiedervorlage 68 | Einstellungen |  |
|----------|--------------|-----------------|-----------|-------------------|------------|-------------|---------------------|------------------|---------------|--|
| Bearbe   | iten         |                 |           |                   |            |             |                     |                  |               |  |
|          |              |                 |           |                   |            |             |                     |                  |               |  |
|          |              |                 |           |                   |            |             |                     |                  |               |  |
|          |              | Persönliche Ang | aben      |                   |            |             |                     |                  |               |  |
|          |              | Personalnummer  | r:        | 1                 |            |             | Bild:               |                  |               |  |
|          |              | Titel:          |           |                   |            |             |                     |                  |               |  |
|          |              | Name:           |           | Geschäftsführer   |            |             |                     |                  |               |  |
|          |              | Vorname:        |           | Gerd              |            |             |                     |                  |               |  |
|          |              | Strasse:        |           | Teststr. 1        |            |             |                     |                  |               |  |
|          |              | Postfach:       |           |                   |            |             |                     |                  |               |  |
|          |              | PLZ:            |           | 04229             |            |             | Telefon:            | 03               | 41 12345678   |  |
|          |              | Ort:            |           | Leipzig           |            |             | Telefax:            | 03               | 41 12345688   |  |
|          |              | Email:          |           | tony.meyer@sage.d | le         |             | Funktelefo          | n: 01            | 60 12345678   |  |
|          |              |                 |           |                   |            |             |                     |                  |               |  |
|          |              | Geburtsdaten    |           |                   |            |             | Bankverbin          | idung            |               |  |
|          |              | Geburtsdatum:   |           | 15.05.1955        |            |             | Art der Au          | szahlung: Ba     | r             |  |
|          |              | Geburtsort:     |           | Leipzig           |            |             | Empfänger           | r:               |               |  |
|          |              | Geburtsname:    |           | Geschäftsführung  |            |             | Bank:               |                  |               |  |
|          |              | Geburtsland:    |           | Deutschland       |            |             | BLZ:                |                  |               |  |
|          |              | Nationalität:   |           | deutsch           |            |             | BIC:                |                  |               |  |
|          |              | Geschlecht:     |           | männlich          |            |             | Kontonum            | mer: 0           |               |  |
|          |              |                 |           |                   |            |             | IBAN:               |                  |               |  |
|          |              |                 |           |                   |            |             |                     |                  |               |  |
|          |              |                 |           |                   |            |             |                     |                  |               |  |

#### Datensicherheit

Um die Datensicherheit zu gewährleisten, gelten folgende Regeln:

- Durch die Benutzerverwaltung wird sichergestellt, dass jeder Benutzer nur seine eigenen Daten ändern darf. Hierfür ist es wichtig, dass in der Benutzerverwaltung jedem Benutzer der korrekte Mitarbeiter zugeordnet ist.
- Änderungen in den Stammdaten, die von den Benutzern im Mitarbeiterportal erfasst werden, wirken sich nicht unmittelbar auf ihre Personaldaten aus, weil die Stammdaten nicht sofort in der Personaldatenbank geändert werden.

Die Änderungen werden erst an die Personalabteilung weitergeleitet, weil sie erst von einem Sachbearbeiter der Personalabteilung geprüft und bestätigt werden müssen, bevor eine Datenänderung in der Personaldatenbank erfolgt.

Bitte beachten Sie, dass für einige besondere Veränderungen an Ihren Daten(z.B. Eheschließung) Änderungshinweise im Register "Übersicht" aufrufbar sind.

| Letten |                     |                    |                   |               |
|--------|---------------------|--------------------|-------------------|---------------|
|        |                     |                    |                   |               |
|        |                     |                    |                   |               |
|        | Persönliche Angaben |                    |                   |               |
|        | Barrantinompar-     |                    | Dild-             | 1001          |
|        | Tinula              | 2.8.5              | Ded.              | 2             |
|        | Fish.               | Parch (Ref. Aug    |                   |               |
|        | Vomame:             | Gend               |                   |               |
|        | Strasse:            | Teststr. 1         |                   |               |
|        | Postfach:           |                    |                   |               |
|        | PLZ:                | 04229              | Telefon:          | 0341 12345678 |
|        | Ort:                | Leipzig            | Telefax:          | 0341 12345688 |
|        | Email:              | tony.meyer@sage.de | Funktelefon:      | 0160 12345678 |
|        |                     |                    |                   |               |
|        | Geburtsdaten        |                    | Bankverbindung    |               |
|        | Caburtedatum        | 15 05 1055         | Art day townships | lar.          |
|        | Color Colorini.     |                    | Emefician         |               |
|        | Geburtsort:         | Leppg              | Bask.             |               |
|        | Geburtsname:        | Geschäftsführung   | Barrie.           |               |
|        | Geburtsland:        | Deutschland        | BLZ:              |               |
|        | Nationalität:       | deutsch            | BIC:              |               |
|        | Geschlecht:         | männlich           | Kontonummer:      | 0             |
|        |                     |                    | IBAN:             |               |

Gehen Sie bitte folgendermaßen vor:

- Über die Schaltfläche "Bearbeiten" wechseln Sie in den Bearbeitungsmodus für Ihre Daten (je nach Benutzerrechten).
- Geben Sie nun Ihre Änderungen ein.
- Im Feld "Hinweise für die Personalabteilung" können Sie noch zusätzliche Erklärungen zur eingegebenen Stammdatenänderung hinterlegen.
- Speichern Sie Ihre Eingaben mit der Schaltfläche "Fertigstellen".
- Der Personalsachbearbeiter kann nun im Zentralsystem Ihre Dateneingabe prüfen und in die Personaldatenbank übernehmen.

#### Änderungen kontrollieren

Im Register "Änderungen" sehen Sie, welche Datenänderungen Sie bisher eingegeben haben.

| Änderungen         |                      |                          |                   |                                            |  |  |  |  |
|--------------------|----------------------|--------------------------|-------------------|--------------------------------------------|--|--|--|--|
| Ziehen Sie eine Sp | altenüberschrift hie | rher, um nach dieser Spa | lte zu gruppierer | ı.                                         |  |  |  |  |
| Datum              | Feld                 | Wert                     | Bild              | Hinweis                                    |  |  |  |  |
| 20.03.2013         | Strasse              | Talstr. 100              |                   |                                            |  |  |  |  |
| 21.02.2013         | BLZ                  | 00080075                 |                   | Name der Bank:203 Name der Bank:Bundesbank |  |  |  |  |

#### 6.2 Personalakte

Über "Personalakte" im Navigationsbereich rufen Sie das Modul "Elektronische Personalakte Web" auf, über das Sie die digitalen Personalakten der Mitarbeiter zentral verwalten.

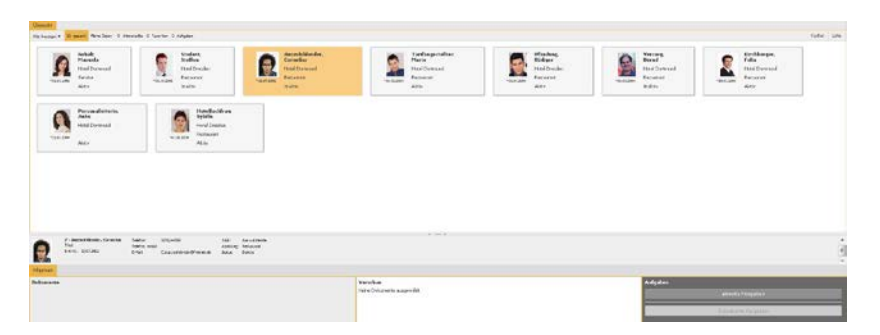

#### 6.2.1 Leistungsumfang

Mit der Integration der digitalen Personalakte in die Programmmodule "Personalabrechnung", "Payroll" und "Personnel Management" haben Sachbearbeiter die Möglichkeit, interne und externe Personaldokumente einfach und komfortabel an einer zentralen Stelle digital zusammenzuführen.

Anderen Mitarbeitern, die keine Installation der "Elektronische Personalakte" auf ihrem Rechner haben, kann nun über den Webclient ebenfalls Zugriff auf die Personalakten gewährt werden (z.B. Führungskräften).

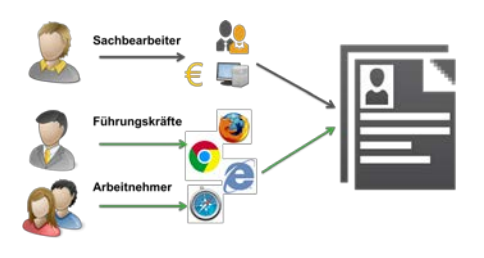

Damit wird die bisherige digitale Personalakte um eine plug & play-fähige Web-Oberfläche ergänzt, die von Führungskräften, Mitarbeitern und Sachbearbeitern gleichermaßen über einen modernen Web-Browser genutzt werden kann. Es müssen keine Zusatzprogramme auf den Rechnern der Benutzer installiert werden. Anwender, die sich bereits mit dem Mitarbeiterportal (Sage HR Portal) vertraut gemacht haben, werden den integrierten Zugriff auf die Personalakten zu schätzen wissen. Das Sicherheitskonzept für den Webclient wurde auf der Basis von Rollen neu gestaltet.

Mit dem Webclient für die digitale Personalakte haben Sie u.a. folgende Möglichkeiten:

- Sachbearbeiter bearbeiten Personalakten und erteilen zeitbeschränkte Dokumentfreigaben für Führungskräfte oder gewähren dem Mitarbeiter einen zeitbeschränkten Zugriff auf seine eigene Akte.
- Führungskräfte greifen auf freigegebene Dokumente der Mitarbeiter zu.
- Mitarbeiter greifen auf ihre eigenen Abrechnungsdokumente zu.

Für die erstmalige Inbetriebnahme des Webclients und die Rollenkonfiguration informieren Sie sich bitte im Handbuch "Funktionsaufrufe der dPA-Integration.pdf".

#### 6.2.2 Oberfläche und Bedienung

Die Programmoberfläche wird abhängig von den Berechtigungen des aktuellen Benutzers unterschiedlich zusammengestellt. Mitarbeiter haben beispielsweise nur Zugriff auf ihre eigenen Daten, während Führungskräfte und insbesondere Sachbearbeiter durchaus auf weitere Personalakten zugreifen sollen.

Im Folgenden wird die Programmoberfläche mit allen Bedienelementen vorgestellt, die verfügbar sind. In der Abbildung sind die einzelnen Bereiche mit Ziffern markiert, zu denen Sie weiter unten die entsprechenden Erläuterungen finden.

| * 1                                                                                                    | 1                                                                                                    |                                                                                                    | 10 <u>11</u> 0                                                     | a 11 % III                                                                                                    | · · · · ·                                                                                                    |                                                                 |                                         |
|----------------------------------------------------------------------------------------------------|----------------------------------------------------------------------------------------------------|----------------------------------------------------------------------------------------------------|--------------------------------------------------------------------|----------------------------------------------------------------------------------------------------|----------------------------------------------------------------------------------------------------|-----------------------------------------------------------------|-----------------------------------------|
| rich Histolician a                                                                                                    | esenten Gentife                                                                                                    | nation rationers lines                                                                                                    | inte Incriment Microsoft                                           | rehelling Borris 21 Americali                                                                                                    | theory Erstellargen                                                                                                    |                                                                 |                                         |
| and the second second se                                                                                                    |                                                                                                    |                                                                                                    |                                                                    |                                                                                                    |                                                                                                    |                                                                 |                                         |
| Argegen • 15 genert Perel                                                                                                    | Daten 13 Unterstatte                                                                                                    | 3 Farantes O Aufgeberr                                                                                                    |                                                                    |                                                                                                    |                                                                                                    |                                                                 | Dehri                                   |
| Pfiedung,<br>Attei Desce<br>Argestella<br>Attei                                                                                                    | Radiger<br>m                                                                                                    | a the second second sec                                                                                                    | BoundMadige, Borki<br>Yandas<br>Kalba                              | Politikard, Baste<br>Role Vecker<br>Auffer / Publicarde<br>Attiv                                                                                                    | - • 🙍                                                                                                    | Hotallachten, Sybile<br>Hotal Deviden<br>Angestalla<br>Alch     | 1                                       |
| Presonality<br>Actual Dates<br>Argumenta                                                                                                    | tem, Anke<br>und                                                                                                    | * 🕵 *****<br>*****                                                                                                    | berger, Hele<br>Dethund<br>Staffe                                  | Tarfangestellter, Ho<br>Hote Distribute<br>Argostalta                                                                                                    | -                                                                                                    | Peaktikant, Andre<br>Hotal Detmand<br>Audrafise / Politikantais |                                         |
| ALL ALL ALL ALL ALL ALL ALL ALL ALL ALL                                                                                                    |                                                                                                    | *5436388 ARS                                                                                                    |                                                                    | *8.8.204 Adds                                                                                                    | HIGHLAN                                                                                                    | ACN                                                             |                                         |
| 2 - Feature Mart                                                                                                    | nips, Rollin Teiclor<br>Teiclor<br>Teiclor                                                                                                    | 5136300 NES                                                                                                    | talk Sevie taafe<br>Altaine Aspendia                               | **************************************                                                                                                    | 120204                                                                                                    | Acv                                                             | 2                                       |
| 2 feets bundder<br>Ten<br>were statione                                                                                                    | nips, Bore Techni<br>Techni,<br>Breac                                                                                                    | NULLIAN NEW<br>REPUBLICATION<br>NEW NEW NEW POINT                                                                                                    | fack Dinau-Coofe<br>Abbling Argentite<br>in Torius Abbi            | ****** AB                                                                                                    | 10.00                                                                                                    | NEX                                                             | 2                                       |
| 2 Forte Branchile<br>Barrier Balanzan                                                                                                    | napa, Bonin Techan<br>Techan<br>Konan                                                                                                    | 10.000 ACS<br>10.000 ACS<br>1.000 ACS<br>1.000 ACS                                                                                                    | tolt invictoria<br>Albier invictoria<br>tona alte                  | * 3                                                                                                    | 1.3.39                                                                                                    | Adgenes                                                         | 2                                       |
| 2 Forth Brandford<br>Test<br>Service ELLISSES                                                                                                    | naga, Bonis Tractum<br>Tractum<br>Pinatr                                                                                                    | 5936304 MES<br>025-2694522<br>niliti<br>5 Sender-nilitionga (50.1 Å                                                                                                    | kult Derkerfunder<br>Albeiter Angenter<br>in Tanan Albe            | * 3                                                                                                    | 9,8,89                                                                                                    | E 12 Adadem                                                     | 2<br>atom France                        |
| 2 - forder formeliker<br>2 - forder formeliker<br>Ten<br>menter<br>formeliker ×  <br>Ten                                                                                                    | nips. Bolt Techn<br>Techn<br>Briefer<br>Briefer<br>- / Nopoldtum -                                                                                                    | 1946-04 AES<br>1079-054-052<br>1080<br>1 Review-oblicacy-p10-1 A                                                                                                    | tok Smartuda<br>Andres Arentuda<br>tosa ato<br>- Poole 4           | * 3                                                                                                    |                                                                                                    | 5   <sup>Adjuser</sup>                                          | 2<br>at.ch.fragder                      |
| A - Factor Researchite     Test     Test                                                                                                    | nges Breis - Techn<br>Techn<br>Feiser<br>- / Abigsiddum -                                                                                                    | Skitzeris<br>Kitzeris                                                                                                    | tot anartuin<br>Anary Avents<br>tota an<br>- rende 4               | "sular dep<br>"<br>3<br>order: ∰ seutenes ⊕ buter                                                                                                    |                                                                                                    | 5 <sup>1</sup>                                                  | aticale Fragales<br>Franceski Fragales  |
| Active Meanshipson     Active Meanshipson     Trail     Active Meanshipson     Active     Active     Acti                                                                                                    | napa Base Tachar<br>Tachar<br>Isaba<br>Isaba | Sellargers<br>References                                                                                                    | nite Severturfer<br>Ambre Aventite<br>truss are:<br>- Frede 4      | "selate Anto<br>3 3<br>webe   } westerder ⊕ Duter<br>1 strees.er                                                                                                    | 5.0.00                                                                                                    | 5 - Afgeter                                                     | 2<br>******                             |
| 2 Footo ReadAlla<br>Tail<br>Berrier ELLL.2014<br>annual<br>annual<br>readar >  <br>Tail<br>escorer und Vertragetater<br>www.ttagetater                                                                                                    | napo, Bone Trecher<br>Trecher<br>Breac<br>- Ablapalatum -<br>02.05.2013                                                                                                    | Statum Nov<br>201/2014022<br>nike biolekinskog (D) ( A<br>Kategorik<br>Beldnar pen                                                                                                    | tult Index Sector<br>Allahar Angeland<br>In Three All<br>Periode 4 | * al.an<br>3<br>weber   ] - europeanter ⊕ Ducher<br>1. LEEPERLAF<br>massime film                                                                                                    | 1,2,3,39                                                                                                    | 5                                                               | atcale freques<br>Totorios begins       |
| 2 - feater ferandelin<br>2 - feater ferandelin<br>Teating<br>Teating                                                                                                    | nigo, Bonis<br>Tacho,<br>Janio<br>- Abligatidaum -<br>02.01.2013<br>03.01.2013                                                                                                    | Season 405,<br>10,000 000<br>10,000 000 000 000<br>Season 000<br>Season 0000<br>Season 000<br>Season 0                                                                                                    | not beartodr<br>Antire Aventitie<br>trose are<br>Frede 4           | * 3<br>* Constant & Add<br>* Constant & Constant<br>• LESSIGLAR<br>* Maximum Internet<br>* Maximum Internet<br>* Maxim                                                                                                    | The second second secon                                                                                                    | 5 Arigana                                                       | asculte Frequetes                       |
| 2 - Forth House Main<br>Testing<br>Testing | - Abligibilium -<br>0.012013<br>0.012013<br>0.012013                                                                                                    | Seldapers<br>References<br>References<br>References<br>References<br>References                                                                                                    | NO: Severtoda<br>Antire Avents<br>tota atr                         | *1.00 A00<br>3<br>webse   ] - restricted ⊕ Datas<br>1.125005.A07<br>webse for<br>Webse for<br>Webse | The second second secon                                                                                                    | 5                                                               | 2<br>                                   |
| Add      Add     Add                                                                                                    | - Abiquidam<br>0.012313<br>0.012313<br>0.012313<br>0.012313<br>0.012313<br>0.012313<br>0.012313<br>0.012313                                                                                                    | Seldaran Alba<br>Statute Alba<br>Statute Statutes Statutes<br>Statutes<br>Stat | toti Invantuda<br>Alaber Avgunta<br>trans atta                     | Tablic Arr                                                                                                    | The second second secon                                                                                                    | 5 <sup>4</sup>                                                  | 2<br>escela fragales<br>frances hyper   |
| Add      Add                                                                                                    | - Abigoideam -<br>0.0 (0.2013)<br>0.0 (0.2013)<br>0.0 (0.2013)<br>0.0 (0.2013)<br>0.0 (0.2013)<br>0.0 (0.2013)                                                                                                    | Scharter 405                                                                                                    | not sevandade<br>Antine Antine<br>Total Anti<br>- Fredu 4          | Tabilité Adro<br>3<br>3<br>000bas B = recentrada ⊕ Datari<br>L LEDDOLAR<br>Norman<br>1<br>1<br>1<br>1<br>1<br>1<br>1<br>1<br>1<br>1<br>1<br>1<br>1                                                                                                    | The first backhoide<br>the first backhoide<br>the fi | 5                                                               | 2<br>ati ati Tagdat<br>Tananat Tagtat   |
| Add      Add     Add      Add                                                                                                    | - Abligatifium -<br>0.01,2013<br>0.01,2013<br>0.01,2013<br>0.01,2013<br>0.01,2013<br>0.01,2013                                                                                                    | SAURY 405<br>Chystersz<br>Chystersz<br>Chystersz<br>Chystersz<br>Meldrargen<br>Mendrargen<br>Mendrargen<br>Mendrargen<br>Mendrargen<br>Mendrargen                                                                                                    | ent periodical secondaria                                          | Table de<br>3<br>3<br>solar   average of both<br>is a second of the<br>solar of the<br>solar of t                                                                             | Training the second second sec                                                                                                    | 5 * <sup>Adam</sup>                                             | 2<br>esculo fregular<br>Triannes begins |

### Bedienungselemente

Folgende Bedienungselemente stehen Ihnen zur Verfügung:

- Aktenübersicht mit Filterleiste (1)
- Bereichstrenner (2)
- Aktendeckel (3)
- Dokumentübersicht (4)
- Dokumentvorschau (5)
- Aufgabenbereich (6)

### Aktenübersicht mit Filterleiste (1)

Hier werden alle Akten angezeigt, auf die der aktuelle Benutzer Zugriff hat. Dabei wird zwischen folgenden Fällen unterschieden:

• Leitungsfunktion

Wenn der aktuelle Benutzer eine Führungskraft ist, werden alle Akten angezeigt, die zu Mitarbeitern gehören, die ihr direkt unterstellt sind.

Ausgeschlossen sind dabei alle Arbeitnehmer, die der Führungskraft zwar untergeordnet sind, für die sie aber gemäß Organisationsstruktur keine Personalakten-Verantwortung trägt.

• Sachbearbeiter

Benutzer, die laut Organigramm niemandem disziplinarisch vorgesetzt sind, die aber aufgrund ihrer Position auf Personaldaten zugreifen müssen. Dabei wird die Organisationsstruktur auf Wunsch übersteuert.

Damit der Zugriff auf Akten auch bei vielen Mitarbeitern zügig vonstatten geht, enthält die Aktenübersicht einen Filterbereich, der aus einem Abteilungsfilter und einen Schnellzugriff besteht:

• Abteilungsfilter

Hier sind alle Abteilungen (Organisationseinheiten) enthalten, auf die der aktuell angemeldete Benutzer Zugriff hat und für die Personalakten vorhanden sind.

- Wählen Sie aus der Liste eine oder mehrere Abteilungen aus und klicken Sie auf die Schaltfläche "Filter anwenden", damit nur noch Akten für Mitarbeiter aus den gewählten Abteilungen angezeigt werden.

| Gefiltert 🔻                                                      | ¥ |
|------------------------------------------------------------------|---|
| ☑ Angestellte AbrKr1(MD1) ☑ Aushilfen / Praktikanten AbrKr3(MD1) |   |
| Filter anwenden Ø Abbrechen                                      |   |

Wenn Sie einen Filter aktiviert haben, wird ein Trichtersymbol im Abteilungsfilter angezeigt. Per Klick auf das Trichtersymbol können Sie den aktuellen Filter entfernen.

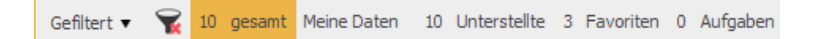

• Schnellzugriff

Wählen Sie einen von 5 Schnellzugriffen, um die verfügbaren Personalakten gezielt einzugrenzen:

- Gesamt

Zeigt alle Personalakten an, auf die der aktuelle Benutzer Zugriff hat. Hierüber können alle folgenden Schnellzugriffsfilter wieder zurückgesetzt werden.

- Meine Daten

Wählt die Personalakte des aktuell angemeldeten Benutzers aus und blendet alle anderen Akten aus.

- Unterstellte

Zeigt alle Personalakten an, die zu Mitarbeitern gehören, für die der aktuell angemeldete Benutzer gem. Organisationsstruktur direkt verantwortlich ist.

- Favoriten

Zeigt nur die Personalakten an, die der aktuelle Benutzer mit einem Stern markiert hat.

- Aufgaben

Hier werden alle Personalakten angezeigt, die Dokumente enthalten, die dem aktuellen Benutzer zeitweise zur Verfügung gestellt wurden (Dokumentfreigaben).

Neben den beschriebenen Funktionen enthält der Übersichtsbereich eine weitere Funktion: Sie können zwischen der "Kachelansicht" und der "Listenansicht" auswählen – die dafür notwendigen Schaltflächen zum Umschalten finden Sie ebenfalls in der Filterleiste (am rechten Rand).

| tarta  | ste M  | Nurbeitebereich Personalakte Gesprächane | tzen Fehizeiten Reise Zele Beur | LL all<br>teking Mtarbeterentwidtlung i | Bewerber Zat | Anwesenheitsdaplay | Broteking | en  |
|--------|--------|------------------------------------------|---------------------------------|-----------------------------------------|--------------|--------------------|-----------|-----|
| ie Acc | egen • | 15 gesamt Meine Daten 15 Unterstellte 3  | Pavoriten 0 Aufgaben            |                                         |              |                    | Kachel    | Lis |
|        |        | Name                                     | Standort                        | Abtelung                                | Status *     | Entritt            |           | 1   |
| ŝ      | -      | Pfandung, Rüdiger                        | Hotel Dresden                   | Angestellte                             | Aktiv        | 01.01.2004         |           |     |
| *      | 9      | Feste BeundAbzüge, Bons                  | Hotel Verden                    | Angestellte                             | Aktav        | 01.01.2004         |           |     |
| ŝ      | 0      | Praktikant, Beate                        | Hotel Verden                    | Aushilfen / Praktikanten                | Aktiv        | 20.09.2004         |           |     |
|        | 9      | Hotelfachfrau, Sybile                    | Hotel Dresden                   | Angestellte                             | Aktiv        | 01.03.2004         |           |     |
| ŝ      | 2      | Personalleiterin, Anke                   | Hotel Dortmund                  | Angestellte                             | Aktiv        | 01.01.2004         |           |     |
| *      | 2      | Kirchberger, Felix                       | Hotel Dortmund                  | Angestellte                             | Aktiv        | 24.01.2004         |           |     |
| ŝ      | 8      | Tarifangestellter, Mario                 | Hotel Dortmund                  | Angestellte                             | Aktiv        | 01.01.2004         |           |     |

In der Listenübersicht können Sie die Personalakten über die Spaltentitel sortieren. Die Sortierung wird beibehalten, wenn Sie zur Kachelansicht wechseln. Dadurch können Sie auch in der Kachelansicht eine Sortierung nach Namen oder Status erreichen.

### Bereichstrenner (2)

Sie können den Bereichstrenner zwischen Übersichts- und Detailbereich verschieben. Klicken Sie ihn mit der linken Maustaste an und halten Sie die Maustaste gedrückt, um den Trenner vertikal zu verschieben.

In der Mitte des Bereichstrenners finden Sie zwei Schaltflächen, um den Übersichtsbereich oder den Detailbereich mit einem Klick komplett zu verbergen:

- Klicken Sie die "Pfeil-nach-oben"-Schaltfläche, um den Übersichtbereich zu verstecken. Diese Funktion bietet sich an, wenn Sie die gewählte Akte bearbeiten.
- Um übersichtlicher Personalakten auszuwählen, können Sie die "Pfeil-nach-unten"-Schaltfläche anklicken. So wird der Detailbereich der zuletzt gewählten Akte ausgeblendet.

#### Aktendeckel (3)

Der Aktendeckel leitet den Detailbereich ein. Er enthält genauere Informationen zu dem Mitarbeiter, dessen Akte ausgewählt wurde.

#### Dokumentübersicht (4)

In der Dokumentübersicht werden alle Dokumente, der Akte, auf die der aktuelle Benutzer Zugriff hat, angezeigt. Dabei wird immer zuerst nach Kategorie (Dokumentart) gruppiert. Führungskräfte und Sachbearbeiter können die Übersicht anpassen, um zusätzlich nach Unterakten zu gruppieren.

| Dok | umente                                   |                    |                             |         |
|-----|------------------------------------------|--------------------|-----------------------------|---------|
| -   | Kategorie $	imes$                        |                    |                             |         |
|     | Titel ~                                  | Ablagedatum $\sim$ | Unterakte ~                 | Periode |
|     | Arbeitsvertrag                           |                    |                             |         |
|     | Beginn: 01.01.2004 - Probezt: 01.01.2005 | 02.05.2013         | Personen- und Vertragsdaten |         |
| Þ   | Belehrungen                              |                    |                             |         |
| Þ   | Bewerbungsschreiben                      |                    |                             |         |
| Þ   | Lebenslauf                               |                    |                             |         |
|     | 1                                        |                    |                             |         |

Die Dokumentübersicht soll Ihnen helfen komfortabel und schnell das gesuchte Dokument zu finden. Dazu stehen Ihnen folgende Werkzeuge zur Verfügung:

#### Gruppierungsfeld

Im oberen Bereich der Übersicht kann nach alle Spalten gruppiert werden:

- Klicken Sie dazu mit der linken Maustaste auf die gewünschte Spalte und halten die Maustaste gedrückt.
- Ziehen Sie den Mauszeiger nun auf das Gruppierungsfeld und lassen Sie die Maustaste los.

| Dokumente                                   | _             |                     |                                |        |         |  |  |  |
|---------------------------------------------|---------------|---------------------|--------------------------------|--------|---------|--|--|--|
| Ziehen Sie einen Spaltenkopf auf diese F    |               |                     |                                |        |         |  |  |  |
| Titel ~                                     | Abiageoatum 🗸 | катедо              | Unterakte                      | $\sim$ | Periode |  |  |  |
| Beginn: 01.01.2004 - Probezt:<br>01.01.2005 | 02.05.2013    | Arbeitsvertrug      | Personen- und<br>Vertragsdaten |        |         |  |  |  |
|                                             | 02.05.2013    | Belehrungen         | Personen- und<br>Vertragsdaten |        |         |  |  |  |
| Initiativbewerbung                          | 02.05.2013    | Bewerbungsschreiben | Vorvertragsdaten               |        |         |  |  |  |
|                                             | 02.05.2013    | Lebenslauf          | Vorvertragsdaten               |        |         |  |  |  |
|                                             | 02.05.2013    | Lebenslauf          | Vorvertragsdaten               |        |         |  |  |  |
|                                             |               |                     |                                |        |         |  |  |  |

Nun werden die Daten nach der Spaltenkategorie aktualisiert, die Sie ins Gruppierungsfeld gezogen haben. Über das Kreuz neben dem Spaltentitel können Sie die Spaltenkategorie wieder aus dem Gruppierungsfeld entfernen.

#### Sortiermöglichkeiten

Sie können nach allen Spaltenkategorien sortieren, die sich im Gruppierungsfeld befinden, indem Sie den Spaltentitel anklicken. Beim ersten Klick wird aufsteigend sortiert. Wenn Sie erneut auf denselben Spaltennamen klicken, wird absteigend sortiert.

#### Erweiterte Spaltenfilter

Je nachdem, um welche Informationen es sich handelt, stellt die Dokumentübersicht erweiterte Spaltenfilter zur Verfügung, mit denen nach einer Zeichenkette oder einem konkreten Datum gefiltert werden kann. Klicken Sie auf die "v"-Schaltfläche neben dem Spaltennamen, um die erweiterten Filtermöglichkeiten zu nutzen.

|                       |      |            |               |                 |       | M      | ai 201 | 13    |      | ►  |    |   |
|-----------------------|------|------------|---------------|-----------------|-------|--------|--------|-------|------|----|----|---|
| Allgemein             |      |            |               | Мо              | Di    | Mi     | Do     | Fr    | Sa   | So |    |   |
| Dokumente             |      |            |               | 29 30 1 2 3 4 5 |       |        |        |       |      |    |    |   |
| - Kategorie ×         |      |            |               | 6               | 7     | 8      | 9      | 10    | 11   | 12 |    | * |
|                       |      |            |               | 13              | 14    | 15     | 16     | 17    | 18   | 19 |    |   |
| Titel                 | ~ At | plagedatum | u ∨ Unterakte | 20              | 21    | 22     | 23     | 24    | 25   | 26 | )  |   |
| ⊿ Lebenslauf          |      |            | III Spalter⊧  | 27              | 28    | 29     | 30     | 31    | 1    | 2  |    | = |
|                       | 02   | 2.05.2013  |               | 3               | 4     | 5      | 6      | 7     | 8    | 0  |    |   |
|                       | 02   | 2.05.2013  | ( Piller P    |                 |       |        |        |       |      |    |    |   |
|                       | 02   | 2.05.2013  | Vorvertrac    |                 | Doni  | nersta | ag, 2. | Mai 2 | 2013 |    | Лι |   |
| ⊿ Bewerbungsschreiben |      |            |               |                 |       |        |        | []]   | 1    |    |    |   |
| Initiativbewerbung    | 02   | 2.05.2013  | Vorvertrag    | F               | ilter |        | Lös    | chen  |      |    |    |   |
| ⊿ Belehrungen         |      |            | _             |                 |       |        |        |       |      |    |    |   |
|                       |      |            | 1.            |                 |       |        |        |       |      |    |    | Ŧ |

Über die Filter hinaus, haben Sie an dieser Stelle die Möglichkeit, weitere Spalten in die Dokumentübersicht einzufügen.

#### Dokumentvorschau (5)

Jedes Dokument, das in der Dokumentübersicht ausgewählt wurde, kann als Vorschau betrachtet werden.

Bitte beachten Sie, dass das originale Dokument (Nutzfile) nicht als PDF übertragen wird – das Programm generiert aus den Personaldokumenten immer nur eine Bildvorschau.

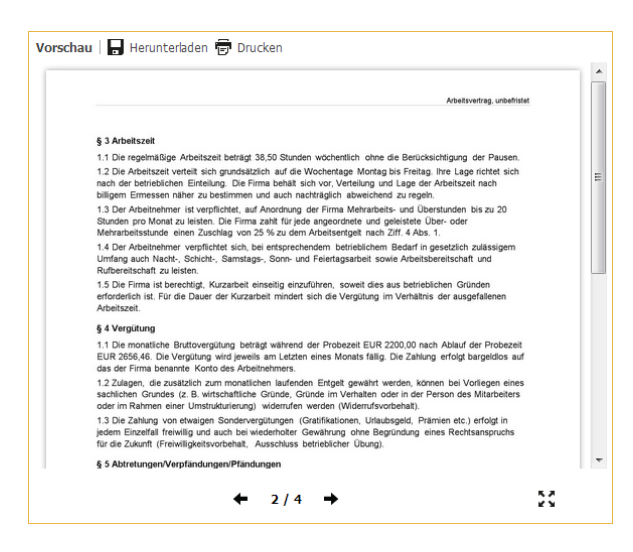

Die Dokumentvorschau bietet folgende Funktionen:

• Dokument durchblättern

Im unteren Bereich der Dokumentvorschau wird eine Blätterschaltfläche angezeigt, wenn das aktuelle Dokument mehr als 1 Seite hat. Klicken Sie auf →, um zur nächsten Seite zu gelangen. Ein Klick auf ← blättert eine Seite zurück.

#### Herunterladen

Erstellt eine Kopie des originalen Nutzfiles als PDF und übergibt es an die Downloadfunktionalität des verwendeten Browsers.

Ausdrucken

Zeigt das Dokument mit dem integrierten PDF-Viewer des verwendeten Browsers an. Der Anwender kann den Druck aus dieser Ansicht heraus veranlassen.

• Vollbildvorschau

Klicken Sie auf die "Vollbild"-Schaltfläche im unten rechten Bereich, um einen neuen Dialog zu öffnen, der das Browserfenster überdeckt. In diesem Modus wird das gewählte Dokument deutlich größer dargestellt.

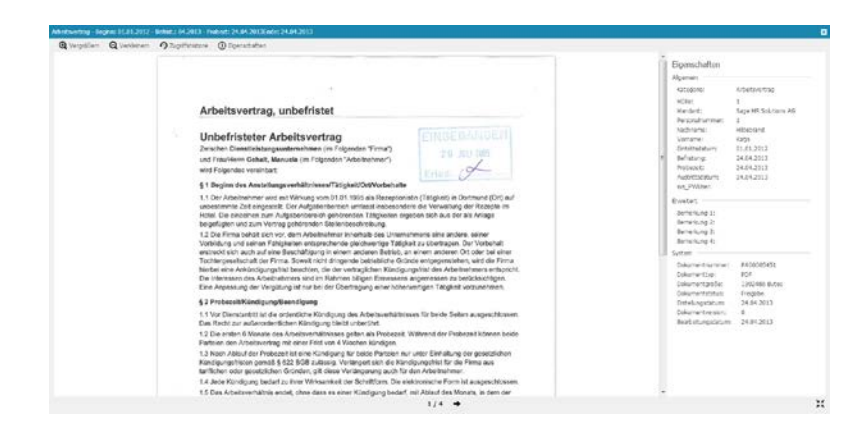

Zusätzlich werden weitere Funktionen freigeschaltet:

- Vergrößern bzw. Verkleinern (Zoomfunktion) Verändert die Größe des aktuellen Dokuments, um bei Bedarf mehr oder weniger Details erkennen zu können.
- Zugriffshistorie

Zeigt alle (Lese-) Zugriffe auf das aktuelle Dokument an.

| Verlauf         |                  |          | ×       |
|-----------------|------------------|----------|---------|
| Benutzer        | Uhrzeit          | Programm | Zugriff |
| APersonalLeiter | 02.05.2013 13:40 | Portal   | lesen   |
| APersonalLeiter | 02.05.2013 13:39 | Portal   | lesen   |
|                 |                  |          |         |

• Eigenschaften

Blendet rechts einen weiteren Bereich ein, der genauere Informationen zum aktuellen Dokument enthält (Attribute, Bemerkung 1 -4, Systeminformationen, wie die Dokumentversion und mehr)

Sie können die Vollbildansicht beenden, indem Sie auf das Kreuz in der rechten oberen Ecke des Dialogs klicken oder unten rechts auf die "Vollbild beenden"-Schaltfläche.

#### Aufgabenbereich (6)

Das Gewähren und Verwalten von Dokumentfreigaben (Dokumentausleihen) erfolgt im Aufgabenbereich.

#### Dokumentfreigaben erstellen

Sie können flexibel eins oder mehrere Dokumente für andere berechtigte Benutzer freigeben. Darüber hinaus steht Ihnen die Freigabe einer gesamten Personalakte als Komfortfunktion zur Verfügung.

Die Dokumentfreigabe erfolgt in drei Schritten:

- Auswahl der freizugebenden Dokumente
  - Variante A: Sie wählen ein Dokument in der Dokumentübersicht aus und klicken im Aufgabenbereich auf die Schaltfläche "Dokument(e) freigeben".
  - Variante B: Sie wählen bei gedrückter [STRG]-Taste auf Ihrer Tastatur mehrere Dokumente aus und klicken im Aufgabenbereich auf die Schaltfläche "Dokument(e) freigeben".
- Freigabe prüfen und Empfänger festlegen

Im geöffneten Dialog zur Dokumentfreigabe können Sie entscheiden, ob Sie die gewählten Dokumente oder die gesamte Personalakte freigeben wollen.

Suchen Sie aus der Empfängerliste einen oder mehrere Führungskräfte aus und fügen Sie diese in die Empfängerliste hinzu, indem Sie auf die Schaltfläche "Hinzufügen" klicken.

• Freigabezeitraum festlegen und Freigabe aktivieren

Abschließend definieren Sie, wie lange der oder die Empfänger auf die freigegebenen Dokumente zugreifen dürfen (wenigen Stunden, mehrere Monate oder zeitlich unbeschränkt).
Klicken Sie auf die "OK"-Schaltfläche, um den Vorgang abzuschließen und eine E-Mail Benachrichtigung an die Empfänger zu versenden.

| Dokume         | ente f | reigeben                  |                                                                              | ×    |
|----------------|--------|---------------------------|------------------------------------------------------------------------------|------|
| Dokur          | nente  |                           |                                                                              |      |
|                |        | Dokumente                 | Titel                                                                        |      |
|                | 11     | Vollständige Personalakte |                                                                              |      |
| <b>V</b>       |        | Arbeitsvertrag            | Beginn: 01.01.2012 - Befrist.: 04.2013 - Probezt: 24.04.2013Ende: 24.04.2013 |      |
|                | •      | 1 ())                     |                                                                              |      |
| Freiga         | be fü  |                           |                                                                              |      |
| Gesc           | häftsf | ührer, Guido              | ▼ 🔏 Hinzufüger                                                               |      |
| AnN            | r      |                           | Name                                                                         |      |
| 22             |        |                           | Geschäftsführer, Guido                                                       |      |
| $(\mathbf{H})$ | •      | 1 🕨 🕨                     |                                                                              |      |
| Zeitra         | um     |                           |                                                                              |      |
| für            | 12     | Stunde(n) 🔻               |                                                                              | -    |
|                |        |                           | Ok 🛛 Schli                                                                   | eßen |

## Dokumentfreigaben verwalten

Hier können Sie prüfen, welche Dokumentfreigaben momentan aktiv sind. Sie erhalten eine Liste mit Gruppierungsfeld, in der Sie sich komfortabel und schnell einen Überblick über offene (und abgelaufene) Dokumentfreigaben verschaffen können.

Des Weiteren haben Sie an dieser Stelle die Möglichkeit Dokumentfreigaben unmittelbar vorfristig zu beenden. Klicken Sie auf die "Kreuz"-Schaltfläche neben der Dokumentfreigabe, um diese zu beenden.

Beachten Sie bitte, dass Dokumentfreigabe nur vollständig beendet werden können. Das Zurücknehmen einer Freigabe für ein Dokument A führt dazu, das der Zugriff auf alle weiteren Dokumente, die zusammen mit Dokument A für einen oder mehrere Empfänger freigegeben wurden, ebenfalls erlischt.

| Personalakte                                            | Dokumentnummer | Entelunostatum             | guite be         |  |
|---------------------------------------------------------|----------------|----------------------------|------------------|--|
| tatus: offen                                            |                | Construction of the second | 1.000            |  |
| ✓ Empfänger: Geschäftsführer, Guido                     |                |                            |                  |  |
| Mtarbeiter: Feste BeundAbzüge, Boris                    |                |                            |                  |  |
| J Dokument: Arbeitsvertrag                              |                |                            |                  |  |
| 26                                                      | PA00005466     | 02.05.2013                 | 14.05.2013 14:38 |  |
| 26                                                      | PA00005466     | 02.05.2013                 | 03.05.2013 02:32 |  |
| 26                                                      | PA00005466     | 02.05.2013                 | 14.05.2013 14:29 |  |
| 26                                                      | PA00015466     | 02.05.2013                 | 03.05.2013 02:26 |  |
| 🖌 Mitarbeiter: Gehalt, Manuela                          |                |                            |                  |  |
| <ul> <li>Bokument: Arbeitsvertrag</li> </ul>            |                |                            |                  |  |
| 26                                                      | PA00005451     | 02.05.2013                 | 03.05,2013 02:24 |  |
| 26                                                      | PA00005451     | 02.05.2013                 | 03.05.2013 02:22 |  |
| 26                                                      | PA00015451     | 02.05.2013                 | 03.05.2013 02:17 |  |
| 26                                                      | PA00005451     | 02.05.2013                 | 03.05.2013 02:03 |  |
| tatus: abgelaufen                                       |                |                            |                  |  |
| ▲ Empfänger: Geschäftsführer, Guido                     |                |                            |                  |  |
| <ul> <li>Mtarbeter: Feste BeundAbzüge, Boris</li> </ul> |                |                            |                  |  |
| <ul> <li>Dokument: Arbeitsvertrag</li> </ul>            |                |                            |                  |  |
| 26                                                      | PA00005465     | 02.05.2013                 | 02.05.2013 14:50 |  |
| 26                                                      | PA00005466     | 02.05.2013                 | 02.05.2013 14:50 |  |

# 6.3 Gesprächsnotizen

Gespräche gehören zu den wichtigsten Steuerungsinstrumenten in Unternehmen, im speziellen für Führungskräfte.

Über "Gesprächsnotizen" können Sie Gespräche dokumentieren, in dem Sie Gesprächsprotokolle erstellen. Die Gesprächsprotokolle können Sie mit anderen Gesprächsteilnehmern teilen (ggf. zur weiteren Bearbeitung), daraus Aufgaben für die Gesprächsteilnehmern erstellen und die Abarbeitung der Aufgaben nachverfolgen.

"Gesprächsnotizen" ist ein Zusatzmodul (Sage HR Note) zu den Hauptmodulen "Entgeltabrechnung" bzw. "Personalmanagement".

## Arten von Gesprächen

Neben Gesprächen zur Steuerung und Koordinierung des täglichen Arbeitsablaufs werden Gespräche unterschiedlicher Art geführt:

- Teamgespräche
- Aufgabenänderungsgespräche
- Lob- und Kritikgespräche
- Bewertungsgespräche
- Beurteilungsgespräche
- Potentialgespräche
- Coachinggespräche
- Konflikt- und Trennungsgespräche

Gerade bei wichtigen bzw. kritischen Gesprächen ist es notwendig, die Inhalte zu dokumentieren, damit später keine Unklarheiten und Interpretationsspielräume bestehen.

Die Dokumentation der Inhalte ist eine Rückversicherung Mitarbeiter und Führungskräfte. Sie können Gespräche nur für sich oder auch sichtbar für andere dokumentieren.

# Gesprächsnotiz anlegen

Über <Gesprächsnotizen/Meine Inhalte/Schaltfläche "Neu"> legen Sie eine neue Gesprächsnotiz an.

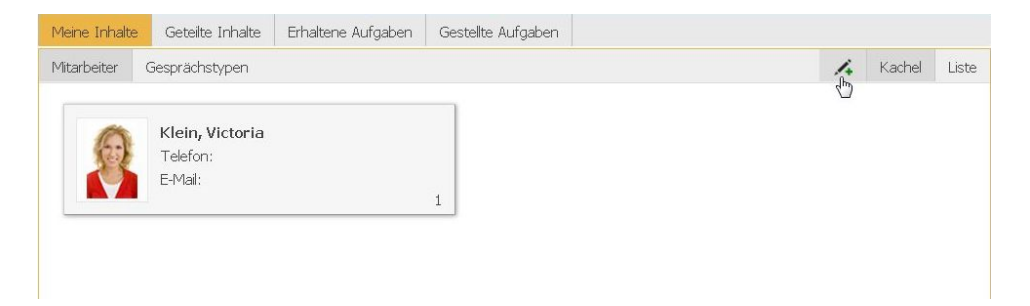

# Beispiel für eine Gesprächsnotiz

| Gesprächsnotiz anlegen                                                                                                    |                                                                                                    |
|----------------------------------------------------------------------------------------------------|----------------------------------------------------------------------------------------------------|
| Zuordnung zu:                                                                                                    | Klein, Victoria ×                                                                                   |
| Gesprächstyp:                                                                                                    | Lobgespräch 🔹                                                                                       |
| Gesprächsteilnehmer:                                                                                                    | Klein, Victoria × Personalleiterin, Anke ×                                                          |
| Gespräch am:                                                                                                    | 02.05.2013                                                                                          |
| Kurzbezeichnung:                                                                                                    | Einsatz an den Osterfeiertagen 2013                                                                 |
| B I U abe Stand                                                                                                    | ardschriftart 🔻 Standardschriftgröße 🔻 🛕 💌 💁 💌 🗟 🗟 🗮 🗄 🗄 🖾 🖅 🕼 Absatz 🔹 🖝 🗢 Bild einfügen           |
| <ol> <li>Einsatzbereitscha</li> <li>Einsatzeffizienz: s</li> <li>Zeitausgleich: im</li> <li>Sondervergütung</li> <li>Sonstiges:</li> </ol> | t: vorbildlich<br>ehr gut<br>April/Mai<br>: Einmalzahlung in Höhe von 350,- Euro mit dem Mai-Gehalt |
| Auswählen                                                                                                    |                                                                                                    |

Folgende Möglichkeiten haben Sie nach Anlage der Gesprächsnotiz:

- Sie teilen die Gesprächsnotiz mit Mitarbeitern und anderen Führungskräften, z.B. um diese gemeinsam weiter zu bearbeiten.
- Sie erzeugen Aufgaben aus Gesprächsnotizen und übergeben diese an Mitarbeiter.
- Sie verwalten die gestellten oder erhaltenen Aufgaben und verfolgen die Erledigung nach.

Meine Inhalte Geteilte Inhalte Gestellte Aufgaben

- Sie markieren Teile der Gesprächsnotiz und leiten diese ausgewählten Teile per E-Mail an andere Mitarbeiter weiter, ohne dass diese Zugriff auf die gesamte Gesprächsnotiz erhalten.
- Sie sehen wer, wann, welche Änderungen an der Gesprächsnotiz vorgenommen hat und verfolgen diese im Änderungsprotokoll nach.
- Sie legen als Ersteller einer Gesprächsnotiz fest, wer die Gesprächsnotiz sehen bzw. sie bearbeiten darf oder ob sie nur für Sie sichtbar sein soll.

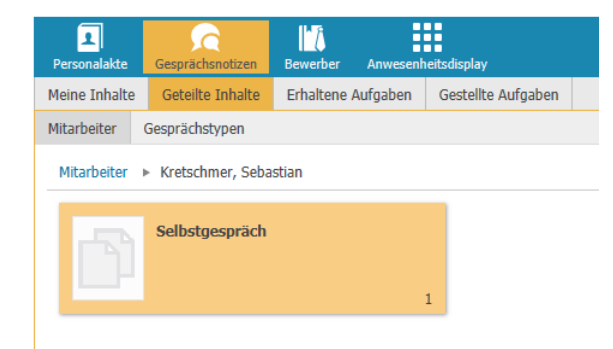

Weitere Informationen entnehmen Sie bitte dem Handbuch "Gesprächsnotiz" (Sage HR Note 2.0).

# 6.4 Fehlzeiten

Ubers

## 6.4.1 Leistungsumfang

Das Modul "Fehlzeitenmanagement" im Mitarbeiterportal ist ein Zusatzmodul zur Personalwirtschaft, das eine komplette Urlaubs- und Fehlzeitenverwaltung enthält. Es vereinfacht die Urlaubsverwaltung und ermöglicht eine transparente Abwesenheitsplanung, weil auch die individuellen Arbeitstage (bei Teilzeitstellen) und ggf. Abwesenheit aufgrund von Überstundenabbau angezeigt werden.

Über das Mitarbeiterportal verwalten die Benutzer ihre Urlaubskonten und stellen Urlaubsanträge. Als Hilfestellung für die Urlaubsbeantragung wird ihnen eine Übersicht über die geplante Abwesenheit aller Mitarbeiter der eigenen Abteilung/Organisationseinheit angezeigt – Krankheitsstände sind nicht ersichtlich.

Der im Mitarbeiterportal eingegebene und genehmigte Urlaub wird automatisch in das Desktop-Programm "Urlaub und Fehlzeiten" der Personalwirtschaft übernommen.

| Arbeitnehmerauswahl                         | <ul> <li>Fehlzeiten</li> <li>Fehlzeiten</li> </ul>       | für mich erfassen<br>für eine andere Perso | n erfassen |             |                      |           |          |                 |     |
|---------------------------------------------|----------------------------------------------------------|--------------------------------------------|------------|-------------|----------------------|-----------|----------|-----------------|-----|
| Arbeitnehmer:                               |                                                          |                                            |            | ÷           |                      |           |          |                 |     |
| Meine Urlaubstage und                       | d Urlaubsanträge                                         |                                            | Urlaubsüb  | ersicht     |                      | Von: 15.0 | 3.2013 - | Bis: 24.05.2013 | -   |
| Gesamter An                                 | nspruch im aktueller                                     | a Jahr: O                                  |            | Mitarbeiter | Organisationseinheit | Von .     | Bis      | Status          |     |
| + Resturiaub<br>- Planung ak<br>Verfügbarer | b aktuelles Jahr<br>tuelles Jahr<br>Urlaub (inkl. Planut | 0<br>0<br>0); 0                            |            |             | Keine Daten zum      | Anzeigen  |          |                 | No. |
| Neuen<br>Von 4 Bis                          | Urlaubsantrag stell                                      | Status                                     |            |             |                      |           |          |                 |     |
| Keine                                       | Daten zum Anzeige                                        | en                                         |            |             |                      |           |          |                 |     |
| Mein Urlaubskalender                        | (inkl. Vertretunge<br>2014                               | en)                                        |            |             |                      |           |          |                 |     |
| 2013                                        | 1 2 3 4                                                  | 5 6 7 8                                    | 0 10 11 12 | 13 14 15 16 | 17 18 19 20 21 22    | 23 24     | 5 26 27  | 28 29 30 31     |     |
| 4 11 2                                      |                                                          |                                            |            |             |                      |           |          |                 |     |

## 6.4.2 Urlaubsanträge stellen

## 6.4.2.1 Verfahrensweise

Der Arbeitnehmer erstellt im Mitarbeiterportal einen Urlaubsantrag und ggf. eine Urlaubsvertretung, die die dann dem Antrag zustimmen muss. Dieser Antrag kann durch berechtigte Personen genehmigt oder abgelehnt werden. Die beteiligen Benutzer können per E-Mail oder Wiedervorlage über die eingegangenen Anträge und deren Genehmigungsstatus automatisch informiert werden.

Als Basis für das Antragsverfahren dient die Organisationsstruktur mit Bereichen, Bereichsleitern und Stellvertretern. Der Arbeitnehmer erstellt im Mitarbeiterportal einen Urlaubsantrag und sendet ihn als Wiedervorlage an den Vorgesetzten, der ihn genehmigt oder ablehnt, worüber der Arbeitnehmer eine Mitteilung erhält. Der genehmigte Urlaub wird automatisch als Abwesenheit in der Personalwirtschaft erfasst.

## 6.4.2.2 Urlaubsantrag stellen

Zum Erstellen eines Urlaubsantrags im Mitarbeiterportal gehen Sie bitte folgendermaßen vor:

- Über das Register "Fehlzeiten" rufen Sie das Modul "Fehlzeitenmanagement" auf und klicken Sie auf die Schaltfläche "Urlaubsanträge". Alternativ dazu können Sie auf der Startseite die Schnellstartfunktion "Urlaubsantrag stellen" benutzen.
- Legen Sie nun die Daten für Ihren Urlaub fest.
- Im Feld "Art" wählen Sie die Art des Urlaubs aus. Wurde in der Personalwirtschaft die am häufigsten verwendete Urlaubsart als Standard festgelegt, wird diese automatisch eingetragen (z.B. "Urlaub bezahlt"). Über den Listenfeldpfeil können Sie unter allen Urlaubsarten auswählen, die in der Personalwirtschaft (im Modul "Urlaub und Fehlzeiten") angelegt und für die Anzeige im Mitarbeiterportal gekennzeichnet wurden.
- Geben Sie in den Datumsfeldern direkt den ersten und den letzten Urlaubstag an oder benutzen Sie die Kalenderfunktionen über die Listenfeldpfeile.
- Über die Felder "Details" können Sie festlegen, ob es sich um ganze oder halbe Urlaubstage handelt.

- Wählen Sie ggf. im Feld "Stellvertreter" einen Stellvertreter aus Ihrer Abteilung/Organisationseinheit aus.
- Über die Schaltfläche "Fertigstellen" wird die Dateneingabe abgeschlossen.

Das Programm prüft nun Ihren Antrag formal auf folgende Kriterien:

- Liegen Beginn und Ende jeweils auf einem Arbeitstag? Der erste und der letzte Urlaubstag dürfen nicht auf einem Feiertag oder auf einem arbeitsfreien Wochenende liegen.
- Sind für den angegebenen Zeitraum bereits andere Planungen oder Abwesenheiten vorhanden? Wurde beispielsweise bereits ein Urlaubsantrag für diesen Zeitraum erfasst oder liegt eine andere Abwesenheit (z.B. "Kur") vor?
- Ist die Mindestbelegung der Gruppe während des geplanten Urlaubs sichergestellt?
- Liegen für den Arbeitnehmer im gewählten Zeitraum Urlaubssperren vor?

Treten Widersprüche auf, erhält der Benutzer eine entsprechende Meldung. Die Daten müssen korrigiert werden, bevor der Antrag zugelassen wird.

Beim Speichern des Antrags werden die Daten als Planung in die Personalwirtschaft übernommen. Je nach Einstellungen werden E-Mails bzw. Wiedervorlagen mit den Antragsdaten erstellt. Der Antragsteller unter "Urlaubsübersicht" den Status seiner Anträge einsehen, z.B. "genehmigt" oder "abgelehnt".

# Überblick über die eigenen Urlaubsdaten

Über das Register "Urlaubsstand" kann sich jeder Benutzer über seine Urlaubsansprüche informieren.

| Detailierter Urlaubsstand              |    |
|----------------------------------------|----|
| Urlaubsstand für [5] Verwaltung, Katja |    |
| Anspruch Grundurlaub:                  | 0  |
| Zusatzurlaub im aktuellen Jahr:        | 0  |
| Anspruch Schwerbehinderung:            | 0  |
| Korrektur im aktuellen Jahr:           | 0  |
| Resturlaub aus dem Vorjahr:            | 0  |
| Zusatzurlaub aus dem Vorjahr:          | 0  |
| Gesamter Anspruch im aktuellen Jahr:   | 0  |
| Genommene Tage aus dem Vorjahr:        | 0  |
| Genommener Urlaub im Kalenderjahr:     | 0  |
| Abgegoltene / verfallene Tage:         | 0  |
| geplanter Urlaub:                      | 1  |
| Verfügbarer Urlaub (inkl. Planung):    | -1 |
| Vorgezogener Urlaub:                   | 0  |
| Genommener Urlaub ohne Anspruch:       | 0  |
|                                        |    |

Wechseln Sie zum Register "Aktuelles", um sich Ihre Abwesenheiten grafisch darstellen zu lassen.

Über das Register "Kalender" können Sie die Planung für alle Mitglieder Ihrer Gruppe ansehen. Wenn Sie Zugriffsrechte auf andere Gruppen haben bzw. Mitglied mehrerer Gruppen sind, wählen Sie die gewünschte Gruppe aus der Liste. Wählen Sie anschließend den Zeitraum aus, den Sie ansehen möchten.

| 2012                         | 2013 2014                   | Jan | Feb | М   | rz | Apr | Ma    | i     | Jun  | Ju      | ı      | Aug   | 5     | Sep  | Okt  |      | Nov  | 1     | Dez  |   |
|------------------------------|-----------------------------|-----|-----|-----|----|-----|-------|-------|------|---------|--------|-------|-------|------|------|------|------|-------|------|---|
| ANNr                         | Mitarbeiter                 |     |     |     |    |     |       |       | Org  | ganisat | ionsei | nheit |       |      |      |      |      |       |      |   |
| Abteilungsle                 | iter                        |     |     |     |    |     |       |       |      |         |        |       |       |      |      |      |      |       |      |   |
| Geschäftsfü                  | hrung                       |     |     |     |    |     |       |       |      |         |        |       |       |      |      |      |      |       |      |   |
| Produktion                   |                             |     |     |     |    |     |       |       |      |         |        |       |       |      |      |      |      |       |      |   |
|                              |                             | 1 2 | 3 4 | 5 6 | 78 | 91  | 10 11 | 12 13 | 14 1 | 5 16    | 17 1   | 8 19  | 20 21 | 22 2 | 3 24 | 25 2 | 6 27 | 28 29 | 30 3 | 1 |
| [4] Abteilun<br>[Abteilungsl | gsleiter, Albert<br>eiter]  | ×   |     |     |    | ×   | ×     |       |      |         |        |       |       |      | ××   | pc   |      |       |      |   |
| [2] Abteilun<br>[Abteilungsl | gsleiter, Andreas<br>eiter] | ×   |     |     |    |     |       |       |      |         |        |       |       |      |      |      |      |       |      |   |
| [3] Abteilun<br>[Abteilungsl | gsleiterin, Anna<br>eiter]  | ×   | ××  |     |    |     |       |       |      | ×       | ×      |       |       |      |      |      |      |       | ×    |   |
| [10] Produk                  | tion, Frank                 | ×   |     |     |    |     |       | ×Sa   |      |         |        | ××    |       |      |      | ×    | × Sa |       |      |   |
| [9] Produkti                 | on, Paula                   |     |     |     |    |     |       | Sa    |      |         |        |       |       |      |      |      | 154  |       |      |   |
| [8] Produkti                 | on, Peter                   |     |     |     |    |     |       | C Sa  |      |         |        |       |       |      |      |      | 164  |       |      |   |
| Testgruppe                   |                             | ×   |     |     |    |     |       | ~     |      |         |        | × ×   |       |      | ×    | ~    | *    |       | ×    |   |
| Verwaltung                   |                             |     |     |     |    |     |       |       |      |         |        |       |       |      |      |      |      |       |      |   |
| Kein A                       | rbeitstag 🔀 Feiert          | ag  |     |     |    |     |       |       |      |         |        |       |       |      |      |      |      |       |      |   |

## 6.4.3 Ändern bzw. Stornieren eines Urlaubsantrags

Zum Änderung bzw. Stornierung eines Urlaubsantrags gehen Sie bitte folgendermaßen vor:

- Wechseln Sie ins Register "Aktuelles", wo Ihre Urlaubsanträge nach Kalenderjahren aufgelistet sind.
- Klicken Sie in der Zeile des zu ändernden bzw. zu stornierenden Urlaubsantrages auf die Detailschaltfläche (letzte Spalte), wodurch Ihnen die Daten des Antrags in einem weiteren Dialog angezeigt wird.

In diesem Dialog können Sie über Schaltflächen die Funktionen "Stornieren" und "Ändern" aufrufen:

- Über "Stornieren" wird Ihr Urlaubsantrag nach einer Rückfrage storniert und kann nicht weiter bearbeitet werden erfassen Sie ggf. einen neuen Urlaubsantrag.
- Über "Ändern" wird der Erfassungsdialog für den Urlaubsantrag aufgerufen:

→ Ändern Sie dort je nach Bedarf den Zeitraum, die Urlaubsart, den Vertreter oder ergänzen Sie eine Bemerkung.

→ Klicken Sie abschließend auf die Schaltfläche "Fertigstellen". Vor dem Speichern findet erneut eine automatische Prüfung der Daten statt.

## 6.4.4 Urlaubsanträge bearbeiten

Im Mitarbeiterportal ist es den berechtigten Benutzern möglich, Urlaubsanträge einzelner Mitarbeiter zu lesen, ihnen zuzustimmen (als Stellvertreter), sie abzulehnen oder sie zu genehmigen.

Die Berechtigung zum Genehmigen oder Ablehnen kann für alle Arbeitnehmer oder nur für Arbeitnehmer bestimmter Organisationseinheiten erteilt werden (in der Personalwirtschaft).

## 6.4.4.1 Anträge genehmigen bzw. ablehnen

Zur Genehmigung bzw. Ablehnung der Urlaubsanträge müssen Sie den Bereich "Genehmigung" aufrufen. Hier sind alle zu genehmigenden Urlaubsanträge aufgelistet. Liegen sehr viele Datensätze vor, können Sie sie durch die Auswahl der entsprechende Selektionskriterien im Zeilenfilter verringern, in dem Sie beispielsweise nach einem Datum, einem Mitarbeiter, einem Urlaubsdatum selektieren lassen.

Um den Urlaubsantrag zu genehmigen bzw. abzulehnen klicken Sie auf die Schaltfläche "Bearbeiten", wodurch in der Tabelle die Spalte "Auswahl" hinzugefügt wird. Sie können mehrere Anträge auf einmal ablehnen oder genehmigen:

- Markieren Sie dazu alle Anträge, die genehmigt werden sollen und klicken Sie auf "Genehmigen".
- Markieren Sie dazu alle Anträge, die abgelehnt werden sollen und klicken Sie auf "Ablehnen".
- Möchten Sie stattdessen jeden Antrag einzeln prüfen und genehmigen, klicken Sie auf die Schaltfläche "Details", um die Detailansicht des Antrages aufzurufen, über die Sie ebenfalls zustimmen oder ablehnen können.

# 6.5 Reise

# 6.5.1 Leistungsumfang

Das Modul "Reise" im Mitarbeiterportal ist ein Zusatzmodul zur Personalwirtschaft, über das Dienstreisen von Mitarbeitern erfasst, geprüft, genehmigt und ausgewertet werden können.

Es vereinfacht das Reisemanagement, weil die erfassten Daten unmittelbar in die SQL-Datenbank der Personalwirtschaft geschrieben werden und dadurch die Abrechnung der Reisen direkt im Desktop-Programm "Reisekosten" der Personalwirtschaft erfolgen kann.

## 6.5.2 Bedienungselemente

#### 6.5.2.1 Bereichsleiste

```
Übersicht Aktuelles Historie Anfragen (34)
```

Über eine eigene Leiste im Modul "Reise" können Sie die folgenden Bereiche aufrufen:

- "Übersicht" (standardmäßiger Startdialog)
- "Aktuelles"
- "Historie"
- "Anfragen"

Auch hier wird über die Zahlen auf den Schaltflächen direkt erkennbar, wie viele Aufgaben zu erledigen sind.

## 6.5.2.2 Funktionsleiste

Unterhalb der Registerleiste wird eine weitere Leiste angezeigt, in der abhängig vom geöffneten Register Funktionsschaltflächen und Auswahlmenüs angeboten werden, z.B. eine Schaltfläche zum "Neu"-Erstellen von Reiseanträgen oder das Menü "Berichte" mit Menüeinträgen zur Erstellung verschiedener Berichte.

## 6.5.3 Verfahrensablauf

Wenn für Mandanten und Arbeitnehmer die Verwendung des Antragswesens eingestellt ist, dann kann der Mitarbeiter keine Reise erfassen, wenn nicht zuvor ein Antrag gestellt und genehmigt wurde.

Der Verfahrensablauf ist hierbei folgendermaßen:

- Antragstellung
- Genehmigung durch den Vorgesetzten
- Automatische Übernahme der Antragsdaten in die Reise-Erfassung
- Ergänzung der Reisedaten
- Abrechnung

# 6.5.4 Reiseanträge stellen (Mitarbeiter)

## 6.5.4.1 Voraussetzungen für das Stellen eines Reiseantrags

Der aktuelle Benutzer muss in der Personalwirtschaft als Dienstreisender gekennzeichnet sein. Diese Einstellung wird in der Personalwirtschaft unter <Arbeitnehmer/Reisekostendaten/Allgemein/Option "Reisender"> gesetzt.

| 📧 Arbeitnehmer                |                                                   |              |           |
|-------------------------------|---------------------------------------------------|--------------|-----------|
|                               | Person Reis                                       | ekostendaten |           |
| Pers <u>N</u> r: 1            | 💌 Name: Gehalt, Manuela                           | <u>~ Q</u>   | Allgemein |
| Angaben zum Reis              | enden                                             |              | Fahrzeuge |
| Reisender:                    |                                                   |              |           |
| Einordnung:                   | Arbeitnehmer 💿 Selbstständiger 🔿                  |              |           |
| Dienstsitz:                   | Hotel Dortmund                                    | ✓ Q          |           |
|                               |                                                   |              |           |
| Angaben zur Abrec             | hnung                                             |              |           |
| Abrechnungsart:               | Dienstreise (Tätigkeitsstätte ist gleichgeordnet) | ¥            |           |
| Richtlinie:                   | Steuergesetz                                      | ×            |           |
| Antragwesen:                  |                                                   |              |           |
| Genehmigung<br>der Erfassung: | Genehmigung                                       |              |           |
| der Entessung.                | dei Abroannung.                                   |              | Aktionen  |
| кі«і»іміфі                    | 😋 🛭 1 von 33 Arbeitnehmer(n)                      |              |           |

Zusätzlich muss für den Mandanten unter <Organisationsstruktur/Genehmigungswesen/Einstellungen> die Verwendung des Antragswesens festgelegt werden (über die Option "Antragswesen verwenden").

| 🗉 Genehmigungswesen                                                              |                                                                                                    |
|----------------------------------------------------------------------------------|----------------------------------------------------------------------------------------------------|
| Genehmigungsstruktur                                                             | Benachrichtigungen Einstellungen                                                                                                    |
| 0 - Initial Mandant<br>2 - Stadtverwaltung Hessen<br>3 - Metallwarenfabrik Meier | Einstellungen         Reisekostenetfassungen sind         genehmigungspflichtig:         Reisekostenabrechnungen sind         genehmigungspflichtig:         Antragswesen verwenden:         - E- Mail Server Einstellungen         Servername:         Anmeldung erfordertich: |

Ist für den Mandanten die Option "Antragswesen verwenden" gesetzt, wird automatisch bei allen Mitarbeitern ebenfalls die Option "Antragswesen" gesetzt (unter <Arbeitnehmer/Reisekostendaten/Allgemein>).

| 🗷 Arbeitnehmer                |                                                   |            |                  |
|-------------------------------|---------------------------------------------------|------------|------------------|
|                               | Person Reisek                                     | ostendaten |                  |
| Pers <u>N</u> r: <b>1</b>     | 💌 Na <u>m</u> e: Gehalt, Manuela                  | <b>~</b>   | Allgemein        |
| Angaben zum Reis              | enden                                             |            | Fahrzeuge        |
| Reisender:                    |                                                   |            |                  |
| Einordnung:                   | Arbeitnehmer 💿 Selbstständiger 🔿                  |            |                  |
| Dienstsitz:                   | Hotel Dortmund                                    | <b>~ Q</b> |                  |
|                               |                                                   |            |                  |
| Angaben zur Abrec             | hnung                                             |            |                  |
| Abrechnungsart:               | Dienstreise (Tätigkeitsstätte ist gleichgeordnet) | ×          |                  |
| Richtlinie:                   | Steuergesetz                                      | ¥          |                  |
| Antragwesen:                  |                                                   |            |                  |
| Genehmigung<br>der Erfassung: | Genehmigung<br>der Abrechnung:                    |            |                  |
|                               |                                                   |            | <u>A</u> ktionen |
| кі«і»іміфі                    | O   1 von 33 Arbeitnehmer(n)                      |            |                  |

Für jeden Mitarbeiter können Sie trotzdem individuell festlegen, ob das Antragswesen benutzt werden soll. Wenn der betreffende Mitarbeiter seine Dienstreisen auch ohne vorherige Genehmigung antreten darf, müssen Sie diese Option deaktivieren.

Bitte beachten Sie, dass diese Option nur gesetzt ist, wenn der Mandant für das Antragswesen konfiguriert ist.

## 6.5.4.2 Eingabe des Reiseantrags

Zum Erstellen eines Reiseantrags gehen Sie bitte folgendermaßen vor:

- Über das Register "Reise" rufen Sie das Modul "Reisemanagement" auf, wo Sie dort über "Neu" und die Schaltfläche "Reiseantrag" den Dialog "Neuer Reiseantrag" aufrufen. Alternativ dazu können Sie auf der Startseite des Mitarbeiterportals die Schnellstartfunktion "Neue Reise erfassen" benutzen und klicken anschließend im Modul "Reisemanagement" auf die Schaltfläche "Reiseantrag".
- Wählen Sie im Dialog "Neuer Reiseantrag" den Reisetyp oder legen Sie einen neuen Reisetyp an (über "Neue Bezeichnung"):

Standard – Auslandsreise Standard – Inlandsreise Standard – Reise Neue Bezeichnung

- Erfassen Sie als erstes den Grund für Ihre geplante Reise.
- Legen Sie Beginn und Ende der Reise fest, wobei aus den angegebenen Uhrzeiten ggf. Ihr Anspruch auf Verpflegungspauschalen abgeleitet wird.
- Geben Sie den Start- und Endpunkt der Reise an.

• Über die Schaltfläche "Neue Reiseziele hinzufügen" geben Sie das Reiseziel an, z.B. den Kunden, den Sie besucht haben oder die Tagungsstätte Ihrer Fortbildung:

| Roscort:                |      | * |
|-------------------------|------|---|
| Linen neuen Ort anlegen |      |   |
| Name:                   |      |   |
| Strasse.                |      |   |
| 71.2:                   | Off: |   |
| Knestnietz              |      |   |
| Telefon:                |      |   |
| Fax:                    |      |   |
| Diak                    |      |   |

- Wurde das Reiseziel bereits in einer Reisekostenabrechnung verwendet, kann es über den Listenfeldpfeil aus dem Feld "Reiseort" übernommen werden.
- Ist Ihr Reiseziel noch nicht erfasst worden, wählen Sie "Einen neuen Ort anlegen" und erfassen die Adressdaten.
- Nach der Auswahl bzw. Eingabe des Reiseziels klicken Sie bitte auf "Hinzufügen", wodurch der Orts-Auswahldialog geschlossen wird.

|               |            |      |              |                   | Reisenu  | mmer: 1-115, Reisegrund: T | agung, 12.06.2013 - 14. |
|---------------|------------|------|--------------|-------------------|----------|----------------------------|-------------------------|
| Allgemeine An | igaben     |      |              |                   |          |                            |                         |
| Reisenummer:  | : 1-115    |      |              |                   |          |                            |                         |
| Reisegrund:   | Tagung     |      |              |                   |          |                            |                         |
| Beginnt am:   | 12.06.2013 | *    | Abfahrt von: | Wohnung           | -        |                            | ✓ Neuer Ort             |
| Endet am:     | 14.06.2013 | *    | Rückkehr zu: | Wohnung           | •        |                            | - Neuer Ort             |
| Reiseziele:   | Reiseort 🔺 |      | Strasse      | PL                | z        | Ort                        |                         |
|               | Fifo-Inst  | itut | Rhein        | gasse 5           | 04000    | Basel                      | Löschen                 |
|               |            |      |              | Neue Reiseziele h | nzufügen |                            |                         |
|               | 7 <u>2</u> |      |              |                   |          |                            |                         |

- Klicken Sie auf "Weiter", um die Eingabe Ihres Reiseantrags in den nächsten Dialogen fortsetzen. Mit dem Klick auf die "Weiter"-Schaltfläche wird der Datensatz gleichzeitig unter einer neuen Reisenummer gespeichert.
- Wenn Sie den Reiseantrag erst zu einem späteren Zeitpunkt vervollständigen wollen, dann können Sie den Antrag jetzt über "Abbrechen" verlassen. Beim nächsten Öffnen des Mitarbeiterportals finden Sie Ihren noch nicht fertig gestellten Antrag im Register "Aktuelles", wo Sie ihn über "Erneut bearbeiten" vervollständigen können.

## 6.5.5 Reiseanträge bearbeiten (Vorgesetzter)

## 6.5.5.1 Voraussetzungen für das Genehmigen eines Reiseantrags

Die Genehmigung muss entweder durch den Vorgesetzten des Reisenden erfolgen oder durch den Nutzer, der in der Benutzerverwaltung die jeweilige Berechtigung zum Genehmigen von Anträgen für eine bestimmte Organisationsstruktur erhalten hat.

#### 6.5.5.2 Genehmigen oder Ablehnen von Reiseanträgen

Im Modul "Reisemanagement" können Sie über das Register "Anfragen" alle zu genehmigenden Reiseanträge ansehen, prüfen und genehmigen bzw. ablehnen.

Gehen Sie dazu bitte folgendermaßen vor:

• Rufen Sie über das Register "Anfragen" alle erfassten und bisher nicht bearbeiteten Reiseanträge auf.

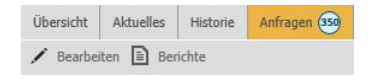

- Über die Schaltfläche "Bearbeiten" rufen Sie den Bearbeitungsmodus auf, wodurch Ihnen im Dialog folgende Bedienungselemente zur Verfügung gestellt werden:
  - die Spalte "Auswahl" in der Tabelle
  - die Schaltflächen "Zustimmen", "Ablehnen" und "Abbrechen" anstelle der Elemente "Bearbeiten" und "Berichte"
- Sie können mehrere Anträge zusammen genehmigen bzw. ablehnen, indem Sie die betreffenden Anträge in der Spalte "Auswahl" markieren und dann auf die Schaltfläche "Zustimmen" bzw. "Ablehnen" klicken.
- Liegen sehr viele Daten vor, können Sie über die Auswahl im Zeilenfilter verkleinern in dem Sie beispielsweise nach einem Datum, einem Reiseort, einem Erstellungsdatum usw. selektieren.

|   | Abteilung 🔺 💌                   |         |       |         |               |      |          |        |   |
|---|---------------------------------|---------|-------|---------|---------------|------|----------|--------|---|
|   | <ul> <li>Mitarbeiter</li> </ul> | ▲ 💌 Nr. | von 💌 | 👻 💌 bis | ▼  Reisegrund | Ziel | ▼ Kosten | Status | - |
| [ | 7                               | 8       | 8     | • •     | • 🕈           | ♥    | 8        | 8      | ♥ |

• Möchten Sie stattdessen jeden Antrag einzeln prüfen und genehmigen, klicken Sie auf die Detailschaltfläche. In der Detailansicht des Antrages können Sie ebenfalls zustimmen oder ablehnen.

#### 6.5.6 Reisen erfassen

#### 6.5.6.1 Vorgehensweise bei der Erfassung einer Reise

Der aktuelle Benutzer muss in der Personalwirtschaft als Dienstreisender gekennzeichnet sein. Diese Einstellung wird in der Personalwirtschaft unter <Arbeitnehmer/Reisekostendaten/Allgemein/Option "Reisender"> gesetzt.

Die Vorgehensweise zur Erfassung einer Reise hängt davon ab, ob das Antragswesen genutzt wird oder nicht:

- Wird das Antragswesen genutzt (Voraussetzungen siehe S. 40), werden mit der Genehmigung eines Reiseantrages die Reisedaten automatisch ins Register "Reiseerfassung" übertragen und Sie müssen die Daten dort nur ergänzen.
- Ist dagegen die Benutzung des Antragswesen nicht vorgesehen, geben Sie alle Daten im Register "Reiseerfassung" direkt ein.

#### 6.5.6.2 Reisedaten eingeben

Zur Eingabe der Reisedaten gehen Sie bitte folgendermaßen vor:

• Über das Register "Reise" rufen Sie das Modul "Reisemanagement" auf, wo Sie dort über die Schaltfläche "Neu" und "Reiseerfassung" den Dialog "Neue Reiseerfassung" aufrufen.

Alternativ dazu können Sie auf der Startseite des Mitarbeiterportals die Schnellstartfunktion "Neue Reise erfassen" benutzen und klicken anschließend im Modul "Reisemanagement" auf die Schaltfläche "Reiseerfassung".

• Wählen Sie zunächst den infrage kommenden Reisetyp aus oder wählen Sie "Beleg ohne Reise".

| < Standard - Ausland Reise > |
|------------------------------|
| < Standard - Inland Reise >  |
| < Standard - Reise >         |
| Neue Bezeichnung             |
| Beleg ohne Reise             |
| Schnellerfassung             |

• In dem sich daraufhin öffnenden Dialog erfassen Sie alle Daten zur Reise. Welche Daten bei der Abrechnung einer Dienstreise im Mitarbeiterportal eingegeben werden müssen, hängt von den innerbetrieblichen Abrechnungsrichtlinien ab.

Folgende Daten sind für eine Abrechnung mindestens erforderlich:

- Reisegrund
- Reisebeginn und -ende
- Belege
- Geben Sie zuerst den Grund Ihrer Reise an.

Diese frei wählbare Bezeichnung dient neben der Reisenummer zur Identifikation der jeweiligen Reise in den Dialogen und auf Auswertungen. Während eine Reisenummer nur einmal vergeben werden darf, können Reisegründe beliebig oft wiederholt werden. Zur besseren Unterscheidbarkeit sollten Sie jedoch möglichst eindeutige Bezeichnungen verwenden.

| $\pm 2$ aráck   | Reisedaten  | Belege / \ | forschi | üsse    | Verlauf Abr     | echnungsdetails   | Fahrtenbuc       | h Detaillierter A       | blauf / Weiter             |
|-----------------|-------------|------------|---------|---------|-----------------|-------------------|------------------|-------------------------|----------------------------|
| Allgemeine Anga | ben         |            |         |         |                 |                   |                  |                         |                            |
| Reisenummer:    | Neue Reise  |            |         |         | Abrechnungsart: | beruflich veran   | lasste Auswärtst | atigkeit (Tätigkeitsstä | itte ist gleichgeordnet) • |
| Reisegrund:     | Fortbildung |            | _       |         |                 |                   |                  |                         |                            |
| Beginnt am:     | 20.06.2013  | *          | um:     | 09:00   | Abfahrt von:    | Wohnung           |                  |                         | + Never Or                 |
| Endet am:       | 21.06.2013  |            | um:     | 15:00   | Rückkehr zu:    | Wohnung           |                  |                         | - Neuer Or                 |
| Reiseziele:     | Reiseart A  |            |         | Strasse |                 | PLZ               |                  | Ort                     |                            |
|                 | Fifo-Ins    | stutt      |         |         | Rheingasse 5    |                   | 4000             | Basel                   | Löschen                    |
|                 |             |            |         |         | Neue            | Reiseziele hinzuf | ügen             |                         |                            |

- Legen Sie Beginn und Ende der Reise fest, wobei aus den angegebenen Uhrzeiten ggf. Ihr Anspruch auf Verpflegungspauschalen abgeleitet wird.
- Geben Sie den Start- und Endpunkt der Reise an.
- Über die Schaltfläche "Neue Reiseziele hinzufügen" geben Sie das Reiseziel an, z.B. den Kunden, den Sie besucht haben oder die Tagungsstätte Ihrer Fortbildung:

| Research                |      |  |
|-------------------------|------|--|
| Einen neuen Ort anlegen |      |  |
| Name:                   |      |  |
| Strasse.                |      |  |
| PIZ:                    | Drt: |  |
| Kontakti                |      |  |
| Teidus.                 |      |  |
| File                    |      |  |
| DNat                    |      |  |

- Wurde das Reiseziel bereits in einer Reisekostenabrechnung verwendet, kann es über den Listenfeldpfeil aus dem Feld "Reiseort" übernommen werden.
- Ist Ihr Reiseziel noch nicht erfasst worden, wählen Sie "Einen neuen Ort anlegen" und erfassen die Adressdaten.
- Nach der Auswahl bzw. Eingabe des Reiseziels klicken Sie bitte auf "Hinzufügen", wodurch der Orts-Auswahldialog geschlossen wird.
- Erfassen Sie nun weitere Daten in den anderen Registern, die Sie direkt aufrufen können oder zu denen Sie über die "Weiter"- bzw. "Zurück"-Schaltfläche navigieren.

Wenn Sie während Ihrer Dienstreise zusätzliche Aufwendungen hatten, die Ihnen der Arbeitgeber erstatten soll, müssen Sie die dazugehörigen Belege im Register "Belege/Vorschüsse" erfassen, beispielweise Belege für Taxi oder Kraftstoff, Bahn- und Flugtickets oder/und Hotelrechnungen.

| isebelege<br>ifassen Sie hier d | e Belege zu Ihrer Reise.                      |                                                                                                    |                                                                                                    |                                                                                                    | Re                                                                                                    | ipeniummer: 1-125,                                                                                                    | Reisegrund:M                                                                                                    | fesse Nümberg 2013                                                                                                    | 1, 04.12.2                                                                                                    | 1013 - 06.12.2013                                                                                                    |
|---------------------------------|-----------------------------------------------|----------------------------------------------------------------------------------------------------|----------------------------------------------------------------------------------------------------|----------------------------------------------------------------------------------------------------|----------------------------------------------------------------------------------------------------|----------------------------------------------------------------------------------------------------|----------------------------------------------------------------------------------------------------|----------------------------------------------------------------------------------------------------|----------------------------------------------------------------------------------------------------|----------------------------------------------------------------------------------------------------|
| isebelege<br>rfassen Sie hier d | e Belege zu Ihrer Reise.                      |                                                                                                    |                                                                                                    |                                                                                                    |                                                                                                    |                                                                                                    |                                                                                                    | Ablauf der 3 N                                                                                                    | Aonabdrin                                                                                                    | d ami 03.03.7014                                                                                                    |
| rfassen Sie hier d              | e Belege zu Ihrer Reise.                      |                                                                                                    |                                                                                                    |                                                                                                    |                                                                                                    |                                                                                                    |                                                                                                    |                                                                                                    |                                                                                                    |                                                                                                    |
|                                 |                                               |                                                                                                    |                                                                                                    |                                                                                                    |                                                                                                    |                                                                                                    |                                                                                                    |                                                                                                    |                                                                                                    |                                                                                                    |
| ir = Datum                      | Belegart                                      | Anzahl                                                                                                    | Betrag                                                                                                    | ZM                                                                                                    | Bezahler                                                                                                    | Erstattung                                                                                                    | StSchL                                                                                                    |                                                                                                    |                                                                                                    |                                                                                                    |
| 05.12.2013                      | Übernachtung Inland ohne<br>Frühstücksausweis | 3                                                                                                    | 510,00                                                                                                    | Euro                                                                                                    | Selbst                                                                                                    | 510,00 €                                                                                                    |                                                                                                    | Belegaufteilung                                                                                                    | Åndern                                                                                                    | Löschen                                                                                                    |
|                                 |                                               |                                                                                                    | Eine                                                                                                    | in neçien                                                                                                    | Beleg hinzufüg                                                                                                    | en                                                                                                    |                                                                                                    |                                                                                                    |                                                                                                    |                                                                                                    |
|                                 |                                               |                                                                                                    | _                                                                                                    | 0                                                                                                    |                                                                                                    |                                                                                                    |                                                                                                    |                                                                                                    |                                                                                                    |                                                                                                    |
| rschüsse                        |                                               |                                                                                                    |                                                                                                    |                                                                                                    |                                                                                                    |                                                                                                    |                                                                                                    |                                                                                                    |                                                                                                    |                                                                                                    |
| assung der ausge                | zahlten Vorschüsse mit Wal                    | irung und gülti                                                                                                  | gem Umrec                                                                                                    | hnungski                                                                                                    | ars.                                                                                                    |                                                                                                    |                                                                                                    |                                                                                                    |                                                                                                    |                                                                                                    |
| 12.5                            | -                                             | Wol                                                                                                    | nuna                                                                                                    |                                                                                                    |                                                                                                    |                                                                                                    |                                                                                                    |                                                                                                    |                                                                                                    |                                                                                                    |
|                                 | 06.12.2013<br>schüsse<br>issung der ausge     | 06.12.2013 Übemachtung Inland ohne<br>Frühstücksausweis<br>schüsse<br>sssung der ausgezahlten Vorschüsse mit Wah | 06.12.2013 Übernachting Inland ohne 3<br>Prühtsticksauwens<br>schüsse<br>sssung der ausgezahlten Vorschüsse mit Wahrung und gulb | 06.32.203 Übernachtung Inland ohne 3 510,00<br>Prühtslicksautores<br>schüsse<br>sssung der ausgezahlten Vorschüsse mit Währung und gültigem Umrete | 06.12.2013 Übernachtung Inland ohne 3 510,00 Euro<br>Prühstluckausevens<br>schüsse<br>sssung der ausgezahlten Vorschüsse mit Wahrung und gültigem Umrechnungsku | 06.12.2013 Übernachtung Inland ohne 3 510,00 Euro Selbst<br>Frühstlicksautweis<br>schüsse<br>sssung der ausgezahlten Vorschüsse mit Währung und gültigem Umrechnungskurs. | 06.12.2013 Übernachting Inland ehne 3 510,00 Euro Selbet 510,00 E<br>Frühtsticksausness<br>schüsse<br>sssung der ausgezahlten Vorschüsse mit Wahrung und gültigem Umrechnungskurs. | 06.12.2013 Übernachting Inlind ohne 3 510,00 Euro Seibit 510,00 €<br>Frühtsückaussens<br>schüsse<br>ssaung der ausgezahlten Vorschüsse mit Wahrung und gültigem Umrechnungskurs. | 06.12.2013 Übemachting Inlind ohne 3 510,00 Euro Sebitt 510,00 E Belegauftelung<br>Frühtsückausens<br>schüsse<br>ssaung der ausgezahlten Vorschüsse mit Währung und gültigem Umrechnungskurs. | 06.12.2013 Übernachting Inland ehne 3 510,00 Euro Selbst 510,00 € Belegauftellung Andern<br>Frühtsticksausness<br>schüsse<br>sssung der ausgezahlten Vorschüsse mit Wahrung und göltigem Umrechnungskurs. |

Beachten Sie bitte die innerbetrieblichen Vorschriften zur Erstattung zusätzliche Aufwendungen in Ihrem Betrieb.

Haben Sie alle erforderlichen Daten für die Reise erfasst, schließen Sie die Erfassung über die Schaltfläche "Fertigstellen" ab. Der Abschluss der Erfassung ist notwendig, damit der für die Reisekostenabrechnung verantwortliche Mitarbeiter weiß, dass die Reisedaten komplett erfasst wurden und nun die Prüfung und Abrechnung der Reise beginnen kann – ohne Abschluss der Erfassung werden Ihnen keine Kosten erstattet. (Reisekosten)

Falls die Reiseerfassung zu einem späteren Zeitpunkt vervollständigt werden soll, verlassen Sie die Erfassung, indem Sie zu einem anderen Register wechseln oder sich vom Mitarbeiterportal abmelden – über "Abbrechen" wird ggf. Ihre letzte Eingabe verworfen.

Ihre noch nicht abgeschlossene Erfassung können Sie später über das Register "Aktuelles" zur Weiterbearbeitung aufrufen.

#### 6.5.6.3 Reisen ändern oder löschen

Sobald die Erfassung einer Reise abgeschlossen ist, kann sie in den Abrechnungsprozess gelangen, wo sie geprüft und anschließend abgerechnet wird. Dann ist die Abrechnung zu prüfen und die Erstattungsbeträge sind zahlbar zu machen. Anschließend wird die Reise auf "erledigt" gesetzt.

Reisen können nur geändert oder gelöscht werden, solange der Status der Bearbeitung im Abrechnungsprozess auf "erstellt" oder "erfasst" steht.

#### 6.5.6.4 Sonderformen der Abrechnung

#### Kostenlose Mahlzeiten während der Dienstreise

Eine steuerrechtliche Besonderheit liegt vor, wenn Sie auf Ihrer Dienstreise auf Veranlassung Ihres Arbeitgebers eine kostenlose oder verbilligte Mahlzeit erhalten haben, z.B.: Sie besuchten eine externe Schulung.

Bei der Anmeldung durch Ihren Arbeitgeber wurde neben Ihrer Seminarteilnahme auch Verpflegung gebucht und die Kostenübernahme durch den Arbeitgeber zugesichert.

Diese Mahlzeit ist steuerlich gesehen "Arbeitslohn" und muss daher von Ihnen versteuert werden. Derartige Mahlzeiten geben Sie im Register "Verlauf" im Bereich "Reisetage" an:

| E Zurück                          | Reisedaten            | Belege / Vorschüsse    | Verlauf                              | Abrechnungsdetails                                      | Fahrtenbuch          | Detaillierter Ablauf                         | Weiter                                            |
|-----------------------------------|-----------------------|------------------------|--------------------------------------|---------------------------------------------------------|----------------------|----------------------------------------------|---------------------------------------------------|
|                                   |                       |                        |                                      | Reisenumr                                               | ner:1-126, Reisegrun | d:Messe Frankfurt 2013, 3<br>Ablauf der 3 Mo | 20.11.2013 - 22.11.201<br>natsfrist am: 19.02.201 |
| keisetage<br>Hier geben Sie die u | inentgeltlich erhalte | nen Mahlzeiten an.     |                                      |                                                         |                      |                                              |                                                   |
| Wochentag                         | Datum                 | Uhrzeit ab             | Uhrzeit bis                          | e al rad                                                | Sachbezug            |                                              | Verpflegungs-                                     |
| Mittuech                          | 20 11 2012            | 00.20                  | 00,00                                | Frunstuck                                               | Mittagessen          | Abendessen                                   |                                                   |
| Pilewoch                          | 20.11.2013            | 09.00                  | 00.00                                |                                                         |                      |                                              |                                                   |
| Donnerstag                        | 21.11.2013            | 00:00                  | 00:00                                |                                                         | -                    |                                              |                                                   |
| ier werden die Gre                | nzübertritte im Ver   | auf der Reise erfasst. |                                      |                                                         |                      |                                              |                                                   |
| Ausland                           |                       |                        | Datum                                |                                                         | Uhrze                | eit                                          |                                                   |
|                                   |                       | Noch keine (           | Grenzübertritte er<br>Einen neuen Gr | asst. Sie können diese hier<br>renzübertritt hinzufügen | r hinzufügen:        |                                              |                                                   |
| Vächte                            |                       |                        |                                      |                                                         |                      |                                              |                                                   |
| lächte                            |                       | Wechantag              |                                      | Land                                                    |                      |                                              |                                                   |
| Nächte<br>Datum                   |                       | Wochentag              |                                      | Land                                                    |                      |                                              | Ändern                                            |

Markieren Sie die entsprechenden Mahlzeiten.

## Dienstreisen mit Auslandsaufenthalten

Führte Sie Ihre Dienstreise ins Ausland, sind alle Grenzübertritte zu erfassen, weil hiervon unmittelbar Ihr Anspruch auf Verpflegungspauschalen abhängt. Folgende Grenzübertritte geben Sie im Register "Verlauf" im Bereich "Grenzübertritte" an:

- Verlassen des Heimatlandes
- Grenzübertritte zwischen den verschiedenen Reiseländern
- Rückkehr ins Heimatland

Es werden unterschiedliche Beträge erstattet, je nachdem, in welchem Land Sie die Nacht verbracht haben (Eintreffen vor 24:00 Uhr).

Gehen Sie bitte folgendermaßen vor:

- Über "Einen neuen Grenzübertritt hinzufügen" rufen Sie den Erfassungsdialog auf.
- Wählen Sie das Land aus, dessen Grenze Sie zuerst überschritten hatten.

Beachten Sie bitte, dass Sie bei manchen Ländern zusätzlich die Stadt angegeben müssen, weil in diversen Städten vom Mutterland abweichende Verpflegungspauschalen gelten.

- Geben Sie das Datum und die Uhrzeit des Grenzübertrittes an und klicken Sie auf "Hinzufügen". Wurden während der Dienstreise mehrere Grenzen überschritten, wiederholen Sie den Vorgang für das nächste Land.
- Auch der letzte Grenzübertritt der Reise, der Sie wieder ins Heimatland führte, muss eingegeben werden.
- Nachdem Sie alle Grenzübertritte vollständig eingegeben haben, schließen Sie den Erfassungsdialog über die Schaltfläche "Schließen".

#### Belege ohne Reise

Über den Dialog "Neue Reiseerfassung" (vgl. S. 44) können Sie über "Beleg ohne Reise" eine Belegerfassung auch für Auslagen aufrufen, die Ihnen ohne eine Reise entstanden sind.

| eleg ohne Reise |                                 |                     |        |        |
|-----------------|---------------------------------|---------------------|--------|--------|
| Belegerfassung  |                                 |                     |        |        |
| Datum:          | 19.09.2013 🔹                    | Bezahler:           | Selbst | -      |
| Belegart:       | Arbeitsessen                    |                     |        |        |
| Betrag:         | 117,85                          | Zahlungsmittel:     | Euro   | Ändern |
| Anzahl:         | 2                               |                     |        |        |
| Kostenstelle:   | <b>•</b>                        |                     |        |        |
| Kostenträger:   | -                               |                     |        |        |
| Beleg-Upload:   | K:\Kunden\Rechnung Art Durchsuc | hen                 |        |        |
| Notiz:          |                                 |                     |        |        |
|                 | Bel                             | legdetails anzeigen |        |        |

Gehen Sie bitte folgendermaßen vor:

- Geben Sie das Belegdatum ein, wählen Sie im Feld "Belegart" die entsprechende Belegart über den Listenfeldpfeil und tragen Sie im Feld "Betrag" Ihre Auslagen ein.
- Wählen Sie im Feld "Bezahler", wer den Betrag verauslagt hat:
  - Sie selbst (Selbst)
  - Ihr Arbeitgeber (Firma)
  - eine dritte Person (Dritter)
  - über die Firmenkreditkarte (Kreditkarte)

Falls Sie mit Ihrer privaten Kreditkarte bezahlt haben, wählen Sie bitte "Selbst"!

Bei Belegen in Fremdwährung klicken Sie bitte neben dem Feld "Zahlungsmittel" auf die Schaltfläche "Ändern":

- Wählen Sie die gewünschte Währung aus der Liste.
- Hinterlegen Sie bitte den Umrechnungskurs zum Reisedatum und bestätigen Sie anschließend mit "OK".

Wenn Sie die Daten erfasst haben, speichern Sie die Belegerfassung über "Fertigstellen". Der Beleg wird nun im Register "Aktuelles" im Bereich "Aktuelle Reisekosten" aufgelistet.

Um die Kostenstellenaufteilung des Beleges zu ändern, klicken Sie bitte auf <Belegaufteilung>. Wählen Sie die zutreffenden Kostenstellen und Kostenträger mit dem jeweiligen Anteil aus.

# 6.6 Ziele

# 6.6.1 Leistungsumfang

Das Modul "Zielmanagement" hilft ihnen dabei, in Ihrem Unternehmen Firmenziele, Abteilungsziele und Mitarbeiterziele zu verwalten und auszuwerten:

- Firmenziele können eingesehen und mit den beiden Vorjahren verglichen werden
- Abteilungsziele können eingesehen, bearbeitet und neu angelegt werden
- Mitarbeiterziele können eingesehen, bearbeitet, genehmigt, ausgewertet und neu angelegt werden

## 6.6.2 Anlegen und genehmigen einer Zielvereinbarung für Mitarbeiter

Mitarbeiter und Führungskräfte stimmen in einem engen Dialog die Mitarbeiter-Zielvereinbarungen für einen festgelegten Zeitraum ab. Hierfür sind zwei Wege vorgesehen, entweder die Führungskraft schlägt dem Mitarbeiter entsprechende Ziele vor oder der Mitarbeiter erstellt seinerseits Vorschläge.

Über das Register "Ziele" rufen Sie das Modul "Zielmanagement" auf, wo Sie dort über die Schaltfläche "Neu" den Dialog "Zielvereinbarung anlegen" aufrufen. Alternativ dazu können Sie auf der Startseite des Mitarbeiterportals die Schnellstartfunktion "Zielvereinbarung anlegen" benutzen.

| elvereinbaru<br>Sitte wählen | ng anlegen<br>Sie den neuen Zeitraum aus: |    |                       |                         |
|------------------------------|-------------------------------------------|----|-----------------------|-------------------------|
| von: 01.04.20                | 013 🔹 , bis: 30.09.20                     | 13 | •                     |                         |
| Bitte wählen                 | Sie die Arbeitnehmer aus:                 |    |                       |                         |
| Abteilung 🔻                  | ·                                         |    |                       |                         |
| Auswa                        | ahl                                       |    | Mitarbeiter           | Letzter Zeitraum        |
| ✓ Abteilung                  | g: Verwaltung                             |    | 1                     |                         |
|                              |                                           | 2  | Verwaltung, Michael   | 01.01.2011 - 31.12.2011 |
|                              |                                           | 2  | Verwaltung, Claudia   | 02.01.2012 - 31.01.2012 |
|                              |                                           | 2  | Verwaltung, Katja     | 01.05.2011 - 31.07.2011 |
| > Abteilung                  | g: Testgruppe                             |    |                       |                         |
| ✓ Abteilung                  | g: Produktion                             |    |                       |                         |
|                              |                                           | 2  | Produktion, Frank     | 01.01.2013 - 10.02.2013 |
|                              |                                           | 2  | Produktion, Paula     | 01.01.2013 - 10.02.2013 |
|                              |                                           | 2  | Produktion, Peter     | 05.04.2013 - 04.05.2013 |
| ✓ Abteilung                  | g: Geschäftsführung                       |    |                       |                         |
|                              |                                           | 0  | Geschäftsführer. Gerd | 01.01.2013 - 10.02.2013 |

Gehen Sie bitte folgendermaßen vor:

A Neves Ziel

- Legen Sie den Zeitraum der Zielvereinbarung fest.
- Wählen Sie den Mitarbeiter aus, für den Sie Zielvereinbarungen erfassen möchten.
- Führungskräfte können den Zeitraum für mehrere Mitarbeiter gleichzeitig festlegen, indem sie mehrere Mitarbeiter markieren (Die Zielerfassung findet dann für jeden Mitarbeiter wieder separat statt).
- Bestätigen Sie Ihre Eingaben über die Schaltfläche "Fertigstellen".

| Dehen Sie eine Spalt | tenüberschrift hiert | her, um nach dieser f | Spalte zu gruppieren. |                                   |             |  |
|----------------------|----------------------|-----------------------|-----------------------|-----------------------------------|-------------|--|
| Status der Zielve    | reinbarungen         |                       |                       |                                   |             |  |
| Status               |                      |                       |                       |                                   |             |  |
|                      |                      |                       | - neues Ziel and      | rgen                              |             |  |
|                      |                      |                       | I. States             |                                   |             |  |
|                      |                      |                       | Keine Daten zum An    | teigen                            |             |  |
| Nr. Zielart          | Wichtung             | Ziel                  | Meßkriterien          | Maßnahmen                         | Bemerkung   |  |
| Ziehen Sie eine Spal | enüberschrift hiert  | her, um nach dieser 3 | Spalte zu gruppieren. |                                   |             |  |
| Persönliche Ziele    | E                    |                       |                       |                                   |             |  |
| Achtung: Gesamt      | gewichtung unter 1   | 100%                  |                       |                                   |             |  |
| Status: V            | orschlag             |                       |                       |                                   |             |  |
| Zeitraum: 0          | 1.10.2013 - 30.09.   | 2014                  |                       |                                   |             |  |
| Arbeitnehmer: [      | 6] - Verwaltung, Cl  | audia                 | W                     | edervorlagen für Meilensteine der | ZV anlegen: |  |
|                      |                      |                       |                       |                                   |             |  |

Nun nachdem der Zeitraum definiert worden ist, können die Ziele angelegt werden.

Gehen Sie bitte folgendermaßen vor:

- Über "Neues Ziel" legen Sie das erste Ziel an, gewichten es, füllen es mit Kriterien und Maßnahmen und erfassen ggf. Meilensteine für den Weg zum Ziel.
- Bestätigen Sie ihr Ziel mit "Fertigstellen".
- Erfassen Sie so alle erforderlichen weiteren Ziele und bestätigen Sie die gesamte Zielvereinbarung über die Schaltfläche "Fertigstellen"
- Nun kann Ihr Gegenüber die Zielvereinbarung lesen, sie ändern, zustimmen oder ablehnen.
- Erstellt ein Mitarbeiter eine Zielvereinbarung und entscheidet sich die Führungskraft zu einer Ablehnung, so muss die Führungskraft Gründe für die Ablehnung in ein Bemerkungsfeld eintragen – der Mitarbeiter muss die Zielvereinbarung danach erneut bearbeiten und der Führungskraft zur Genehmigung vorlegen.

- Erstellt die Führungskraft die Zielvereinbarung, so kann der Mitarbeiter zustimmen, ablehnen oder bearbeiten. Bearbeiten kann der Mitarbeiter nur, wenn er von der Führungskraft die Rechte dazu bekommen hat. Dafür wurde die Option "Arbeitnehmer darf Zielvereinbarung bearbeiten" geschaffen, die bei der Neuanlage einer Zielvereinbarung durch die Führungskraft entfernt oder gesetzt werden kann.
- Lehnt der Mitarbeiter ab, muss er Gründe für die Ablehnung ebenfalls in ein Bemerkungsfeld eintragen. Die Führungskraft muss dann die Zielvereinbarung bearbeiten und dem Mitarbeiter erneut zur Genehmigung vorlegen.
- Mitarbeiter können die Zielvereinbarung lesen und danach zustimmen oder ablehnen. Bitte beachten Sie, auch wenn der Vorgesetzte die Zielvereinbarung angelegt hat, muss der Mitarbeiter sie ablehnen können.

# 6.6.3 Zielvereinbarung duplizieren

Zielvereinbarungen müssen nicht für jeden Mitarbeiter völlig neu erfasst werden – sie können von Führungskräften zur Vereinfachung der Erfassungsvorgänge dupliziert werden:

- Markieren Sie die Zielvereinbarung, die als Vorlage dienen soll.
- Klicken Sie anschließend auf die Schaltfläche "Duplizieren".
- Wählen Sie die Organisationseinheit und den Arbeitnehmer aus, der das Duplikat der Zielvereinbarung erhalten soll.
- Legen Sie den Zielvereinbarungszeitraum an.

# 6.7 Beurteilung

Im Modul "Beurteilung" können Sie auf Funktionen zur Erfassung und Auswertung von Mitarbeiter- und Bewerberbeurteilungen zugreifen (falls lizenziert).

Über <Beurteilung> stehen Ihnen zur Bearbeitung von Beurteilungen die Bereiche "Übersicht", "Mitarbeiter" und "Bewerber" zur Verfügung.

| Mitarbeite | rbeurteilungen         |                                                     |   | Bewerberl | seurteilungen     |            |                  |   |
|------------|------------------------|-----------------------------------------------------|---|-----------|-------------------|------------|------------------|---|
| Bild       | Namo 🕈                 | Titel 🕈                                             |   | Bild      | Namo 🕈            | Eingang 🕈  | Titel 🕈          |   |
| Ω          | Gehalt, Manuela        | Mitarbeitergespräch (3)                             | + | 2         | Tellie, Christian | 01.11.2003 |                  |   |
|            | Praktikant, Beate      | Mitarbeiterbeurteilung<br>(Gesamt)                  | + | 3         | Schulz , Sabine   | 15.10.2003 | Bewerber Service |   |
|            | Altersteilzeit, Albert | Mitarbeiterbeurteilung<br>(Gesamt)                  | + | 8         | Wilke, Patrizia   | 06.06.2011 | Bewerber Service | • |
|            | Aushilfe, Frank        | Beurtelung zum Bereich:<br>Mitarbeitergespräch (1)  | + |           |                   |            |                  |   |
| Ω          | Gehalt, Manuela        | Beurteilung zum Bereich:<br>Mitarbeitergespräch (7) | + |           |                   |            |                  |   |
| 0          | Schneider, Marie       | Beurteilung zum Bereich:                            | + |           |                   |            |                  |   |

Gehen Sie bitte folgendermaßen vor:

- Klicken Sie in die Zeile des Datensatzes, den Sie bearbeiten möchten.
- Füllen Sie bei Mitarbeitern den Beurteilungsbogen aus, bei Bewerbern stehen Ihnen definierte Beurteilungskriterien zur Verfügung, für die Sie den Erfüllungsstand für den einzelnen Bewerber eintragen.
- Wenn Sie Ihre Beurteilung beendet haben, können Sie über die Schaltfläche "Fertigstellen" die Beurteilung abschließen.

# 6.8 Mitarbeiterentwicklung

Im Modul "Mitarbeiterentwicklung" erhalten Sie einen Überblick über das Weiterbildungsangebot Ihres Unternehmens, können Weiterbildungen beantragen bzw. genehmigen (nur Vorgesetzte) und sehen die für Sie anstehenden Coachings.

| Übersicht | Weiterbil | ldung | Coaching      |                        |             |     |           |                    |                                                                                  |     |             |                      |  |  |
|-----------|-----------|-------|---------------|------------------------|-------------|-----|-----------|--------------------|----------------------------------------------------------------------------------|-----|-------------|----------------------|--|--|
|           |           |       |               |                        |             |     |           |                    |                                                                                  |     |             |                      |  |  |
|           |           | Akt   | tuelle Weiter | bildungen              |             |     |           |                    | Aktuelles Coaching                                                               |     |             |                      |  |  |
|           |           | Zieh  | en Sie eine S | paltenüberschrift hier | her, um nac | h d | ieser Spa | lte zu gruppieren. | Ziehen Sie eine Spaltenüberschrift hierher, um nach dieser Spalte zu gruppieren. |     |             |                      |  |  |
|           |           | 1     | Mitarbeiter   | Seminar                |             | Bis | Status    | Von                | *                                                                                | Bis | Zielsetzung | Coach                |  |  |
|           |           |       |               | Keine Da               | ten zum Anz | eig | en        |                    |                                                                                  |     | Kein        | e Daten zum Anzeigen |  |  |

## 6.8.1 Weiterbildung buchen

Um eine Weiterbildung für sich zu buchen, sind mehrere Schritte erforderlich:

- Sie melden Ihren Weiterbildungsbedarf an.
- Ihr Vorgesetzter genehmigt Ihren Weiterbildungsbedarf.
- Sie melden sich zu einem Seminar an.
- Ihr Vorgesetzter genehmigt Ihre Teilnahme an dem Seminar.

#### 6.8.1.1 Weiterbildungsbedarf anmelden und genehmigen

Den Weiterbildungsbedarf zu beantragen und genehmigt zu bekommen, ist Voraussetzung für die Buchung einer Weiterbildungsmaßnahme.

Rufen Sie das Unter-Register "Weiterbildung" auf, sehen Sie die Weiterbildungsangebote und Ihre aktuellen Anmeldungen für die angebotenen Seminare.

| Übersicht | Weiterbild | ung Coaching                |                              |                   |           |        |                          |         |  |  |  |
|-----------|------------|-----------------------------|------------------------------|-------------------|-----------|--------|--------------------------|---------|--|--|--|
| Anfrage   | en .       |                             |                              |                   |           |        |                          |         |  |  |  |
|           |            |                             |                              |                   |           |        |                          |         |  |  |  |
|           | [          | Aktuelle Weiterbildu        | ngen                         |                   |           |        | Weiterbildungsangebote   |         |  |  |  |
|           |            | Geschäftsführer, G          | erd, Ihre nächste Weite      | erbildung findel  | statt in: |        | Termin                   | Seminar |  |  |  |
|           |            | Sie :<br>Aktuelle Teilnahme | sind momentan nicht fü<br>en | ir eine Weiterbi  | gemeldet. |        | Keine Daten zum Anzeigen |         |  |  |  |
|           |            | Ziehen Sie eine Spalten     | überschrift hierher, um na   | ach dieser Spalte | eren.     |        |                          |         |  |  |  |
|           |            | Mitarbeiter                 | Seminar                      | Von               | Bis       | Status |                          |         |  |  |  |
|           |            |                             | Keine Dat                    | ten zum Anzeiger  |           |        |                          |         |  |  |  |

Gehen Sie bitte folgendermaßen vor:

- Markieren Sie ein "Weiterbildungsangebot".
- Über <Anfragen/Bedarf bearbeiten> können Sie Ihren Bedarf an der Weiterbildungsmaßnahme anmelden.
- Dadurch werden Sie automatisch auf die Warteliste für das Seminar gesetzt (siehe <Berichte/Warteliste>).
- Ihr Vorgesetzter genehmigt über < Weiterbildung/Bedarf bearbeiten/Bedarf genehmigen>.

✔ Bedarf genehmigen 🗙 Bedarf ablehnen 🖉 Abbrechen 🖹 Berichte

Bitte beachten Sie, dass es berechtigten Benutzern bzw. Vorgesetzten möglich ist, die Weiterbildung für Mitarbeiter zu genehmigen oder abzulehnen. Die Berechtigung dazu kann für alle Mitarbeiter gelten oder auf Mitarbeiter bestimmter Organisationseinheiten beschränkt sein.

#### 6.8.1.2 Weiterbildung beantragen und genehmigen

Der genehmigte Weiterbildungsbedarf ist Voraussetzung für eine Seminaranmeldung. Möchten Sie sich auf ein Seminar anmelden, öffnen Sie die Details des jeweiligen Seminars.

Über die Schaltfläche "Auf Seminar anmelden" können Sie sich für dieses Seminar anmelden, anschließend erhalten Sie eine Bestätigung über Ihre Vor-Anmeldung.

```
Sie wurden erfolgreich für dieses Seminar vorangemeldet.
```

Für die Genehmigung dieser Vor-Anmeldung muss der Bereich "Genehmigung" geöffnet werden. Hier sind nun für alle aktuellen Seminare die Vor-Anmeldungen zu sehen.

Über die Details rufen Sie eine Ansicht auf, in der Sie die Voranmeldungen genehmigen oder ablehnen können.

| Details<br>Details zum Weiterl | pildungsangebot                                                                  | Te | ilnehn<br>Feilneh | ier / Vori<br>mer | anmeldungen              |                   |    |
|--------------------------------|----------------------------------------------------------------------------------|----|-------------------|-------------------|--------------------------|-------------------|----|
|                                |                                                                                  |    |                   |                   | Mitarbeiter 🛛            | Status            | 9  |
| Seminar:                       | Prozessoptimierung - Prozesse systematisch verbessern                            | -  |                   | Ø                 | Bebrent, Linda           | Teilnahme genehmi | at |
| Von:                           | 14.10.2013 09:00 Uhr                                                             |    | ,                 |                   |                          |                   |    |
| Bis:                           | 15.10.2013 17:00 Uhr                                                             | (C |                   | 1                 | Geschäftsführer, Guido   | Teilnahme genehmi | gt |
| Schwerpunkte:                  | Arbeitsorganisation, Führung/Management                                          |    | 1                 | 0                 | Personalleiterin, Anke   | Teilnahme genehmi | gt |
| Beschreibung:                  | Zu optimierende Prozesse identifizieren                                          | 1  | /orann            | eldunge           | n                        |                   |    |
|                                | Prozesse systematisch errassen und bewerten<br>Prozesse zielgerichtet optimieren |    |                   |                   | Mitarbeiter 🕈            | Status            | 1  |
|                                | Prozesse visualisieren<br>Beispielprozesse vor/nach Optimierung                  | ~  | nicht a           | ingemel           | dete Mitarbeiter         |                   |    |
|                                | Prozesse dokumentieren und pflegen<br>Verzahnung der Prozessoptimierung mit      |    |                   | 9                 | Tarifangestellter, Mario |                   |    |
|                                | - Projektmanagement<br>- Qualitätsmanagement                                     |    |                   | -                 | Pfändung, Rüdiger        |                   |    |
| Veranstaltungsort:             | Landhaus Kellerwand                                                              |    |                   |                   | Kirchberger, Felix       |                   |    |
|                                | Leermarkstrasse 26                                                               |    |                   | 0                 | Hotelfachfrau, Sybille   |                   |    |
|                                | 35043 Marburg                                                                    |    |                   | Q                 | Gehalt, Manuela          |                   |    |
| Kosten pro Person:             | 1297,10€                                                                         |    |                   |                   |                          |                   |    |
| Frist Abbruch:                 | 13.10.2013                                                                       |    |                   |                   |                          |                   |    |
| Frist Stornierung:             | 13.10.2013                                                                       |    |                   |                   |                          |                   |    |
| Frist Anmeldung:               | 06.10.2013                                                                       |    |                   |                   |                          |                   |    |
| Teilnehmer:                    | 3                                                                                |    |                   |                   |                          |                   |    |
| Teilnehmer max.:               | 15                                                                               |    |                   |                   |                          |                   |    |

Um Vor-Anmeldungen für ein aktuelles Seminar zu bearbeiten, klicken Sie auf die Schaltfläche "Bearbeiten", wodurch in der Tabelle die Spalte "Auswahl" hinzugefügt wird. In der Tabelle können Sie dadurch auch mehrere Vor-Anmeldungen markieren und zusammen genehmigen bzw. ablehnen.

Zusätzlich haben Sie die Möglichkeit, auch nicht angemeldete Mitarbeiter zu einem Seminar anzumelden. Hierzu klicken Sie auf die Plus-Schaltfläche vor "Nichtangemeldete Mitarbeiter", damit die weiteren Mitarbeiter angezeigt werden.

Über "Bearbeiten" wird in der Tabelle die Spalte "Auswahl" hinzugefügt, in der Sie die Mitarbeiter markieren, die zusätzlich eine genehmigte Vor-Anmeldung erhalten sollen.

Die endgültige Übernahme der Mitarbeiter auf die Teilnehmerliste des jeweiligen Seminars erfolgt im Modul "Personalmanagement" der Personalwirtschaft.

## 6.8.2 Coaching

Über "Coaching" rufen Sie die Tabelle mit den aktuell anstehenden Coachings auf.

| Aktuelle Coaching  | 5                |                    |                      |         |             |   |             | 6 | • |
|--------------------|------------------|--------------------|----------------------|---------|-------------|---|-------------|---|---|
| Ziehen Sie eine Sp | altenüberschrift | hierher, um nach d | lieser Spalte zu gru | ppiere  | n.          |   |             |   |   |
| Coach              | Ŷ                | Von                | Ŷ                    | Ŷ       | Bis         | Ŷ | Zielsetzung | Ŷ |   |
|                    |                  |                    | Keine Da             | iten zu | ım Anzeigen |   |             |   |   |

In dieser Tabelle werden Ihnen alle anstehenden Coaching-Gespäche angezeigt, mit folgenden Daten:

- Der Name des Coach
- Der dafür vorgesehene Von-Bis-Zeitraum
- Die Zielsetzung des Coachings

# 6.9 Bewerber

Über <Bewerber> greifen Sie auf Funktionen zur Bewerberverwaltung zu, die Ihnen über das Modul "Recruiting 2.0" zur Verfügung stehen (falls lizenziert).

Das Modul "Recruiting 2.0" stellt allen beteiligten Personen die benötigten Informationen zum Bewerber so zur Verfügung, wie diese im Bewertungs-, Auswahl und Entscheidungsprozess benötigt werden. Dadurch wird die Verwaltung und Beurteilung der Bewerberdaten einfacher und transparenter und erleichtert Ihnen die Gewinnung neuer, qualifizierter Mitarbeiter.

| Übersicht             | Bewerber                        | Bewerberpool                   | Auswertung      |                     |             |           |           |      |   |               |                  |                    |                    |           |           |         |    |
|-----------------------|---------------------------------|--------------------------------|-----------------|---------------------|-------------|-----------|-----------|------|---|---------------|------------------|--------------------|--------------------|-----------|-----------|---------|----|
| Neue Bewe             | erbungen (6)                    | )                              | Bewerbung       | jen pro Au          | isschreibur | ng und §  | Statusgru | ippe |   | Aufgab        | en               |                    |                    |           |           |         |    |
|                       | Blogger, Mar<br>Blogger/Online  | rc ^<br>e-Redakteur            | 0% 2            | 0% 4                | 0% 6        | 0%        | 80%       | 100% |   | 4             |                  | -                  | M.                 | ai 2013   | _         | _       |    |
| A.                    | Eingang: 29.0                   | 4.2013                         | Assistent der   | Geschäftsf          | ührung      |           |           |      |   | P             | 40               | Di                 | Mi                 | Do        | Fr        | Sa      | So |
| -                     | Blogger, Mar                    | °C =                           |                 |                     | 2           |           |           |      | E | 1             | 29               | 30                 | 1                  | 2         | з         | 4       | 5  |
| 120                   | Blogger/Online                  | e-Redakteur                    | Produktionsk    | aitor Motall        |             |           |           |      |   |               | 6                | 7                  | 8                  | 9         | 10        | 11      | 12 |
|                       | engang, us.i.                   | 2.2012                         | Troduktions     | Silver The term     |             |           |           | _    | - |               | 13               | 14                 | 15                 | 16        | 17        | 18      | 19 |
| -                     | Dillenburg, Fi                  | ranz                           |                 |                     | 1           |           |           |      |   | 2             | 20               | 21                 | 22                 | 23        | 24        | 25      | 26 |
| E,                    | Assistent der<br>Geschäftsführi | ung                            | Blogger/Onli    | ne-Redakter         | ur          |           |           |      |   | 2             | 27               | 28                 | 29                 | 30        | 31        | 1       | 2  |
|                       | Eingang: 03.1                   | 2.2012                         |                 |                     | 3           |           |           |      |   |               | 3                | 4                  | 5                  | 6         | 7         | 8       | 9  |
| -                     | Schlosser, Pe                   | eter<br>ter Metall             |                 |                     |             |           |           | _    |   |               |                  | _                  | Freitag,           | 3. Mai 2  | 2013      | _       | _  |
| 151                   | Findand: 29.1                   | 1.2012                         | Eingang: (      | 5 📕 Auswa           | ahl: 0 📕 En | itscheidu | ng: O     |      |   |               |                  |                    |                    |           |           |         |    |
| Meine akti            | ven Ausschr                     | reibungen                      |                 |                     |             |           |           |      |   | Autg<br>5 inh | jaber<br>altlich | ı ohne<br>e Sichti | lermin<br>Ing durc | h die Per | rsonalah  | teiluna |    |
| Assistent             | der Geschä                      | ftsführung                     |                 |                     |             |           |           |      | ^ | 1 Be\         | verbe            | rdaten             | unvollstä          | ndig - E  | -Mail feh | lti.    |    |
| Bewerbunge            | en: 2 ge                        | esamt   2 neu                  | c<br>A          | ffene<br>.ufaaben:  | 2 gesamt    | 2 eig     | ene       |      |   | • Heut        | e                |                    |                    |           |           |         |    |
| letzter<br>Bewerberko | ontakt: vor :                   | 3 Tag(en)   <mark>2 Bev</mark> | verber betroffe | n                   |             |           |           |      | Е | Term<br>Aufga | iine:<br>aben:   |                    |                    |           |           |         |    |
| erster<br>Bewerberko  | ntakt: 3 Ta                     | ag(e)   2 Bewerbe              | r betroffen     |                     |             |           |           |      | н | • Morg        | jen              |                    |                    |           |           |         |    |
|                       |                                 |                                |                 |                     |             |           |           |      |   |               |                  |                    |                    |           |           |         |    |
| Blogger/C             | Online-Reda                     | kteur                          |                 |                     |             |           |           |      |   | Auiya         | aden:            |                    |                    |           |           |         |    |
| Bewerbunge            | en: 3 ge                        | esamt   3 neu                  | C<br>A          | ffene<br>.ufgaben : | 3 gesamt    | 3 eig     | ene       |      |   |               |                  |                    |                    |           |           |         |    |
| letzter<br>Bewerberko | ontakt: vor :                   | 3 Tag(en)   <mark>3 Bev</mark> | verber betroffe | n                   |             |           |           |      |   |               |                  |                    |                    |           |           |         |    |
| erster                | З Та                            | an/e)   3 Rewerke              | r hetroffen     |                     |             |           |           |      |   |               |                  |                    |                    |           |           |         |    |
| © Sage HR So          | lutions AG 2013                 |                                |                 |                     |             |           |           |      |   |               |                  |                    |                    |           |           |         |    |

Eine ausführliche Beschreibung der zur Verfügung stehenden Funktionen und die Möglichkeiten des Vorgehens finden Sie im Handbuch "Recruiting 2.0".

# 6.10 Zeit

## 6.10.1 Leistungsumfang

Das Modul "Zeit" ist ein Zusatzmodul zur Zeitwirtschaft. Es vereinfacht die Zeitverwaltung für Ihre Mitarbeiter und ermöglicht eine transparente An- und Abwesenheitsplanung.

## 6.10.2 Bedienungselemente

#### 6.10.2.1 Navigationsbereich

Über <Zeit> können Sie auf die verschiedenen Funktionsbereiche des Modul "Zeitmanagement" zugreifen.

Übersicht Zeiterfassung Planung Besucher Projekte Auswertung

Folgende Bereiche stehen Ihnen hier zur Verfügung:

- "Übersicht" (standardmäßiger Startdialog) Hier können Mitarbeiter über das Zeiterfassungsterminal ihren Arbeitsbeginn, Pausen und das Arbeitsende buchen (stempeln).
- "Zeiterfassung" Hier können die Mitarbeiter ihre Zeiten verwalten, Zeitmodelle und Zeitkonten verwalten.
- "Planung" Hier können Vorgesetzte die Zeiten ihrer Mitarbeiter verwalten, Zeitgutschriften erstellen und Zeitmodelländerung für Mitarbeiter durchführen.
- "Besucher"
   Hierüber können Sie Besucher an- und abmelden.
- "Projekte" Hierüber können Sie Ihre Projektzeiten kontieren.

- "Auswertung" Hier können freigegebene Berichte angesehen und gedruckt werden.
- "Anfragen"
   Hier können Zeiten z.B. Überstunden beantragt und genehmigt bzw. abgelehnt werden.

Bitte beachten Sie, dass:

- das Anwesenheitsdisplay jetzt direkt im Navigationsbereich neben "Zeit" aufrufbar ist
- über Ihre Rechte geregelt wird, auf welche Bereiche Sie Zugriff haben

# 6.10.2.2 Funktionsleiste

Unterhalb des Navigationsbereichs wird eine weitere Leiste angezeigt, in der abhängig vom geöffneten Bereich Schaltflächen zum Aufruf von Funktionen wie z.B. "Beantragen", "Genehmigen" oder "Ablehnen" zur Verfügung stehen.

## 6.10.3 Zeiterfassung

Die Zeiterfassung wird über das Zeitwirtschaftsterminal durchgeführt und kann über <Zeiterfassung> ergänzt bzw. korrigiert werden (ggf. mit Genehmigung).

## 6.10.3.1 Arbeitszeiten über das Zeitwirtschaftsterminal erfassen

Die Arbeitszeiten werden über das Zeitwirtschaftsterminal erfasst. Das Terminal finden Sie in der "Übersicht" des Moduls "Zeitmanagement".

Zur schnelleren Erfassung der Zeiten kann das Zeitwirtschaftsterminal bereits auf der Startseite des Mitarbeiterportals angezeigt werden. Nutzen Sie hierzu ggf. auf der Startseite die Funktion "Startseite anpassen".

| ogin 14:00<br>3.04.2013<br> | 14:25 |
|-----------------------------|-------|
|                             |       |
| +                           |       |
|                             | Gehen |
| +                           | II    |
|                             | Pause |
|                             | t     |

Displayanzeigen und Schaltflächen

Zum Buchen (elektronisches Stempeln) Ihrer Arbeitszeit stehen Ihnen folgende Bedienungselemente im Zeitwirtschaftsterminal zur Verfügung:

| Displayanzeigen: | Bedeutung:                                                      |
|------------------|-----------------------------------------------------------------|
| Status           | Mögliche Status: anwesend oder abwesend                         |
| Datum            | aktuelles Tagesdatum                                            |
| Digitaluhr       | aktuelle Uhrzeit                                                |
| Zeitraum         | Anzeige der letzten Stempelung bzw. des                         |
|                  | Anwesenheitszeitraums                                           |
| Zusatzeingabe    | Anzeige der ausgewählten Zusatzeingabe (z.B.<br>"Raucherpause") |

| Schaltflächen: | Funktion:                                                                                                    |
|----------------|----------------------------------------------------------------------------------------------------|
| •              | Kommen-Buchung                                                                                                    |
| -              | Gehen-Buchung                                                                                                    |
| <u>я́</u> =    | Dienstgangerfassung: Das System erkennt selbständig, ob ein<br>Dienstgang-Beginn oder ein Dienstgang-Ende gebucht<br>werden soll.             |
| Ш              | Pausenerfassung als Zusatzeingabe – eine Kommen- oder<br>Gehen-Buchung ist nicht erforderlich.                                                |
| + +            | Auswahl einer Zusatzeingabe (z.B. "Pause" oder<br>"Raucherpause"), nach der Auswahl muss noch eine<br>Kommen- oder Gehen-Stempelung erfolgen. |
| Zusatzdaten    | Öffnen von Feldern zur Kostenstellen- und<br>Kostenträgererfassung                                                                            |

# 6.10.3.2 Arbeitszeiten über das Register "Zeiterfassung" ergänzen/korrigieren

Über <Zeiterfassung> rufen Sie einen Kalender auf, über den Sie Zeiten nachträglich erfassen bzw. korrigieren können.

Bitte beachten Sie, je nach Arbeitsablauf in Ihrem Betrieb die Eingabe von korrigierten Zeiten in den meisten Fällen nur die Beantragung einer Korrektur darstellt, die genehmigt werden muss. Ist in Ihrem Betrieb kein Genehmigungsverfahren hinterlegt, so werden die korrigierten Zeiten direkt bei der nächsten Abrechnung berücksichtigt.

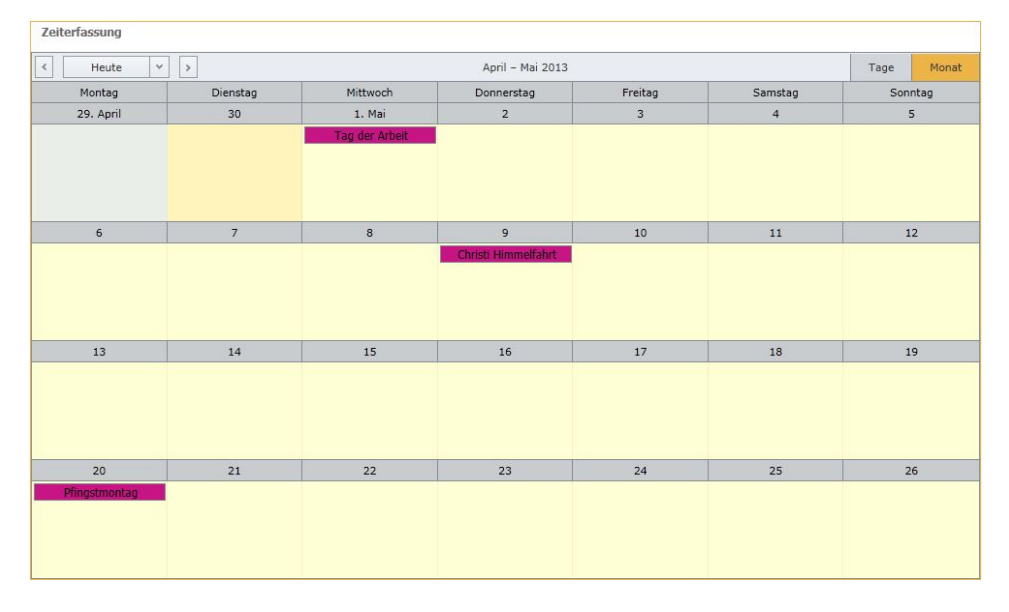

Mit einem Doppelklick auf den zu korrigierenden Tag rufen Sie die Zeiterfassungsdetails auf.

#### 🔏 Neu

| eiterfas  | sung [Ge                    | schäftsfüh | rer, Gerd]      | 10.04.2013]           |                  |                |               |                   |        |
|-----------|-----------------------------|------------|-----------------|-----------------------|------------------|----------------|---------------|-------------------|--------|
| Datum     |                             | Zeit       |                 | Zusatzeingabe         | Dienstgang       | Zeit           | Zusatzein     | ngabe Dienstgang  | Status |
|           |                             |            |                 |                       | Keine Dater      | n zum Anzeigen |               |                   |        |
| Zeitmod   | ell<br>s Wochenn            | odell:     | [1] Gleit       | zeitmodell            |                  | Tanes Soll     | Arbaitezaite  |                   |        |
| AKLUEIIE  | 5 woonenin                  | iouen.     | [1] Gieit       | zeitmoueii            |                  | Tayes Soli     | Ai Deitszeit. |                   |        |
| Tagesm    | odell (SOLL                 | ):         |                 |                       |                  | Arbeitszeit    | trahmen:      |                   |        |
| Tagesm    | ode <mark>ll (</mark> IST): |            |                 |                       |                  | Kernzeiträ     | ume:          |                   |        |
| Nr        | von                         | bis        | Dauer           | Zwangspause           | Pause bezahlt    | Abzug          | Arbeitszeit>  | Abzug vollständig |        |
|           |                             |            |                 |                       |                  |                |               |                   |        |
| Zeitkont  | en [Gesch                   | äftsführer | , Gerd] [09     | .04.2013]             |                  |                |               |                   |        |
| Ziehen Si | e eine Spall                | tenübersch | rift hierher, i | um nach dieser Spalte | e zu gruppieren. |                |               |                   |        |
| Zeitkor   | ito                         |            |                 |                       |                  | Kontostand     |               |                   |        |
|           |                             |            |                 |                       |                  |                |               |                   |        |

Hier stehen Ihnen drei Bereiche zur Verfügung:

- Bereich "Zeiterfassung"
   Hier werden bereits erfasste Zeiten für den ausgewählten Tag angezeigt. Sie können Änderungen z.B. an den Zeitpaaren vornehmen oder ggf. Zeiten neu erfassen, falls noch keine Zeiten vorliegen (s. Abb.).
- Bereich "Zeitmodell" Hier sehen Sie die Eigenschaften Ihres Zeitmodells für den ausgewählten Tag.
- Bereich "Zeitkonten" Hier sehen Sie die für Sie freigeschalteten Zeitkontostände mit Stand zum ausgewählten Tag.

## Zeiten ergänzen bzw. korrigieren

Zur nachträglichen Erfassung oder Korrektur von Zeiten im Bereich "Zeiterfassung" gehen Sie bitte folgendermaßen vor:

- Klicken zur Nacherfassung von Zeiten auf die "Neu"-Schaltfläche in der Funktionsleiste (oben links).
- Zur Korrektur von bereits eingetragenen Zeiten klicken Sie bitte auf die "Bearbeiten"-Schaltfläche in der Spalte der entsprechenden Zeile.

| 15.03.2013 | 06:30 |  | 15:30 |  | PP | 1× |
|------------|-------|--|-------|--|----|----|
|            |       |  |       |  |    | 1  |

• Erfassen oder ändern Sie das Zeitpaar "'Kommen' und "Gehen'" und nehmen Sie ggf. noch weitere Einstellungen vor.

| Kommen           | 15.03.2013 | - | Zeit 08:40 算 | Zusatzeingabe |   | • | Dienstgang |          |    |
|------------------|------------|---|--------------|---------------|---|---|------------|----------|----|
| Bemerkung Kommen |            |   |              |               |   |   |            | <u>^</u> |    |
|                  |            |   |              |               |   |   |            |          |    |
|                  |            |   |              |               | - |   |            | ×        |    |
| KoSt             |            |   | *            | KoTr          |   | * | -          |          | *  |
|                  |            |   | *            | -             |   | - | -          |          | Ŧ  |
| Gehen            | 15.03.2013 | - | Zeit 17:40 🗘 | Zusatzeingabe |   |   | Dienstgang |          |    |
| Bemerkung Gehen  |            |   |              |               |   |   |            | *        |    |
|                  |            |   |              |               |   |   |            |          |    |
|                  |            |   |              |               |   |   |            | -        |    |
|                  |            |   |              |               |   |   |            |          | ~0 |
|                  |            |   |              |               |   |   |            |          | 40 |

• Über die Haken-Schaltfläche "Fertigstellen" unterhalb des Feldes "Bemerkung Gehen" (rechts) können Sie Ihre Eingaben speichern. Die eingegebenen bzw. korrigierten Zeiten können nun genehmigt werden (falls in Ihrem Betrieb erforderlich).

## 6.10.4 Planung

6.10.4.1 Das Zeitmodell eines Mitarbeiters für einen Tag ändern

Zur Änderung des Zeitmodells wechseln Sie in das Register "Planung".

Im Planungskalender sehen Sie alle Gruppen und deren Mitarbeiter, bei denen Sie Leiter sind – die Zuordnung der Leitungsfunktion erfolgt über die Organisationsstruktur im Desktop-Programm "Zeitwirtschaft".

| 2012     | 2013 2014     | Jan | Feb   | Mrz                | Apr    | Mai         | Jun     | Jul        | Aug       | Sep                | Okt     | Nov      | Dez        |  |
|----------|---------------|-----|-------|--------------------|--------|-------------|---------|------------|-----------|--------------------|---------|----------|------------|--|
| ANNr     | • Mitarbeiter |     |       |                    |        |             | • • On  | ganisatior | iseinheit |                    |         |          |            |  |
|          |               |     |       |                    |        |             | 1       |            |           |                    |         |          |            |  |
| Personal |               |     |       |                    |        |             |         |            |           |                    |         |          |            |  |
|          |               | 1 2 | 3 4 5 | 6 7                | 8 9 10 | 0 11 12     | 13 14 1 | 5 16 17    | 18 19 20  | 21 22 2            | 3 24 25 | 26 27 28 | 3 29 30 31 |  |
|          |               | -   | _     | 1. (mark) (mark) ( |        | I from from |         |            |           | I cannot be and be |         |          |            |  |

Im Planungskalender wird für jeden Mitarbeiter eine Zeile mit den Tagen des Monats geführt, den Sie im Kopfbereich des Kalenders ausgewählt haben.

Über die Filterleiste darunter können Sie direkt nach einem Mitarbeiter oder einer Organisationseinheit filtern. Tage, an denen der Mitarbeiter Zeiten erfasst hat, sind mit einem Dreieck gekennzeichnet.

Beispiel

7 8 9 10 11 12 13 14 15 16 17 18

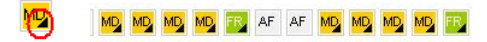

Mit einem Doppelklick auf den entsprechenden Tag eines Mitarbeiters rufen Sie Details der Zeiterfassung für den jeweiligen Mitarbeiter auf.

| Startse   | ate Mitar     | keterbereich               | Feblaster                       |                | <b>}</b> -⊕<br>≈≈ | Zole           | Leurteilung      | all<br>Hitarbesterentwicklung | Bewerber          | 10       | Infocer |
|-----------|---------------|----------------------------|---------------------------------|----------------|-------------------|----------------|------------------|-------------------------------|-------------------|----------|---------|
| Übersicht | Zeiterfassung | Planung                    | Anwesenheiten                   | Besucher P     | rojekte Auswe     | rtung Anfragen |                  |                               |                   |          |         |
| /. Nes    |               |                            |                                 |                |                   |                |                  |                               |                   |          |         |
|           |               |                            |                                 |                |                   |                |                  |                               |                   |          |         |
|           | 2             | eiterfassung               | Zeitmodel                       | Zeitkont       | en                |                |                  |                               |                   |          |         |
|           | Ze            | iterfassung                | Geschäftsfüh                    | rer, Gerd] [01 | .04.2013]         |                |                  |                               |                   |          |         |
|           |               | Datum                      | • Zeit                          | Z              | usatzeingabe      | Dienstgang     | Zet              | Zusatzeing                    | abe Dienstgang    | g Status |         |
|           |               |                            |                                 |                |                   | Keine (        | Daten zum Anzeig | en                            |                   |          |         |
|           | ze            | itmodell Do<br>nwesenheits | stails [Geschäft<br>zeitrahmen: | sführer, Gerd) | [01.04.2013]      |                | Maxim            | ale Arbeitszeit:              |                   |          |         |
|           | 1             | urbeitszeitrah             | imen:                           |                |                   |                | Regela           | rbeitszeit:                   |                   |          |         |
|           |               | Cernzeiträum               | e:                              |                |                   |                |                  |                               |                   |          |         |
|           | 2             | usatzliche Zi              | uschläge:                       |                |                   |                |                  |                               |                   |          |         |
|           | 2             | uschläge Ta                | gesmodell:                      |                |                   |                |                  |                               |                   |          |         |
|           | 1             | Nr N                       | on bis                          | Dauer          | Zwangspause       | Pause bezahlt  | Abzug            | Arbeitszeit>                  | Abzug vollständig |          |         |
|           |               |                            |                                 |                |                   |                |                  |                               |                   |          |         |
|           |               |                            |                                 |                |                   |                |                  |                               |                   |          |         |

Im Register "Zeitmodell" können Sie über die Schaltfläche "Bearbeiten" den Änderungsmodus des Zeitmodells aufrufen.

| Zeitmodell [Personalsachbear | beiterin, Marie] [15.06.2010] |   |                             |                       |        |
|------------------------------|-------------------------------|---|-----------------------------|-----------------------|--------|
| Wochenmodell:                | [1] Gleitzeitmodell           |   | Feiertag ist verplant:      | Nein                  | ~      |
| Schichtwechselmodell:        |                               |   | Zusätzliche Zuschläge:      |                       | $\sim$ |
| Saldenregelmodell:           | [4] Überstunden Gleitzeit 60  |   | Schichtwechselerk. inaktiv: | Nein                  | ~      |
| Tagesmodell (SOLL):          | [MD]Gleitzeit Mo - Do         | i | Tagesmodell (IST):          | [2] Gleitzeit Mo - Do | ▼ (i)  |
| Rundungsmodell (SOLL):       | [8] Pausenrundung             | i | Rundungsmodell (IST):       | [8] Pausenrundung     | ▼ (i)  |
| Zuschlagsmodell (SOLL):      | [3] ZM Verwaltung             | i | Zuschlagsmodell (IST):      | [3] ZM Verwaltung     | ~ (i   |
| Sollarbeitszeit (SOLL):      | 08:00                         |   | Sollarbeitszeit (IST):      | 08:00                 |        |

Die Felder für die änderbaren Eigenschaften des Zeitmodells finden Sie auf der rechten Seite des Dialogs und können im Änderungsmodus bearbeitet werden. Informationen über Inhalte erhalten Sie über die "i"-Schaltflächen. Über "Fertigstellen" werden die Änderungen übernommen.

## 6.10.5 Besucher

Die Besucherverwaltung (nur bei Lizenzierung des Zusatzmoduls "Zutrittskontrolle") rufen Sie über das Register "Besucher" auf. Hier haben Sie die Möglichkeit Ihre Besucher voranzumelden, so dass das Einchecken am Empfang zügig ablaufen kann. Der Empfang checkt Besucher ein und aus. Ist der Besucher im System noch nicht vorhanden, so kann dieser ohne Probleme angelegt werden.

#### 6.10.5.1 Besucher anmelden

Mit dem Aufruf des Registers "Besucher" wird die Besucherliste angezeigt, in der alle registrierten Besuchsanmeldungen aufgelistet sind.

| Übersicht | Zeiterfassung | Planung                      | Anwesenheit            | en Besucher      | Projekte     | Auswertung     | Anfragen   |       |                           |             |   |
|-----------|---------------|------------------------------|------------------------|------------------|--------------|----------------|------------|-------|---------------------------|-------------|---|
| 🔏 Besuch  | er anmelden   |                              |                        |                  |              |                |            |       |                           |             |   |
|           |               |                              |                        |                  |              |                |            |       |                           |             |   |
|           |               |                              |                        |                  |              |                |            |       |                           |             |   |
|           | B             | esucherliste                 | 3                      |                  |              |                |            |       |                           |             | 8 |
|           | Zie           | hen Sie eine                 | Spaltenüberse          | hrift hierher, u | m nach diese | er Spalte zu g | ruppieren. |       |                           |             |   |
|           |               | Besucher                     |                        | Datum            | *            | Kommen         |            | Gehen | Besuchter Arbeitnehmer    | Ausweis Nr. |   |
|           |               | Test, Tom [T                 | 'om]                   | 19.04.2013       |              | 08:00          |            | 17:00 | Abteilungsleiter, Andreas |             |   |
|           |               | Pfennigfuchs<br>Eduard [Han: | er, Hans-<br>s-Eduard] | 26.04.2013       |              | 08:00          |            | 16:00 | Geschäftsführer, Gerd     |             |   |
|           |               |                              |                        |                  |              |                |            |       |                           |             |   |

Über die Schaltfläche "Besucher anmelden" öffnen Sie den Dialog, in dem Sie einen neuen Besuch anmelden können.

| ertigstellen | Ø Abbrechen       |                             |      |                    |                       |      |
|--------------|-------------------|-----------------------------|------|--------------------|-----------------------|------|
|              |                   |                             |      |                    |                       |      |
|              | Besuch            |                             |      |                    |                       |      |
|              | Besucher:         | Pfennigfuchser, Hans-Eduard | - 14 | Besuchter Mandant: | Testfabrik            | ×    |
|              | Firma:            | Finanzamt IV                |      | Besuchte Person:   | Geschäftsführer, Gerd | *    |
|              | Besuch-Datum:     | 26.04.2013                  | -    | Durchwahl:         |                       |      |
|              | Kommen:           | 08:00                       |      | Ausweis Nr.:       |                       | -    |
|              | Gehen:            | 16:00                       |      | Zutrittsprofil:    |                       | -    |
|              | Grund für Besuch: | Steuerprüfung               | -    |                    |                       |      |
|              | Bemerkung Kommen: |                             |      |                    |                       | 4 X  |
|              |                   |                             |      |                    |                       | 1000 |

Erfassen Sie die Besuchsdaten und speichern Sie Ihre Angaben über "Fertigstellen".

# 6.10.5.2 Besucher bearbeiten

Mit einem Doppelklick auf eine Besucheranmeldung erfahren Sie Details über den eingetragenen Besuch, dessen Daten Sie über die Schaltfläche "Bearbeiten" ändern können.

| Übersicht | Zeiterfassung | Planung     | Anwesenheiten | Besucher | Projekte    | Auswertung | Anfragen |                    |                       |   |
|-----------|---------------|-------------|---------------|----------|-------------|------------|----------|--------------------|-----------------------|---|
| / Bearbe  | iten          |             |               |          |             |            |          |                    |                       |   |
|           |               |             |               |          |             |            |          |                    |                       |   |
|           | В             | esuch       |               |          |             |            |          |                    |                       |   |
|           |               | Besucher:   |               | Pfennigf | uchser, Hai | ns-Eduard  |          | Besuchter Mandant: | Testfabrik            |   |
|           |               | Firma:      |               | Finanza  | mt IV       |            |          | Besuchte Person:   | Geschäftsführer, Gerd |   |
|           |               | Besuch-Dat  | tum:          | 18.04.20 | 013         |            |          | Durchwahl:         | 0341484403413         |   |
|           |               | Kommen:     |               | 00:00    | <b>\</b>    |            |          | Ausweis Nr.:       |                       |   |
|           |               | Gehen:      |               | 11:00    | <b>\</b>    |            |          | Zutrittsprofil:    | kein Zutritt          |   |
|           |               | Grund für E | Besuch:       | Steuerp  | rüfung      |            |          |                    |                       |   |
|           |               | Bemerkung   | Kommen:       |          |             |            |          |                    |                       | 4 |
|           |               | Bemerkung   | Gehen:        | Nur Rest | tunterlagen | geholt!    |          |                    |                       | - |

Ändern oder ergänzen Sie die Daten und speichern Sie über "Fertigstellen".

Verlässt ein Besucher das Haus, so wird er analog dem Anmeldeverfahren wieder abgemeldet. Über die Druckerschaltfläche rechts oben in der Liste können Sie eine speicher- und druckbare Ausgabe der Besucherliste erzeugen.

#### 6.10.6 Projekte

Die Zeiten für Ihre Projekte können Sie in der Projektzeitenverwaltung erfassen, die Sie über das Register "Projekte" aufrufen. Welche Ansichten Ihnen zur Verfügung stehen, richtet sich danach, ob Sie ein Projektmitarbeiter (Erfassung) oder Projektleiter (Erfassung und Korrektur/Anzeige der Projekte) sind.

Die Einrichtung der Projektzeiterfassung entnehmen Sie bitte dem Handbuch für die Zeitwirtschaft.

#### 6.10.6.1 Projektzeiten erfassen

Mit dem Aufruf des Registers "Projekte" öffnet sich die Projektzeiten-Ansicht. Hier können Sie die Projektzeiten erfassen und sehen alle für den ausgewählten Monat bereits erfassten Projektzeiten.

Für die Erfassung wählen Sie das Projekt mit den jeweiligen Projekteinheiten aus. Sie sehen alle Projekte, bei denen Sie als Projektmitarbeiter zugeordnet sind (Zuordnung erfolgt in der Zeitwirtschaft). Tragen Sie Ihre Zeiten ein und speichern Sie die Erfassung mit einem Klick auf die Schaltfläche "Projektzeit erfassen".

| <sup>o</sup> rojektzeiten  |                   |                          |              |                    |                                  |                                                           |             |               |            |       |        |       |       |          |          |       |      |               |      |      |    |    |    |    |    |    |    |    |    |      |
|----------------------------|-------------------|--------------------------|--------------|--------------------|----------------------------------|-----------------------------------------------------------|-------------|---------------|------------|-------|--------|-------|-------|----------|----------|-------|------|---------------|------|------|----|----|----|----|----|----|----|----|----|------|
| Erfassung der l            | Proje             | ktzeit                   | en           |                    |                                  |                                                           |             |               |            |       |        |       |       |          |          |       |      |               |      |      |    |    |    |    |    |    |    |    |    |      |
| tier können Sie            | zu lh             | en Proj                  | jekte        | n die Ze           | eiten                            | erfa                                                      | ssen. Bi    | tte wähl      | ien Si     | e zue | erst ( | das P | rojel | kt für d | e Erfass | ung a | aus. |               |      |      |    |    |    |    |    |    |    |    |    |      |
| Projekt:<br>Erfassung:     | P0                | ) O1                     | :hrei        | ✓ P<br>P<br>B<br>K | rojel<br>rojel<br>iesch<br>iunde | <t nr<br=""><tnar<br>reibu<br/>:<br/>stalla</tnar<br></t> | ne:<br>ung: | P000<br>Softw | 1<br>Iaree | infül | irung  | ţ     |       |          |          |       |      |               |      |      |    |    |    |    |    |    |    |    |    |      |
|                            | [10               | )] Ausso                 | hreil        | bung [2            | 03] li                           | nstal                                                     | lation      |               |            |       |        |       |       |          |          |       |      |               |      |      |    |    |    |    |    |    |    |    |    |      |
|                            | Dat<br>Berr<br>Pr | um:<br>erkung<br>ojektzi | en:<br>eit e | rfasser            | ı                                |                                                           |             |               | ~          |       |        | S     | tunc  | len<br>V |          |       |      |               |      |      |    |    |    |    |    |    |    |    |    |      |
| jbersicht der              | Proje             | ektzeit                  | en           |                    |                                  |                                                           |             |               |            |       |        |       |       |          |          |       |      |               |      |      |    |    |    |    |    |    |    |    |    |      |
| Diese Übersicht            | biete             | t einen                  | Über         | blick zu           | u den                            | bere                                                      | eits erfa   | issten Pi     | rojek      | tzeit | en.    |       |       |          |          |       |      |               |      |      |    |    |    |    |    |    |    |    |    |      |
| Jahr: 2010 🛩               | ٨                 | lonat: [                 | Juni         |                    | *                                |                                                           | Projekt     | zeiten        | anze       | igen  |        |       |       |          |          |       |      |               |      |      |    |    |    |    |    |    |    |    |    |      |
| Juni 2010                  | 1                 | 2                        | 3            | 4                  | 5                                | 6                                                         | 7           | 8             | 9          | 10    | 11     | 12    | 13    | 14       | 15       | 16    | 17   | 18            | 19 2 | 0 21 | 22 | 23 | 24 | 25 | 26 | 27 | 28 | 29 | 30 |      |
|                            | Di                | Мi                       | Do           | Fr                 | Sa                               | So                                                        | Мо          | Di            | Mi         | Do    | Fr     | Sa    | So    | Мо       | Di       | Mi    | Do   | Fr            | Sa S | o Mo | Di | Mi | Do | Fr | Sa | So | Мо | Di | Mi | Summ |
| rbeitszeit                 |                   |                          |              | -                  |                                  |                                                           |             |               |            |       |        |       |       |          |          |       |      |               |      |      |    |    |    |    |    |    |    |    |    |      |
| 00 - 201                   |                   | 2,00                     |              | 1 5,00             |                                  | -                                                         | 2,00        |               | -          |       |        |       |       |          | 2,00     |       |      | _             | _    | +    |    |    |    |    |    |    | _  |    | _  | 11,0 |
| 100 - 202                  |                   |                          |              |                    | -                                | -                                                         |             | 1,00          | -          |       | _      |       | -     | 1,00     |          |       |      | $\rightarrow$ | _    | +    | -  | -  | -  |    | -  |    | -  |    | _  | 2,0  |
| 100 - 203<br>20001 (Summe) |                   | 7.00                     |              | 5.00               |                                  | -                                                         | 7.00        | 5.00          | -          |       | -      |       | -     | 1.00     | 7.00     |       |      | $\rightarrow$ | _    | +    | -  | -  |    |    | -  |    | -  |    | _  | 17.0 |
| ooor (Julline)             |                   | A100                     |              | - 100              | I                                |                                                           | ~,00        | 2,00          | L          | I     |        | L     | L     | .,00     | 2,00     |       |      |               |      | -    | 1  |    |    |    |    |    |    |    |    | 17,0 |
|                            |                   |                          |              |                    |                                  |                                                           |             |               |            |       |        |       |       |          |          |       |      |               |      |      |    |    |    |    |    |    |    |    |    |      |

Eine Korrektur der bereits erfassten Projektzeit ist möglich, in dem Sie in der Projektübersicht auf die entsprechende Projektzeit doppelt klicken. Nach Durchführung der Änderung bestätigen Sie diese über Schaltfläche "Fertigstellen".

## 6.10.6.2 Projektzeiten von Projektgruppen ansehen

Für die Ansicht der Projektzeiten Ihrer Projektgruppen wechseln Sie in die Projektleiteransicht über die Schaltfläche "Projektleiter". In der Projektzeiten-Ansicht sehen Sie dadurch die erfassten Projektzeiten der Mitarbeiter Ihrer Projektgruppen.

| Projektzeit   | en       |          |            |          |                   |        |           |          |       |          |       |       |          |         |          |       |      |    |    |    |    |    |    |    |    |    |    |    |          |           |     |       |
|---------------|----------|----------|------------|----------|-------------------|--------|-----------|----------|-------|----------|-------|-------|----------|---------|----------|-------|------|----|----|----|----|----|----|----|----|----|----|----|----------|-----------|-----|-------|
| Erfassung de  | er Proj  | ektzeit  | en         |          |                   |        |           |          |       |          |       |       |          |         |          |       |      |    |    |    |    |    |    |    |    |    |    |    |          |           | _   |       |
| Hier können:  | Sie zu   | Ihren P  | rojeł      | kten die | Zeit              | en er  | fassen.   | Bitte w  | ählen | Sie 2    | uers  | t das | Proj     | ekt für | die Erfa | ssung | aus. |    |    |    |    |    |    |    |    |    |    |    |          |           |     |       |
|               |          |          |            |          |                   |        |           |          |       |          |       |       |          |         |          |       |      |    |    |    |    |    |    |    |    |    |    |    |          |           |     |       |
| Projekt:      |          | P        | 000:       | 1        | $\sim$            | Pr     | ojekt N   | ir.:     | P     | 0001     |       |       |          |         |          |       |      |    |    |    |    |    |    |    |    |    |    |    |          |           |     |       |
|               |          |          |            |          |                   | Pr     | ojektna   | ame:     | S     | oftwa    | areei | nführ | ung      |         |          |       |      |    |    |    |    |    |    |    |    |    |    |    |          |           |     |       |
|               |          |          |            |          |                   | Be     | eschreit  | iung:    |       |          |       |       |          |         |          |       |      |    |    |    |    |    |    |    |    |    |    |    |          |           |     |       |
|               |          |          |            |          |                   | Ku     | inde:     |          |       |          |       |       |          |         |          |       |      |    |    |    |    |    |    |    |    |    |    |    |          |           |     |       |
| Projektmita   | rbeite   | er: [    | <b>[</b> 1 | 71 Bau   | manr              | n. Cla | audia     |          |       |          |       |       |          |         |          |       |      |    |    |    |    |    |    |    |    |    |    |    |          |           |     |       |
|               |          |          |            | - 1 - 1  |                   |        |           |          |       |          |       |       |          |         |          |       |      |    |    |    |    |    |    |    |    |    |    |    |          |           |     |       |
|               |          | L        | _ [1       | .9] Gluc | :klich            | , Har  | ns        |          |       |          |       |       |          |         |          |       |      |    |    |    |    |    |    |    |    |    |    |    |          |           |     |       |
|               |          |          |            |          |                   |        |           |          |       |          |       |       |          |         |          |       |      |    |    |    |    |    |    |    |    |    |    |    |          |           |     |       |
| Erfassung:    |          |          |            |          | $\overline{\vee}$ |        |           |          |       |          |       |       |          |         |          |       |      |    |    |    |    |    |    |    |    |    |    |    |          |           |     |       |
|               |          |          |            |          |                   |        |           |          |       |          |       |       |          |         |          |       |      |    |    |    |    |    |    |    |    |    |    |    |          |           |     |       |
|               |          |          |            |          |                   |        |           |          |       |          |       |       |          |         |          |       |      |    |    |    |    |    |    |    |    |    |    |    |          |           |     |       |
| Übersicht de  | er Proj  | ektzeit  | en         |          |                   |        |           |          |       |          |       |       |          |         |          |       |      |    |    |    |    |    |    |    |    |    |    |    |          |           |     |       |
| Diese Übersi  | cht bie  | etet eir | nen Ül     | berblick | zu d              | en be  | ereits ei | rfassten | Proj  | jektz    | eiter |       |          |         |          |       |      |    |    |    |    |    |    |    |    |    |    |    |          |           |     |       |
|               |          |          |            |          |                   |        |           |          |       |          |       |       |          |         |          |       |      |    |    |    |    |    |    |    |    |    |    |    |          |           |     |       |
| Jahr: 2010    | <b>~</b> | Mona     | t: Ju      | Jni      | ~                 |        | Proje     | ktzeite  | п ап  | zeig     | en    |       |          |         |          |       |      |    |    |    |    |    |    |    |    |    |    |    |          |           |     |       |
|               |          |          |            |          |                   |        |           |          |       |          |       |       |          |         |          |       |      |    |    |    |    |    |    |    |    |    |    |    |          |           |     |       |
| Juni 2010     | 1        | 2        | 3          | 4        | 5                 | 6      | 7         | 8        | 9     | 10       | 11    | 12    | 13       | 14      | 15       | 16    | 17   | 18 | 19 | 20 | 21 | 22 | 23 | 24 | 25 | 26 | 27 | 28 | 29       | 30        |     |       |
| 5011 2010     | Di       | Mi       | Do         | Fr       | Sa                | So     | Mo        | Di       | Mi    | Do       | Fr    | Sa    | So       | Mo      | Di       | Mi    | Do   | Fr | Sa | So | Mo | Di | Mi | Do | Fr | Sa | So | Мо | Di       | Mi        | F   | Summe |
| Paumann (     |          |          |            |          |                   |        |           |          |       |          |       |       |          |         |          |       |      |    |    |    |    |    |    |    |    |    |    |    |          |           |     |       |
| autilianii, c |          | a        | -          |          | -                 | -      |           |          | -     | -        | -     | 1     |          | 1       | 1        | _     | -    |    |    | -  |    | _  |    |    | _  |    |    | -  |          | -         | -   | _     |
| P0001         |          |          | +          |          |                   |        |           |          |       | +        | -     | -     | +        |         |          | -     |      |    |    |    |    | -  | -  |    |    |    | -  |    | $\vdash$ |           | +   | _     |
| Summe         |          |          |            |          |                   |        |           |          |       |          |       |       |          |         |          |       |      |    |    |    |    |    |    |    |    |    |    |    |          | (T)       |     |       |
| Cliicklich I  | Hand     |          |            |          |                   |        |           |          |       |          |       |       |          |         |          |       |      |    |    |    |    |    |    |    |    |    |    |    |          |           |     |       |
| Guickuch, r   |          |          | _          |          | -                 |        |           |          | _     | _        | _     | 1     | <u> </u> | 1       |          | _     |      |    |    |    |    | _  | _  |    |    |    | _  |    |          |           | +   |       |
| 100 - 201     | +        | 7 00 1   | -          | I s oo I |                   |        | 17.00     |          |       | +        | -     | -     | +        |         | 17.00    | -     |      |    |    |    |    | -  |    |    |    |    |    |    | $\vdash$ |           | +   | 11.00 |
| 100 - 202     | +        | . 2,00 . | -          |          |                   |        | . 2,00 .  | 1 00 1   |       | +        | -     |       | $\vdash$ | 1 00    | . 2,00 . | -     |      |    |    |    |    | -  | _  |    |    |    | -  |    | $\vdash$ |           | +   | Z.00  |
| 100 - 203     | +        |          |            |          |                   |        |           | 4,00     |       |          |       |       |          |         |          |       |      |    |    |    |    | -  |    |    |    |    |    |    |          |           | +   | 4,00  |
| Summe         | +        | 2,00     |            | 5,00     |                   |        | 2,00      | 5,00     |       | $\vdash$ | 1     | 1     | $\vdash$ | 1,00    | Z,00     |       |      |    |    |    |    | -  |    |    |    |    |    |    | $\vdash$ | $\square$ | +   | 17,00 |
| `             |          |          |            |          |                   |        |           |          |       |          |       |       |          |         |          |       |      |    |    |    |    |    |    |    |    |    | _  |    | _        |           |     |       |
| Summe P0001   | 1        | 2,00     |            | 5,00     |                   |        | 2,00      | 5,00     |       |          | 1     |       |          | 1,00    | 2,00     |       |      |    |    |    |    |    |    |    |    |    |    |    |          |           | - [ | 17,00 |

Sie hier auch die Möglichkeit, Projektzeiten für Ihre Projektgruppen zu erfassen. Wählen Sie die entsprechenden Projektmitarbeiter aus und erfassen die Zeiten wie oben beschrieben.

#### 6.10.7 Auswertungen

Auswertungen aus der "Zeitwirtschaft" können Sie im Mitarbeiterportal über das Register "Auswertungen" in Form von Listen und Journale erzeugen und anzeigen lassen. Die Daten, die dabei angezeigt werden, sind abhängig von Ihren Rechten:

- Haben Sie sich als Mitarbeiter angemeldet, werden Ihnen nur Ihre eigenen Daten angezeigt.
- Haben Sie sich als Manager angemeldet, werden Ihnen auch die Daten Ihrer Mitarbeiter und Gruppen angezeigt.

## 6.10.7.1 Voraussetzungen in der Zeitwirtschaft schaffen: Bericht(e) zur Anzeige freischalten

Im Desktop-Programm "Zeitwirtschaft" erfolgt die Freischaltung der Berichte, für einzelne Mitarbeiter bzw. für Gruppen über <Extras/Mitarbeiterportal-Konfiguration/Register "Berichte">.

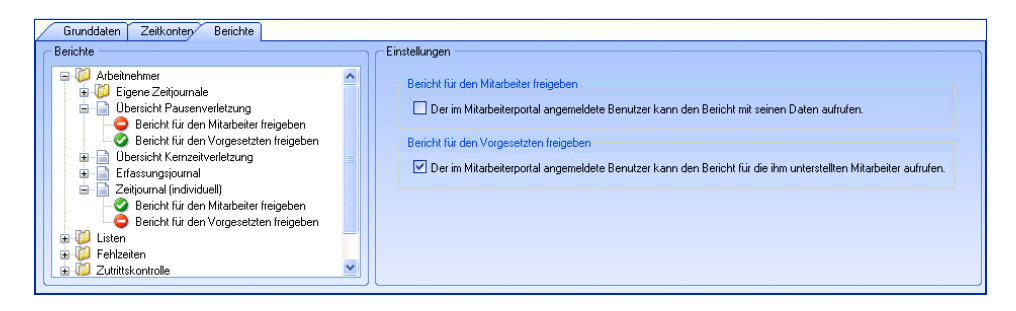

Nach der Zuordnung der Konfiguration für den Mitarbeiter sind die Berichte im Portal sichtbar und können aufgerufen werden.

| Übersicht | Zeiterfassung | Planung | Anwesenheiten | Besucher | Projekte | Auswertung | Anfragen |
|-----------|---------------|---------|---------------|----------|----------|------------|----------|
| Bericht   | anzeigen      |         |               |          |          |            |          |

| Anwesenh<br>Zeitraun                                | neitsübersicht<br>n                                                               |            |                 |   |                      |  |
|-----------------------------------------------------|-----------------------------------------------------------------------------------|------------|-----------------|---|----------------------|--|
| Von: 01.0                                           | 04.2013                                                                           | -          | Bis: 18.04.2013 | - |                      |  |
| offene Gru                                          | ppe wählen:                                                                       |            | 1               |   |                      |  |
|                                                     |                                                                                   |            |                 |   |                      |  |
| alle Arbeitr                                        | nehmer wählen:                                                                    | 1          |                 |   |                      |  |
| alle Arbeiti                                        | nehmer wählen:                                                                    | V          |                 |   |                      |  |
| alle Arbeiti<br>Arbeitne                            | hehmer wählen:<br>Shmer                                                           | <b> </b> ✓ |                 |   |                      |  |
| alle Arbeiti<br>Arbeitne                            | hehmer wählen:<br>Shmer                                                           | Nr Name    |                 |   | Organisationseinheit |  |
| Arbeitne                                            | hehmer wählen:<br>Shmer AN<br>Chäftsführung                                       | Nr Name    |                 |   | Organisationseinheit |  |
| Arbeitne                                            | hehmer wählen:<br>hmer<br>An<br>chäftsführung<br>eilungsleiter                    | Nr Name    |                 |   | Organisationseinheit |  |
| Arbeitne Arbeitne (1) Ges (2) Abte (3) Ven          | hehmer wählen:<br>hmer<br>AN<br>chäftsführung<br>eilungsleiter<br>waltung         | Nr Name    |                 |   | Organisationseinheit |  |
| Arbeitne Arbeitne (1) Ges (2) Abte (3) Ven (4) Proc | ehmer wählen:<br>ehmer Ah<br>chäftsführung<br>eilungsleiter<br>waltung<br>duktion | Nr Name    |                 |   | Organisationseinheit |  |

# 6.10.8 Anfragen von Mitarbeitern bearbeiten (Manager)

Über "Anfragen" stehen Ihnen mehrere Menüeinträge zur Verfügung, über die Sie als Manager alle Anfragen und Anträge von Mitarbeitern zur Zeitverwaltung bearbeiten können:

• Zeiten

Hierüber können Sie nachträglich erfasste bzw. korrigierte Zeiten von Mitarbeitern genehmigen (vgl. Register "Zeiterfassung").

- Überstunden Hierüber können Sie Überstunden genehmigen.
- Auszahlung Überstunden Hierüber können Sie Anträge auf Auszahlung von Überstunden genehmigen.
- Außerrahmenzeiten Hierüber können Sie Anträge auf Arbeitszeiten genehmigen, die außerhalb des normalen Arbeitszeitrahmens Ihres Betriebes liegen.

# 6.10.8.1 Überstunden genehmigen bzw. ablehnen

Als Manager haben Sie über verschiedene Anfragen bzw. Anträge zu entscheiden. Als Beispiel für ein Genehmigungsverfahren ist im Folgenden die Bearbeitung von Überstunden beschrieben.

Gehen Sie bitte folgendermaßen vor:

- Über <Anfragen/Eintrag "Überstunden"> rufen Sie die Überstundenverwaltung auf. Hier werden in der Genehmigungsübersicht alle Zeitkonten angezeigt, die in der Zeitwirtschaft als genehmigungspflichtig aktiviert wurden (im Register "Grunddaten").
- Um einen Überstundenantrag zu bearbeiten, klicken Sie auf den entsprechenden Datensatz, wodurch der Bearbeitungsmodus aktiviert wird.
- Möchten Sie mehrere Anträge zusammen bearbeiten, aktivieren Sie über die Schaltfläche "Bearbeiten" den Bearbeitungsmodus, wodurch der Liste der Anträge die Spalte "Auswahl" hinzugefügt wird.
- Setzen Sie für alle Anträge eine Markierung in diese Spalte, denen Sie zustimmen oder die Sie ablehnen möchten.
- "Zustimmen" oder "Ablehnen" können Sie für die markierten Anträge über die Schaltflächen "Zustimmen" und "Ablehnen" in der Funktionsleiste.

# 6.11 Anwesenheitsdisplay

Über "Anwesenheitsdisplay" im Navigationsbereich können Sie direkt die Anwesenheitsübersicht der Zeiterfassung aufrufen (Lizenz "Advance" erforderlich). Im Anwesenheitsdisplay werden die an- und abwesenden Mitarbeiter in einer Kachel- oder Listenansicht angezeigt. In der "Kachel"-Ansicht wird zusätzlich die E-Mail-Adresse des Mitarbeiters und bei Abwesenheit immer der Vertreter bzw. der Vorgesetzte angezeigt.

| artseite    | Marbeiterberech  | Personalakte     | Gesprächsnotizen    | Fohleiten     | Reise    | 700      | Beurteilung | Marbeiterentwicklung | Bowerbur | Zost | Anwesenheit | sdisplay |
|-------------|------------------|------------------|---------------------|---------------|----------|----------|-------------|----------------------|----------|------|-------------|----------|
| e Organisat | conen 🔻 1 Allo 1 | Anwesend 0       | Abwesend 0 Abwes    | end ohne Grur | nd o Die | enstgang |             | Suche Marie          |          | B E  | Kachel      | Lists    |
| -           | Schneider, M     | arie             |                     |               |          |          |             |                      |          |      |             |          |
| 6           | Anwesend         |                  |                     |               |          |          |             |                      |          |      |             |          |
| 1000        | marie.sch        | neider@dienstiei | stungsunternehmen.c | 20            |          |          |             |                      |          |      |             |          |

Folgende Funktionen stehen jetzt im Anwesenheitsdisplay zusätzlich zur Verfügung:

• Selbstständige Aktualisierung des Anwesenheitsstatus (nur Kachelansicht)

Das Anwesenheitsdisplay aktualisiert automatisch in einem Zyklus von 60 Sekunden, wodurch Ihnen immer der aktuelle Anwesenheitsstatus angezeigt wird. Bitte beachten Sie, dass diese automatische Aktualisierung nur in der "Kachel"-Ansicht erfolgt.

• Volltextsuche nach Mitarbeitern oder Gruppen

Im Anwesenheitsdisplay steht Ihnen eine Volltextsuche über das Feld "Suche" zur Verfügung. Hier können Sie nach Mitarbeitern oder nach Gruppen suchen lassen. Für das Suchergebnis bei Gruppen ist die der Zeitwirtschaft (HR Time) als Planungsstruktur aktivierte Gruppen-Struktur entscheidend.

- Dynamisches Nachladen der Mitarbeiter Das dynamische Nachladen von Mitarbeitern müssen Sie manuell über die Schaltfläche 🗈 aktivieren.
- Sortierung der Mitarbeiter in der "Listen"-Ansicht In der "Listen"-Ansicht können Sie die Datensätze nach allen vorhandenen Kriterien sortieren lassen – klicken Sie dazu auf den entsprechenden Spaltentitel.
- Direktes Erzeugen einer E-Mail an einen Mitarbeiter (nur Kachelansicht) In der Kachelansicht wird für jeden Mitarbeiter innerhalb der Kachel die E-Mail-Adresse angezeigt, die Sie direkt anklicken können, um eine neue E-Mail an diesen Mitarbeiter zu erzeugen (Aufruf des E-Mail-Programms).

# Anwesenheitsstatus

Alle Organisationen 🔻 1 Alle 1 Anwesend 0 Abwesend 0 Abwesend ohne Grund 0 Dienstgang

In der Navigationsleiste wird die Anzahl der Mitarbeiter angezeigt – in der Grundeinstellung von allen betriebsinternen Organisationen – gesamt und verteilt auf die verschiedenen Anwesenheitsstatus:

#### Alle Organisationen

Zur Auswahl einer oder mehrerer Gruppen klicken Sie auf das Feld "Alle Organisationen". In dem Auswahldialog aktivieren Sie die entsprechenden Gruppen und bestätigen mit "Filter anwenden". Anschließend werden die Mitarbeiter der ausgewählten Gruppen sofort geladen. Über das Filtersymbol können Sie die Gruppenauswahl zurücksetzen.

Bitte beachten Sie, dass die Anzeige von Gruppen abhängig von den Benutzerrechten ist.

#### Alle

Alle Mitarbeiter der ausgewählten Gruppe(n), die vom System erfasst sind.

#### Anwesend

Mitarbeiter werden mit dem Status "Anwesend" angezeigt, wenn eine "Kommen"-Buchung erfasst wurde oder bei den Mitarbeitern die Regelarbeitszeit automatisch angerechnet wird.

#### Abwesend

Mitarbeiter werden mit dem Status "Abwesend" angezeigt, wenn die letzte "Gehen"-Buchung außerhalb der Kernzeit liegt oder eine Abwesenheit erfasst wurde.

Beim Status "Abwesend" wird in der "Kachel"-Ansicht immer ein Vertreter angezeigt. Ist kein Vertreter vorhanden, wird der entsprechende Vorgesetzte angezeigt. Mit Klick auf den Vertreter bzw. Vorgesetzten wird die Kachel des Vertreters bzw. Vorgesetzten angezeigt.

Zur Anzeige aller Mitarbeiter müssen Sie im Suchfeld den Namen löschen und auf das Symbol "Lupe" klicken.

## Abwesend ohne Grund

Mitarbeiter werden mit dem Status "Abwesend ohne Grund" angezeigt, wenn Mitarbeiter den Kernzeitrahmen verletzen. Ist kein Kernzeitrahmen definiert, werden Mitarbeiter als "Abwesend" angezeigt.

#### Dienstgang

Mitarbeiter werden mit dem Status "Dienstgang" angezeigt, wenn Dienstgänge erfasst wurden.

## Anwesenheitsliste drucken

Zum Drucken der Anwesenheitsliste benutzen Sie bitte die Druckfunktion im Kontextmenü. Die Anwesenheitsliste wird nach Gruppen sortiert ausgegeben.

## Kachel-Ansicht

Folgende Symbole können innerhalb der Kacheln angezeigt werden:

# 4

Name des Vertreters oder Vorgesetzten

## Ú 🖩

Geschäftliche oder private Telefonnummer

## $\succ$

Geschäftliche oder private E-Mail-Adresse

## Benutzerrechte und Rollen

Die Konfiguration der Benutzerrechte und Rollen erfolgt im HR-Portal-Administrator über <HR Portal/ Sicherheit>. Hier finden Sie bereits vorkonfigurierte Rollen, u.a. für Empfangsmitarbeiter, Sachbearbeiter und Führungskräfte.

Sicherheit

| Empfang | Administrator | Arbeitnehmer | Führungskraft |  |
|---------|---------------|--------------|---------------|--|
| Aktiv   | Aktiv         | Aktiv        | Aktiv         |  |
| · ·     |               |              |               |  |

Mit einem Klick auf eine Rolle aktivieren Sie eine Leiste mit Registern, über die Sie die Rollen bearbeiten können.

| Zuordnungen       | Mitarbeiter      | Zeitmanagement   | Gesprächsnotizen | Bewerber | Einstellungen |       |           |         |             |
|-------------------|------------------|------------------|------------------|----------|---------------|-------|-----------|---------|-------------|
|                   |                  |                  | Sichtbar         | Neu      | uanlage       | Lesen | Schreiben | Löschen |             |
| ▼ Zeitmanag       | ement            |                  |                  |          |               |       |           |         | Â           |
| ▼ Anw             | esenheitsdispl   | ау               | ~                |          |               |       |           |         |             |
| Eiger             | ne Daten         |                  |                  |          |               | ~     |           |         |             |
| Date              | n meiner Abteili | ung              |                  |          |               | ~     |           |         |             |
| Direk             | t Unterstellte   |                  |                  |          |               | ×     |           |         | ш           |
| Übrig             | je               |                  |                  |          |               | ~     |           |         |             |
| •                 | Details          |                  |                  |          |               |       |           |         |             |
|                   | Eigene Daten     |                  |                  |          |               | ×     |           |         |             |
|                   | Daten meiner     | Abteilung        |                  |          |               | ×     |           |         |             |
|                   | Direkt Unterst   | ellte            |                  |          |               | ×     |           |         |             |
|                   | Übrige           |                  |                  |          |               | ×     |           |         |             |
| •                 | Private Konta    | ktdaten anzeigen |                  |          |               |       |           |         |             |
|                   | Eigene Daten     |                  |                  |          |               | *     |           | -       | -           |
| © Sage HR Solutio | ns AG 2013       |                  |                  |          |               |       |           |         | 📙 Speichern |

In dem Register <Zeitmanagement> definieren Sie die Zugriffsrechte auf die einzelnen Bereiche je nach Rolle, wobei Standardeinstellungen bereits vordefiniert sind. Dabei können Sie festlegen, ob die Daten für "Eigene Daten", "Daten meiner Abteilung", "Direkt Unterstellte" und "Übrige" angezeigt werden. Alle Rechte sind im Standard deaktiviert und müssen durch den Anwender freigegeben werden.

Zur Anzeige des Anwesenheitsdisplay im Mitarbeiterportal müssen die Zugriffsrechte konfiguriert werden. Über die Benutzerrechte können Sie folgende Funktionen für das Anwesenheitsdisplay freigeben:

- Details zur An- und Abwesenheit
- Private Kontaktdaten anzeigen
- Datum/Uhrzeit ändern
• Anwesenheitsliste drucken

Folgende Schritte müssen Sie (Administrator) zur Konfiguration des Anwesenheitsdisplay durchführen:

- Festlegung der Standard-Organisationsstruktur:
  - Starten Sie den Administrator für das Sage HR Mitarbeiterportal (vgl. S. 7).
  - Über <HR Portal/Allgemeine Einstellungen/Organisationsstruktur> hinterlegen Sie eine Standard-Organisationsstruktur, auf der die spätere Rollenzuordnung basieren soll. Die gewählte Struktur sollte in der Personalwirtschaft bereits angewendet und gepflegt werden. Hier bietet sich eine Struktur an, die bereits als Grundlage für das Genehmigungswesen dient.
  - Nach Auswahl der "Organisationsstruktur" speichern Sie Ihre Eingaben über die Schaltfläche "Speichern".
- Benutzer den Rollen zuordnen:
  - Der Zugriff auf das Anwesenheitsdisplay wird nur den Benutzern gewährt, denen eine Rolle zugewiesen wurden.
  - Wählen Sie dazu über <HR Portal/Sicherheit> zunächst die entsprechende Rolle (z.B. Sachbearbeiter) und klicken dann auf das Register "Zuordnungen".
  - Über die Schaltfläche 🛪 öffnet sich ein Dialog mit allen Mitarbeitern, die über ein Login in der Benutzerverwaltung verfügen und die der Organisationsstruktur zugeordnet sind.
  - Wählen Sie hier bitte die gewünschten Benutzer und bestätigen die Auswahl über "Speichern". Die gewählten Benutzer sind ab sofort Mitglieder der gewählten Rolle und können die entsprechenden Funktionen der Rolle im Mitarbeiterportal aufrufen.
  - Wurde bereits die Rolle "Führungskraft" über die Organisationsstruktur im Desktop zugeordnet (siehe "Anpassungen an der Organisationsstruktur"), werden hier die Benutzer (Mitarbeiter) angezeigt.
  - Benutzer der Rolle "Administrator" können diese Einstellungen anschließend auch direkt im Einstellungsbereich des Mitarbeiterportals vornehmen.

#### • Rechte anpassen:

Zur Anpassung der Rechte für das Anwesenheitsdisplay wechseln Sie in das Register <Zeitmanagement>.

# Folgende Rechte werden im Anwesenheitsdisplay verwendet:

### **Eigene Daten**

Der Mitarbeiter sieht nur seine Daten.

### **Daten meiner Abteilung**

Der Mitarbeiter sieht die freigegebenen Daten seiner Abteilung, der er gemäß hinterlegter Organisationsstruktur zugeordnet ist.

#### **Direkt Unterstellte**

Der Mitarbeiter ist Führungskraft und sieht die Mitarbeiter seiner Gruppe(n), in der er Leitungsfunktion besitzt.

### Übrige

Der Mitarbeiter sieht alle Mitarbeiter, die gemäß hinterlegter Organisationsstruktur zugeordnet sind.

#### Details

Über Details werden das Anzeigen von erfassten Kommen und Gehen sowie der Abwesenheitsgrund konfiguriert.

### Private Kontaktdaten anzeigen

Für den Mitarbeiter können im Desktop private Kontaktdaten wie E-Mail und Telefon hinterlegt werden. Die Anzeige im Display wird hierüber aktiviert. Private Kontaktdaten werden nur angezeigt, wenn keine dienstlichen Kontaktdaten hinterlegt sind.

#### Datum/Uhrzeit ändern

In der Listenansicht kann der Anwesenheitsstatus zu einem bestimmten Zeitpunkt angezeigt werden. Die Eingabe des Zeitpunkts wird hierüber aktiviert.

#### Anwesenheitsliste drucken

Der Mitarbeiter hat das Recht, eine Anwesenheitsliste zu drucken.

### Sichtbar

Funktion ist im Menü sichtbar und kann aufgerufen werden.

#### Neuanlage

Für das Anwesenheitsdisplay nicht relevant.

### Lesen

Anzeige der Daten abhängig der Abteilungs- und Objektrechte.

### Schreiben

Für das Anwesenheitsdisplay nicht relevant.

#### Löschen

Für das Anwesenheitsdisplay nicht relevant.

# Für die Standardrollen sind folgende Rechte im Anwesenheitsdisplay

# vorgesehen:

# Rolle "Empfang"

|                               | Sichtbar | Neuanlage | Lesen | Schreiben | Löschen |
|-------------------------------|----------|-----------|-------|-----------|---------|
| Anwesenheitsdisplay           | 4        |           |       |           |         |
| Eigene Daten                  |          |           | *     |           |         |
| Daten meiner Abteilung        |          |           | x     |           |         |
| Direkt Unterstellte           |          |           | x     |           |         |
| Übrige                        |          |           | 1     |           |         |
| Details                       |          |           |       |           |         |
| Eigene Daten                  |          |           | x     |           |         |
| Daten meiner Abteilung        |          |           | x     |           |         |
| Direkt Unterstellte           |          |           | x     |           |         |
| Übrige                        |          |           | x     |           |         |
| Private Kontaktdaten anzeigen |          |           |       |           |         |
| Eigene Daten                  |          |           | x     |           |         |
| Daten meiner Abteilung        |          |           | x     |           |         |
| Direkt Unterstellte           |          |           | x     |           |         |
| Übrige                        |          |           | x     |           |         |
| Datum/Uhrzett ändern          | x        |           |       |           |         |
| Anwesenheitsliste drucken     | ×        |           |       |           |         |

# Rolle "Führungskraft"

|                               | Sichtbar | Neuanlage | Lesen | Schreiben | Löschen |
|-------------------------------|----------|-----------|-------|-----------|---------|
| Anwesenheitsdisplay           | 1        |           |       |           |         |
| Eigene Daten                  |          |           | 1     |           |         |
| Daten meiner Abteilung        |          |           | x     |           |         |
| Direkt Unterstellte           |          |           | 1     |           |         |
| Übrige                        |          |           | x     |           |         |
| Details                       |          |           |       |           |         |
| Eigene Daten                  |          |           | ×     |           |         |
| Daten meiner Abteilung        |          |           | x     |           |         |
| Direkt Unterstellte           |          |           | x     |           |         |
| Übrige                        |          |           | x     |           |         |
| Private Kontaktdaten anzeigen |          |           |       |           |         |
| Etgene Daten                  |          |           | x     |           |         |
| Daten meiner Abteilung        |          |           | x     |           |         |
| Direkt Unterstellte           |          |           | x     |           |         |
| Übrige                        |          |           | x     |           |         |
| Datum/Uhrzeit ändem           | x        |           |       |           |         |
| Anwesenheitsliste drucken     | x        |           |       |           |         |

# Rolle "Sachbearbeiter"

|                               | Stchtbar | Neuanlage | Lesen | Schreiben | Löschen |
|-------------------------------|----------|-----------|-------|-----------|---------|
| Anwesenheitsdisplay           | X        |           |       |           |         |
| Eigene Daten                  |          |           | 1     |           |         |
| Daten meiner Abteilung        |          |           | x     |           |         |
| Direkt Unterstellte           |          |           | x     |           |         |
| Übrige                        |          |           | x     |           |         |
| Details                       |          |           |       |           |         |
| Eigene Daten                  |          |           | ×     |           |         |
| Daten meiner Abteilung        |          |           | ×     |           |         |
| Direkt Unterstellte           |          |           | x     |           |         |
| Übrige                        |          |           | x     |           |         |
| Private Kontaktdaten anzeigen |          |           |       |           |         |
| Eigene Daten                  |          |           | x     |           |         |
| Daten meiner Abteilung        |          |           | x     |           |         |
| Direkt Unterstellte           |          |           | x     |           |         |
| Übrige                        |          |           | x     |           |         |
| Datum/Uhrzeit ändern          | x        |           |       |           |         |
| Anwesenheitsliste drucken     | x        |           |       |           |         |

# Rolle "Mitarbeiter"

|                               | Stchtbar | Neuanlage | Lesen | Schreiben | Löschen |
|-------------------------------|----------|-----------|-------|-----------|---------|
| Anwesenheitsdisplay           | I        |           |       |           |         |
| Eigene Daten                  |          |           | *     |           |         |
| Daten meiner Abteilung        |          |           | x     |           |         |
| Direkt Unterstellte           |          |           | x     |           |         |
| Übrige                        |          |           | x     |           |         |
| Details                       |          |           |       |           |         |
| Eigene Daten                  |          |           | x     |           |         |
| Daten meiner Abteilung        |          |           | x     |           |         |
| Direkt Unterstellte           |          |           | ×     |           |         |
| Übrige                        |          |           | x     |           |         |
| Private Kontaktdaten anzeigen |          |           |       |           |         |
| Eigene Daten                  |          |           | ×     |           |         |
| Daten meiner Abteilung        |          |           | x     |           |         |
| Direkt Unterstellte           |          |           | x     |           |         |
| Übrige                        |          |           | x     |           |         |
| Datum/Uhrzett ändern          | x        |           |       |           |         |
| Anwesenheitsliste drucken     | x        |           |       |           |         |

### 6.12 Infocenter

Im Infocenter können sich Mitarbeiter über Auswertungsberichte Informationen aus dem Personalwesen anzeigen lassen.

Dabei werden zwei Gruppen von Mitarbeitern aufgrund ihrer Position und den damit verbundenen Rechten unterschieden:

- Mitarbeiter ohne Leitungsfunktion Die für diese Gruppe freigegebenen Berichte enthalten Daten, die den jeweiligen Mitarbeiter betreffen. Die Berichte sind festgelegt und es bedarf keines individuellen Abonnements.
- Mitarbeiter mit Leitungsfunktion (Manager) Für das Mitarbeiterportal gelten alle Benutzer als Manager, denen im Modul "Organisation" der Personalwirtschaft eine Leitungsfunktion zugeordnet wurde. Die Berichte für Manager müssen ausgewählt und abonniert werden.

### 6.12.1 Abonnieren von Berichten

### 6.12.1.1 Ablauf der Veröffentlichung von Auswertungen

Die Veröffentlichung von Auswertungen erfolgt folgendermaßen:

- Aus verschiedenen Auswertungen der Personalwirtschaft werden diejenigen ausgewählt, die veröffentlicht werden sollen.
- Die Nutzer des Managerservice sehen eine Liste mit den angebotenen Berichten und können diese abonnieren.
- In der Personalwirtschaft werden die zu veröffentlichenden Berichte erzeugt, geprüft und anschließend freigegeben.
- Im Mitarbeiterportal werden die Berichte angezeigt:
- Die Managerberichte werden im Bereich "Managerservice" angezeigt.
- Die Mitarbeiterberichte werden im Register "Mitarbeiterbereich" für jeden Mitarbeiter unter "Abonnierte Berichte" angezeigt, ohne dass ein individuelles Abonnement notwendig ist.

### 6.12.1.2 Arbeiten, die Sie in der Personalwirtschaft durchführen müssen

### Auswahl der zu veröffentlichen Auswertungen in der Personalwirtschaft (nur für Manager)

Auswertungen für Manager müssen – im Gegensatz zu Mitarbeiterauswertungen – ausgewählt werden. Über <Extras/Mitarbeiter-Infoservice> nehmen Sie die erforderlichen Einstellungen für die Veröffentlichung vor.

| 🕫 Mitarbeiter-Infoservice                                                                                                    |                                                                                                    |  |
|----------------------------------------------------------------------------------------------------|----------------------------------------------------------------------------------------------------|--|
| Berichte                                                                                                    | Stammdatenänderungen Einstellungen                                                                                                    |  |
| Berichte<br>Managerberichte<br>Berichtsdefinitionen<br>Commercial Berichte (1)<br>Bewerber pro Monat<br>Personalvettellung nacht<br>Wistorie | Stammdatenänderungen       Einstellungen         Discussion       Site       1/2       Site         Personalverteilung (Kapazitäten - Arbeitszeiten)       Januar 2007         Metadament       Betalten       Metadament         Weinsteinstrum destrikterter freide 116, 4428 betreide       Metadament       Betalten         Weinsteinstrum destrikterter freide 116, 4428 betreide       Metadament       Metadament         Vonander       Metadament       Metadament       Metadament         Vonander       Metadament       Metadament       Metadament         Vonander       Metadament       Metadament       Metadament         Vonander       Metadament       Metadament       Metadament         Vonander       Metadament       Metadament       Metadament         Vonander       Metadament       Metadament       Metadament         Vonander       Metadament       Metadament       Metadament         Vonander       Metadament       Metadament       Metadament         Metadament       Metadament       Metadament       Metadament         Metadament       Metadament       Metadament       Metadament         Metadament       Metadament       Metadament       Metadament       Metadament <th></th> |  |
|                                                                                                    |                                                                                                    |  |

Um einen neuen Bericht für die Veröffentlichung einzurichten, klicken Sie im Baum auf der linken Seite des Dialogs auf den Zweig "<neue Berichtsdefinition>", wodurch Ihnen auf der rechten Seite des Dialogs "Mitarbeiter-Infoservice" die Felder zur Definition des Berichts zur Verfügung gestellt werden.

| Mitarbeiter-Infoservice                                                                                                    |                                             |                                                                                        |             |         |
|----------------------------------------------------------------------------------------------------|---------------------------------------------|----------------------------------------------------------------------------------------|-------------|---------|
| Berichte                                                                                                    | Stamr                                       | ndatenänderungen                                                                       | Einste      | llungen |
| Managerberichte     Gerichtsdefinitionen     Gerichtsdefinitionen     Berichtsdefinitionen     Bewerber pro Monat     Personalverteilung nach Kapa     Abarevista Berichta | Berichtsvorlage:<br>Bezeichnung:<br>Filter: | <auswahl der="" vorlage=""><br/><neuer bericht=""><br/><kein></kein></neuer></auswahl> |             | ¥       |
| Statistorie                                                                                                    | Vorgesetzte:                                | Benutzername I                                                                         | Login       | Status  |
|                                                                                                    |                                             |                                                                                        |             |         |
| < j                                                                                                    | Hinweistext:<br>gültig von:                 |                                                                                        | jültig bis: |         |

Im Feld "Berichtsvorlage" stehen verschiedene Auswertungsvorlagen aus dem jeweiligen Programm (Personalmanagement bzw. Personalabrechnung) zur Verfügung.

Um eine Auswertung für Manager mit den erforderlichen Einstellungen für die Veröffentlichung vorzubereiten, gehen Sie bitte folgendermaßen vor:

• Wählen Sie im Feld "Berichtsvorlage" die Vorlage für die gewünschte Auswertung.

- Im Feld "Bezeichnung" tragen Sie die Berichtsbezeichnung ein, unter der die Auswertung im Mitarbeiterportal angezeigt werden soll.
- Sie können für die zu erzeugende Auswertung einen Filter einrichten und speichern, wodurch die Auswertung immer mit den getroffenen Filterkriterien (z.B. "Zeitbezug") aufgerufen wird. Falls Sie hier keinen Filter für die zu erzeugende Auswertung festlegen, wird Ihnen die Möglichkeit zum Filtern direkt vor dem Erzeugen der Auswertung angeboten.
- Nun müssen die Benutzer (nur Manager) festgelegt werden, die diese Auswertung sehen dürfen.
- Klicken Sie hierzu bitte im Feld "Vorgesetzte" doppelt auf den Eintrag "Berechtigung hinzufügen", wodurch der Dialog "Zugriffsberechtigungen" geöffnet wird.

| 🕮 Mitarbeiter-Infoservice                                                                                                    |                                                                                                    |                                                     |
|----------------------------------------------------------------------------------------------------|----------------------------------------------------------------------------------------------------|-----------------------------------------------------|
| Berichte                                                                                                    | Stammdatenänderung                                                                                                    | gen Einstellungen                                   |
| Managerberichte     Menagerberichte     Gerichtsdefinitionen     Bewerber pro Monat     Bewerber pro Monat     Personalvesteilung nach Kapz     Abonniette Berichte     Historie | Berichtsvorlage: (Auswahl der V<br>Bezeichnung: kneuer Bericht:<br>Filter: (keino<br>Vorgesetzte: Berutzernam<br>(Berechtigung | /orlage> ↓                                          |
| S Zugriffsbere                                                                                                    | chtigungen<br>Berechtigungen H                                                                                                 | hinzufügen/ löschen                                 |
| vorhandene Vorge                                                                                                    | setzte:                                                                                                    | ausgewählte Vorgesetzte:                            |
| Benutzernamen<br>Bartel,Mario                                                                                                    | Login<br>lei-nb200-nb\mb                                                                                                    | Benutzernamen Login<br>Personalleiterin,Anke Leiter |
| Gehalt,Manuela<br>Geschäftsführer.                                                                                                    | all <kein login=""><br/>sagede\hnitzsche</kein>                                                                                |                                                     |
| Glücklich, Hans<br>Personalleiter, Die                                                                                                    | Hans                                                                                                    |                                                     |
| Personalleiter, Sta<br>Personalleiterin, A<br>Personalsachbea                                                                                                    | at PLS<br>nke APersonalLeiter<br>rb Mitarbeiter                                                                                | <                                                   |
| Schneider,Matthi<br>Tarifangestellter,h                                                                                                    | as sagede\mschneider                                                                                                    | ×                                                   |
| Topper,Marcel                                                                                                    | sagede /mroepper                                                                                                    |                                                     |
|                                                                                                    |                                                                                                    | Schließen                                           |

- Markieren Sie die Benutzer im linken Feld, die Zugriff auf diese Auswertung erhalten sollen und verschieben Sie sie mit Hilfe der Pfeiltaste in das rechte Feld. Danach schließen Sie den Dialog "Zugriffsberechtigungen".
- In den Feldern "Gültig ab"/"Gültig bis" des Dialogs "Mitarbeiter-Infoservice" geben Sie den Gültigkeitszeitraum an, in dem die Auswertung abonniert werden kann.

### Erzeugen und Freigeben der aktuellen Auswertungen (nur für Manager)

Im Personalmanagement bzw. in der Personalabrechnung wird beim jeweiligen Benutzer die Berichtsbezeichnung in der Baumstruktur angezeigt.

Gehen Sie bitte folgendermaßen vor, um Berichte zu erzeugen und freizugeben:

- Klicken Sie mit der rechten Maustaste auf die Berichtsbezeichnung im Strukturbaum, um das Kontextmenü zu öffnen.
- Wählen Sie im Kontextmenü "Bericht erzeugen" Berichte werden als PDF erzeugt und gespeichert: Falls Sie an dieser Stelle die Meldung erhalten, dass kein Drucker eingerichtet ist, fehlt auf Ihrem Arbeitsplatzrechner das Programm "PDF-Exchange".
  - Installieren Sie dann dieses nach Sie finden es auf der Installations-CD der Personalwirtschaft im Verzeichnis "Tools".
- Damit ein Bericht im Mitarbeiterportal angesehen werden kann, muss er freigegeben werden. Wählen Sie dazu im Kontextmenü "Bericht freigeben".

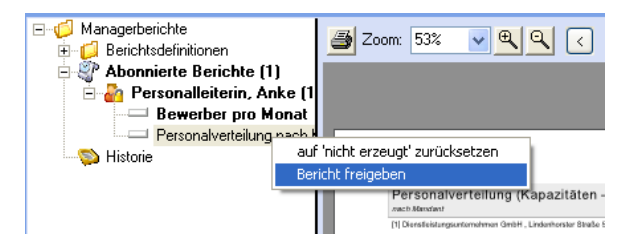

Damit steht der Bericht im Mitarbeiterportal zur Verfügung.

• Über den Kontextmenü-Eintrag "auf "nicht erzeugt' zurücksetzen" können Sie die Erzeugung und Freigabe rückgängig machen, wenn z.B. das erzeugte Dokument nicht in Ordnung ist.

Folgende Besonderheiten im Strukturbaum helfen Ihnen den Überblick zu behalten:

- Wurde ein Bericht im aktuellen Abrechnungsmonat noch nicht erzeugt, wird dieser im Baum in Fettschrift dargestellt.
- Im übergeordneten Ordner wird die Anzahl der noch im aktuellen Monat zu erzeugenden/freizugebenden Berichte angezeigt.
- Die Freigabe eines Berichtes wird durch einen Haken markiert.

### 6.12.1.3 Arbeiten, die Sie im Mitarbeiterportal durchführen müssen

### Einen Bericht im Mitarbeiterportal abonnieren (nur für Manager)

Wurde eine Auswertung für die Veröffentlichung eingerichtet, kann sie im Mitarbeiterportal unter <Mitarbeiterbereich/Abonnements> abonniert werden.

| Übersicht                   | Persönliches | Vertragsdaten   | Steuer/SV | Bescheinigungen | Änderungen | Abonnements   | Abonnierte Berichte | Wiedervorlage (3) | Einstellungen |       |           |
|-----------------------------|--------------|-----------------|-----------|-----------------|------------|---------------|---------------------|-------------------|---------------|-------|-----------|
| <ul> <li>Abonnie</li> </ul> | eren 🗙 Abbes | tellen 🖉 Abbrei | hen       |                 |            |               |                     |                   |               |       |           |
|                             |              |                 |           |                 |            |               |                     |                   |               |       |           |
|                             | A            | bonnements      |           |                 |            |               |                     |                   |               |       |           |
|                             |              | No              |           |                 |            | Reachraibung  |                     |                   |               | Datum | Abanniart |
|                             | _            | INdi            | ie .      |                 |            | Descriteiburg |                     |                   |               | Datum | Aboninier |
|                             |              |                 |           |                 |            | Kein          | e Daten zum Anzeige | n                 |               |       |           |

Markieren Sie hier die Auswertung, die Sie abonnieren möchten und klicken Sie auf die Schaltfläche "Abonnieren".

Wird dann eine aktuelle Auswertung in der Personalabrechnung bzw. im Personalmanagement erzeugt und freigegeben, steht sie anschließend im PDF-Format zur Verfügung.

### Abonnierte Berichte im Mitarbeiterportal ansehen

Im Mitarbeiterportal finden Sie die freigegebenen Auswertungen unter <Mitarbeiterbereich/Abonnierte Berichte>.

| Übersicht | Persönliche | s Vertragsdaten          | Steuer/SV     | Bescheinigungen     | Änderungen      | Abonnements    | Abonnierte Berichte | Wiedervorlage (33) | Einstellungen |             |  |
|-----------|-------------|--------------------------|---------------|---------------------|-----------------|----------------|---------------------|--------------------|---------------|-------------|--|
|           |             |                          |               |                     |                 |                |                     |                    |               |             |  |
|           | [           | Abonnementber            | ichte         |                     |                 |                |                     |                    |               |             |  |
|           |             | Ziehen Sie eine Spi      | altenüberschr | ift hierher, um nac | h dieser Spalte | zu gruppieren. |                     |                    |               |             |  |
|           |             | Name                     |               |                     |                 |                |                     | *                  | Erstellt am   | Für Periode |  |
|           |             | Keine Daten zum Anzeigen |               |                     |                 |                |                     |                    |               |             |  |

Einen Bericht können Sie per Mausklick öffnen.

### 6.12.1.4 Besonderheiten bei der Veröffentlichung von Mitarbeiterberichten

Werden die Berichte erzeugt, ändert sich die entsprechende Kennzeichnung – werden die Berichte nicht erzeugt, ändert sich nichts und die Anzeige bleibt konstant. Lediglich beim Monatswechsel ändert sich die Kennzeichnung der Liste bzgl. der Monatsbezeichnung – Wechsel in den Status "Erzeugt".

Nach dem Erzeugen der Standardberichte werden diese gesplittet und stehen dann für jeden Mitarbeiter zur Verfügung. Die Berichte können gesammelt über Kontextmenü für alle oder auch einzeln für die Mitarbeiter freigegeben werden. Eine Vorschau ist jedoch immer nur für einen einzelnen Mitarbeiter möglich.

Im Baum der Mitarbeiterberichte können die Mitarbeiter nach Organisationsstrukturen gruppiert werden. Über das Kontextmenü (Rechte Maustaste) besteht die Möglichkeit, den Baum nur für eine gewünschte Organisationsstruktur aufzubauen.

Zusätzlich steht eine Suchfunktion zur Verfügung, über die Sie den Bericht für den gesuchten Mitarbeiter aufrufen können. Die Suche wird nur dann im Kontextmenü angezeigt, wenn sich der Personalsachbearbeiter in der jeweiligen Periode befindet. Der Mitarbeiter wird dann nur innerhalb dieser Periode gesucht.

### 6.12.1.5 Zusätzliche Einstellungen für die Veröffentlichung von Berichten

Unter <Extras: Mitarbeiterportal-Infoservice: Einstellungen> können Sie durch Setzen des entsprechenden Hakens festlegen, dass die Benutzer bei der Freigabe eines abonnierten Berichts per E-Mail informiert werden.

### 6.12.1.6 Historie der veröffentlichten Berichte (nur für Manager)

Die Historie beinhaltet die Berichte der Vorperioden (Vormonate). Die Anzeige wird jeweils mit dem Monatswechsel aktualisiert und um die erzeugten Berichte der Vormonate erweitert.

Unter <Historie/Manager/Periode/Bericht> werden die erstellten Berichte aufgelistet. Es werden nur die tatsächlich erzeugten Berichte angezeigt. Wurde in einem Monat kein Bericht erzeugt, dann ist in der Historie auch kein Eintrag zu finden.

# 7 Index

# Α

Abschluss der Erfassung (Reisekosten) 45 Ändern eines Urlaubsantrags 39 Authentifizierungsmöglichkeiten am Mitarbeiterportal 6

# В

Belege 44 Belege ohne Reise 47 Beurteilung 52

# D

Digitale Personalakte Web 26

# Ε

Einstellungen für die Datenbankverbindung hinterlegen 9 Einstellungen für die Datenbankverbindung zur Personalkosten-Datenbank hinterlegen 12 Einstellungen in der Benutzerverwaltung der Personalwirtschaft 6

# G

Gesprächsnotizen 34

# Η

Halbe Tage 37

# I

IP-Adresse des Webservers 20

# Κ

Kostenlose Mahlzeiten während der Reise 46

# Μ

Mitarbeiterbereich 25 Mitarbeiterportal sperren 11 Module starten über den Navigationsbereich 22

# Ν

Navigationsbereich 22 NT-Authentifizierung 6

# Ρ

Personalakte 26 Personalkosten-Datenbank 12 Planung 37

# R

Reise 40 Reiseanträge bearbeiten (Vorgesetzter) 42 Reiseanträge genehmigen oder ablehnen (Vorgesetzter) 43 Reiseanträge stellen (Mitarbeiter) 40 Reisegrund 44 Reisen ändern oder löschen 45 Reisen erfassen 43 Reisen mit Auslandsaufenthalten 46

# S

Sonderformen der Abrechnung 46 Sprache auswählen 21 SQL-Authentifizierung 6 Stammdaten ändern 25 Startseite anpassen 21 Stornieren eines Urlaubsantrags 39

# Т

Teilnehmerliste 54

# U

Urlaubsanträge ablehnen 39 Urlaubsanträge genehmigen 39 Urlaubskonten 36 Urlaubskonto einsehen 38

# V

Verbindungsdaten zur Datenbank hinterlegen 9 Verbindungsdaten zur Personalkosten-Datenbank hinterlegen 12 Verpflegungspauschalen 46

### W

Webserver 2

# Ζ

Ziele 49